# SAMSUNG

# KASUTUSJUHEND

SM-G398FN/DS

Estonian. 06/2019. Rev.1.0

www.samsung.com

# Sisukord

# Põhiline

- 4 Üldteave
- 7 Olukorrad ja lahendused, kui seade üle kuumeneb
- 10 Seadme paigutus ja funktsioonid
- 14 Aku
- 19 SIM või USIM kaart (microSIM-kaart)
- 21 Mälukaart (microSD kaart)
- 23 Käepaela kinnitamine
- 24 Seadme sisse- ja väljalülitamine
- 25 Algseadistamine
- 26 Samsungi konto
- 27 Edastage andmeid oma eelmiselt seadmelt uuele seadmele (Smart Switch).
- 29 Ekraani mõistmine
- 39 Teavituste paneel
- 41 Teksti sisestamine

# Rakendused ja funktsioonid

- 43 Rakenduste installimine ja deinstallimine
- 45 Telefon
- 50 Kontaktid
- 55 Sõnumid
- 57 Internet
- 59 E-post
- 60 Kaamera
- 70 Galerii
- 75 Mitmikaken
- 78 Samsung Health
- 81 Galaxy Wearable
- 81 Samsung Members
- 81 Samsung Notes
- 82 Kalender
- 84 Helisalvesti
- 85 Minu Failid
- 85 Kell
- 87 Kalkulaator
- 87 Raadio
- 88 Game Launcher
- 91 Bixby Home
- 93 Reminder
- 97 Lasteliides
- 98 SmartThings
- 102 Sisu jagamine
- 104 Google rakendused

# Seaded

- 106 Sissejuhatus
- 106 Ühendused
  - 107 Wi-Fi
  - 109 Bluetooth
  - 111 NFC ja maksed
  - 113 Andmesäästja
  - 113 Ainult mob. and meside rak.-d
  - 114 SIM-kaardi haldur
  - 114 Mobiilne kuumkoht ja modem
  - 115 Veel ühenduseseadeid
- 118 Helid ja värinad
  - 118 Dolby Atmos (ruumiline heli)
  - 119 Rakenduse heli eraldamine
- 119 Teavitused
- 120 Ekraan
  - 121 Sinise valguse filter
  - 121 Öörežiim
  - 122 Ekraanisäästja
- 122 Taustpildid ja teemad
- 123 Lukustusekraan
  - 123 Smart Lock
- 124 Turvalisus
  - 125 Turvaline kaust
- 129 Kontod ja varundamine
  - 130 Samsung Cloud
- 132 Google
- 132 Täpsemad funktsioonid
  - 133 Liigutused
  - 134 Dual Messenger
- 135 Digitaalne heaolu

- 137 Seadmehooldus
  - 137 Seadme optimeerimine
  - 138 Aku
  - 139 Hoiundamine
  - 139 Mälu
  - 139 Turvalisus
- 140 Rakendused
- 140 Üldine haldus
- 141 Juurdepääs
- 142 Tarkvara värskendamine
- 142 Kasutusjuhend
- 143 Teave telefoni kohta

# Lisa

144 Tõrkeotsing

# Üldteave

Seadme ohutu ja sihipärase kasutamise tagamiseks lugege palun see kasutusjuhend enne seadme kasutama hakkamist läbi.

- Kirjelduste aluseks on seadme vaikeseaded.
- Teie seadme sisu võib sõltuvalt regioonist, teenusepakkujast, mudeli üksikasjadest või seadme tarkvarast osaliselt erineda.
- Sisu (kõrgekvaliteediline sisu), mis nõuab kõrget protsessori-ja muutmälukasutust, mõjutab seadme üldist jõudlust. Olenevalt seadme spetsifikatsioonidest ja kasutustingimustest ei pruugi antud sisuga seotud rakendused korralikult töötada.
- Samsung ei vastuta Samsungist erinevate rakendusepakkujate rakenduste põhjustatud probleemide eest.
- Samsung ei vastuta seadme jõudluse probleemide või kokkusobimatuse eest, mis on tingitud muudetud registriseadetest või muudatustest operatsioonisüsteemi tarkvaras. Katsed operatsioonisüsteemi kohandada võivad kahjustada teie seadme või rakenduste tööd.
- Selles seadmes olev tarkvara, heliallikad, taustapildid, pildid ja muud meediumid on litsentseeritud piiratud kasutamiseks. Nende materjalide ekstraktimine ja kasutamine müümise või muudel eesmärkidel on autoriõiguse seaduste rikkumine. Kasutajad on täielikult vastutavad illegaalsete meediumite kasutamise eest.
- Andmeteenused, näiteks sõnumivahetus, failide üles- ja allalaadimine, automaatne sünkroonimine või asukohateenused, võivad sõltuvalt teie andmesidepaketist kaasa tuua lisakulutusi. Suurte andmeedastuste jaoks on soovitatav kasutada Wi-Fi funktsiooni.
- Seadmes olevaid vaikerakendusi võidakse värskendada ja nende toetamine lõpetada ilma eelneva teavituseta. Kui teil on seadmes olevate rakenduste kohta küsimusi, võtke ühendust Samsungi Teeninduskeskusega. Kasutaja paigaldatud rakenduste puhul võtke ühendust teenusepakkujaga.

- Seadme operatsioonisüsteemi muutmine või mitteametlikest allikatest tarkvara laadimine võib kaasa tuua rikkeid, andmete riknemist või kadu. Sellised tegevused on teie Samsungi litsentsilepingu rikkumised ja need tühistavad garantii.
- Sõltuvalt regioonist või teenusepakkujast on tootmise ja levitamise ajal seadmele kinnitatud ekraanikaitse. Ekraanikaitse kahjustused ei ole garantiiga kaetud.
- Puuteekraan on selgelt nähtav ka tugevas päikesevalguses, kui kontrastsust reguleeritakse vastavalt ümbristevale keskkonnale automaatselt. Toote iseloomust tulenevalt võib fikseeritud graafika kuvamine või pikemaajaline ootele jätmine põhjustada järelhelendust või kõrvaliste kujutiste ilmumist.
  - Puuteekraanil ei ole soovitatav kasutada fikseeritud graafikat, mis kuvatakse pikema aja jooksul ning puuteekraan on soovitatud välja lülitada, kui seadet ei kasutata.
  - Puuteekraani saab seadistada automaatselt välja lülituma, kui seda ei kasutata. Avage rakendus Seaded toksake Ekraan → Ekraani kuvalõpp ja määrake aeg, kui kaua seade peaks ootama enne puuteekraani välja lülitamist.
  - Puuteekraani heleduse automaatseks reguleerimiseks vastavalt ümbritsevale keskkonnale avage rakendus Seaded toksake Ekraan ja aktiveerige lüliti Kohanduv heledus.

#### Vee-ja tolmukindluse säilitamine

Teie seade toetab vee- ja tolmukindlust. Seadme vee- ja tolmukindluse säilitamiseks järgige hoolikalt käesolevaid nõuandeid. Vastasel juhul võite seadet kahjustada.

- Ärge kastke seadet sügavamasse magevette kui 1,5 m või hoidke seda vee all kauem kui 30 minutit. Kui te kastate seadme mingisse muusse vedelikku kui magevette, näiteks soolasesse vette, ioniseeritud vette või alkohoolsete jookide sisse, siseneb vedelik kiiremini seadmesse.
- Ärge laske seadmel kokku puutuda jõuliselt liikuva veega.

- Ärge avage seadme kaasi, kui seade on vees või väga niiskes keskkonnas, nagu bassein või vannituba.
- · Ärge avage tagakaant märgade kätega või kui seade on märg.
- **Tagakaane kummitihend** on seadme oluline osa. Olge kummitihendi kahjustamise vältimiseks tagakaane avamisel ja sulgemisel ettevaatlik. Samuti veenduge seadme kahjustamise vältimiseks, et kummitihend on vaba prahist, nagu liiv või tolm.
- Seadme tagakaas võib lõdveneda, **kui seade kukub või saab löögi**. Veenduge, et kõik kaaned oleks korralikult joondatud ja tihedalt suletud.
- Kui seadet on kastetud vette või mikrofon või kõlar on märjad, ei pruugi kõne ajal heli korralikult kostuda. Pärast seadme pühkimist kuiva lapiga kuivatage seda enne kasutamist põhjalikult.
- Teie seadet on katsetatud kontrollitud keskkonnas ning selle vee- ja tolmukindlus teatud olukordades on tõestatud (vastab rahvusvahelises standardis IEC 60529-Ümbristega tagatavad kaitseastmed [IP-kood]–kirjeldatud IP68 klassifikatsiooni nõuetele; katse tingimused: 15–35 °C, 86–106 kPa, magevesi, 1,5 meetrit, 30 minutit). Olenemata nimetatud klassifikatsioonist, on siiski võimalik, et teatud olukordades võib teie seade kahjustuda.

#### Juhendavad ikoonid

Hoiatus: olukorrad, mis võivad tekitada vigastusi nii teile kui ka teistele

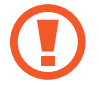

Ettevaatust: olukorrad, mis võivad kahjustada teie seadet ja teisi seadmeid

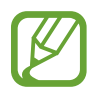

Märkus: märkused, nõuanded või lisainfo

# Olukorrad ja lahendused, kui seade üle kuumeneb

# Kui seade aku laadimisel kuumeneb

Laadimise ajal võivad seade ja laadur kuumaks muutuda. Juhtmevaba või kiirlaadimise ajal võib seade tunduda katsudes kuumem. See ei mõjuta seadme eluiga või tööd ja jääb seadme tavapärasesse töövahemikku selle laadimisel. Kui aku muutub liiga kuumaks, võib laadur laadimise lõpetada.

#### Käitumine seadme kuumenemisel:

- Ühendage laadur seadmest lahti ja sulgege kõik töötavad rakendused. Oodake, et seade maha jahtuks, ja alustage laadimist uuesti.
- Põhjus, miks seadme alumine osa üle kuumeneb, võib olla, et ühendatud USB-kaabel on katki. Vahetage katkine USB-kaabel välja uue kaabli vastu, mille Samsung on heaks kiitnud.
- Juhtmevaba laaduri kasutamisel ärge asetage võõrkehi, näiteks metallist esemeid, magneteid ja magnetribaga kaarte seadme ja juhtmevaba laaduri vahele.

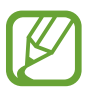

Juhtmevaba laadimise või kiirlaadimise funktsioon on saadaval ainult toetatud mudelite puhul.

# Kui seade kasutamise ajal kuumeneb

Kui te kasutate funktsioone või rakendusi, mis vajavad rohkem toidet, või te kasutate neid pikema aja vältel, võib suurenenud akukasutuse tõttu teie seade ajutiselt kuumaks muutuda. Sulgege kõik töötavad rakendused ja ärge seadet mõnda aega kasutage.

Olukorrad, kus seade võib üle kuumeneda. Olenevalt funktsioonidest ja rakendustest, mida kasutate, ei pruugi need näited teie mudeli kohta käia.

- · peale ostu algse häälestuse käigus või andmete taastamisel;
- suurte failide allalaadimisel;

- kasutades rakendusi, mis vajavad rohkem toidet, või kasutades neid pikema aja vältel;
  - mängides hea kvaliteediga mänge pikema aja vältel;
  - salvestades videoid pikema aja vältel;
  - vaadates voogvideoid kuvari maksimaalse heledusega;
  - teleriga ühendamisel;
- multitegumtöö puhul (või kui taustal töötavad paljud rakendused);
  - kasutades mitmikakent;
  - värskendades või installeerides rakendusi video salvestamise ajal;
  - suurte failide allalaadimisel videokõne ajal;
  - salvestades videoid sirvimise rakenduse kasutamise ajal;
- sünkroonides suurt andmehulka pilvega, meiliga või teiste kontodega;
- · kasutades autos sirvimise rakendust, kui seade on otsese päikese käes;
- · kasutades mobiilse kuumkoha või jagamise funktsiooni;
- · kasutades seadet leviaugus või alas, kus on nõrk signaal;
- · laadides akut katkise USB-kaabliga;
- kui seadme mitmeotstarbeline pesa on katki või puutunud kokku võõrkehadega, nagu vedelik, tolm, metallipuru ja pliiatsi grafiit;
- kasutades rändlust.

#### Käitumine seadme kuumenemisel:

- Hoidke seade kõige uuema tarkvaraga ajakohastatud.
- Seadme kuumenemise võivad põhjustada vastuolud rakenduste vahel. Taaskäivitage seade.
- Desaktiveerige Wi-Fi, GPSi ja Bluetoothi funktsioonid, kui te neid ei kasuta.
- Sulgege rakendused, mis akukasutust suurendavad, või mis taustal töötavad ja mida te ei kasuta.
- Kustutage failid, mida te ei vaja, või rakendused, mida te ei kasuta.
- Vähendage ekraani heledust.
- Kui seade kuumeneb üle või on pika aja jooksul kuum, ärge seda mõnda aega kasutage. Kui seade jätkuvalt üle kuumeneb, võtke ühendust Samsungi Teeninduskeskusega.

# Seadme ülekuumenemise ettevaatusabinõud

Kui seadme kasutamine hakkab muutuma ebamugavaks, kuna seade on üle kuumenemas, lõpetage seadme kasutamine.

Seadme kuumenemisel võidakse selle funktsioone ja jõudlust piirata või seade võib jahtumiseks välja lülituda. Funktsioon on saadaval ainult toetatud mudelite puhul.

- Kui seade üle kuumeneb ja saavutab kindla temperatuuri, kuvatakse hoiatusteade, et vältida seadme riket, nahaärritust ja -kahjustusi ning aku lekkimist. Seadme temperatuuri langetamiseks piiratakse ekraani heledust ja toimivuskiirust, samuti peatub aku laadimine. Töötavad rakendused suletakse ja kõik kõne- ja muud funktsioonid peale hädaabikõnede on piiratud, kuni seade on maha jahtunud.
- Kui seadme temperatuuri edasine tõus põhjustab teise teate kuvamist, lülitub seade välja. Ärge kasutage seadet, kuni seadme temperatuur langeb allapoole kindlat taset. Kui teine hoiatusteade kuvatakse hädaabikõne tegemise ajal, ei katkestata kõnet sunnitud väljalülitumisega.

# Töökeskkonna ettevaatusabinõud

Teie seade võib töökeskkonnast tulenevalt kuumeneda järgnevatel põhjustel. Olge ettevaatlik, et vältida aku eluea lühendamist, seadme kahjustamist või tulekahju puhkemist.

- · Ärge hoidke oma seadet väga kuuma või külma temperatuuri käes.
- Ärge jätke seadet pikalt päikese kätte.
- Ärge hoidke oma seadet pikalt väga kuumas kohtas (nt suvel autos).
- · Ärge asetage oma seadet alale, mis võib üle kuumeneda, nagu elektriline soojendusmatt.
- Ärge hoidke seadet kütteseadmete, mikrolaineahjude, kuumade toiduvalmistamisseadmete või kõrge rõhuga konteinerite lähedal ega sees.
- Ärge kunagi kasutage katkist laadurit või akut.

# Seadme paigutus ja funktsioonid

# Pakendi sisu

Pakendi sisuga tutvumiseks vaadake kiirjuhendit.

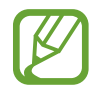

- Seadmega kaasasolevad tarvikud ja saadaval olevad lisatarvikud võivad sõltuvalt regioonist või teenusepakkujast erineda.
- Kaasasolevad tarvikud on ette nähtud ainult sellele seadmele ja ei pruugi sobida teiste seadmetega.
- · Välimust ja spetsifikatsioone võidakse eelnevalt teavitamata muuta.
- Lisatarvikuid saate osta kohalikult Samsungi edasimüüjalt. Enne ostmist kontrollige, et need sobivad teie seadmele.
- Kasutage ainult Samsungi heaks kiidetud lisatarvikuid. Sobimatute tarvikute kasutamine võib põhjustada jõudlusprobleeme ja rikkeid, mida garantii ei kata.
- Lisatarvikute saadavus sõltub täielikult neid tootvatest ettevõtetest. Lisainfot saadaval olevate lisatarvikute kohta vaadake Samsungi veebisaidilt.

## Seadme osad

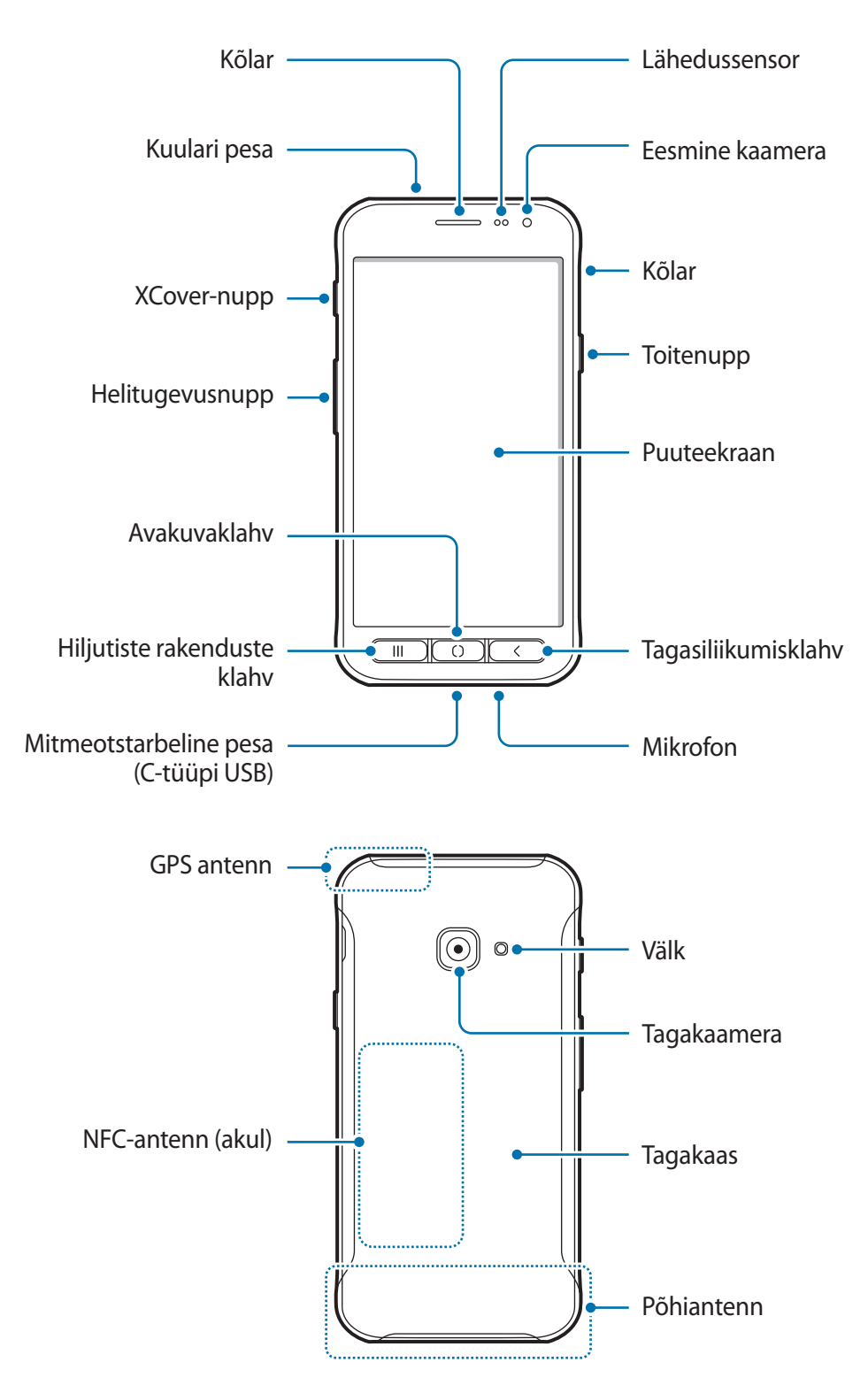

- Kõlareid kasutades, näiteks meediafaile esitades või valjuhääldit kasutades, ärge pange seadet oma kõrvade lähedale.
  - Vältige kaamera objektiivi kokkupuudet tugeva valgusallika, nt. otsese päikesevalgusega. Kui kaamera objektiiv puutub kokku tugeva valgusallika, nt. otsese päikesevalgusega, võib kaamera pildiandur kahjustuda. Kahjustunud pildiandurit ei ole võimalik parandada ja see põhjustab täppe ja laike piltidel.
  - Kui kasutate seadet katkise klaasi või akrüülist korpusega, võib tekkida vigastuse oht. Kasutage seadet uuesti ainult pärast seda, kui see on Samsungi teeninduskeskuses ära parandatud.
- Ühenduvusprobleemid ja aku tühjenemine võivad tekkida järgnevates olukordades:
  - Kui kinnitate seadme antenni lähedusse metalli sisaldava kleebise
  - Kui paigaldate seadmele katte, mis sisaldab metalli
  - Kui katate teatud funktsioonide, nagu helistamine või mobiilne andmeside, kasutamise ajal seadme antenni oma kätega või mõne muu esemega
  - Soovitatud on kasutada Samsungi poolt heakskiidetud kaitset. Kinnitamata ekraanikaitsed võivad põhjustada andurite rikkeid.
  - Ärge katke lähedussensorit ekraani tarvikute, näiteks ekraanikaitsme, kleebiste või kattega. See hoiab ära sensori talitlushäired.

## Klahvid

| Klahv         |                        | Funktsioon                                                                                                    |
|---------------|------------------------|----------------------------------------------------------------------------------------------------|
|               | Toide                  | <ul> <li>Vajutage ja hoidke seadme sisse- või väljalülitamiseks.</li> <li>Vajutage ekraani sisselülitamiseks või lukustamiseks.</li> </ul> |
|               | Viimased<br>rakendused | Vajutage hiljutiste rakenduste loendi avamiseks.                                                                                           |
| 0             |                        | Vajutage ekraani sisselülitamiseks, kui ekraan on lukustatud.                                                                              |
|               | Avakuva                | Vajutage avalehele naasmiseks.                                                                                                    |
|               |                        | <ul> <li>Vajutage ja hoidke all, et käivitada Google.</li> </ul>                                                                           |
| $\overline{}$ |                        | <ul> <li>Vajutage eelmisele ekraanile naasmiseks.</li> </ul>                                                                               |
|               | Tagasi                 | <ul> <li>Vajutage ja hoidke all hetkel kuvatud lehe suvandite<br/>avamiseks.</li> </ul>                                                    |
| $\bigcirc$    | XCover                 | <ul> <li>Vajutage või vajutage ja hoidke all eelseadistatud<br/>rakenduste käivitamiseks.</li> </ul>                                       |
|               |                        | Vajutage pildistamiseks, kui kasutate rakendust Kaamera.                                                                                   |
|               | Helitugevus            | Vajutage seadme helitugevuse reguleerimiseks.                                                                                              |

# Aku

# Aku paigaldamine

Eemaldage tagakaas.

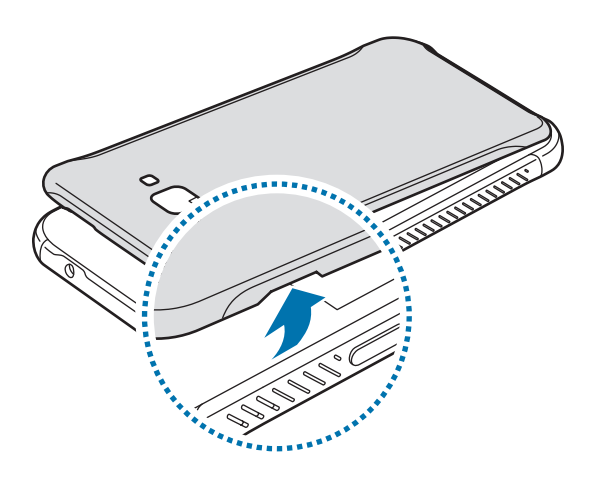

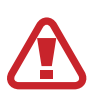

Olge tagakaane eemaldamisel ettevaatlik, et te ei vigastaks küüsi.

Ärge painutage ega väänake tagakaant. See võib kaant kahjustada.

2 Sisestage aku nii, et aku kuldsed kontaktid ühilduksid seadme kontaktidega.

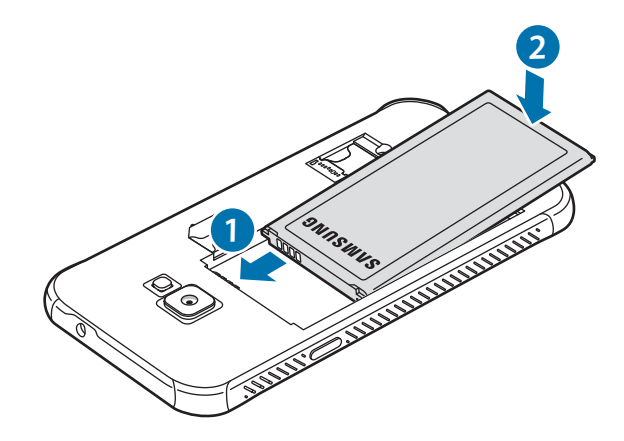

## **3** Paigaldage tagakaas.

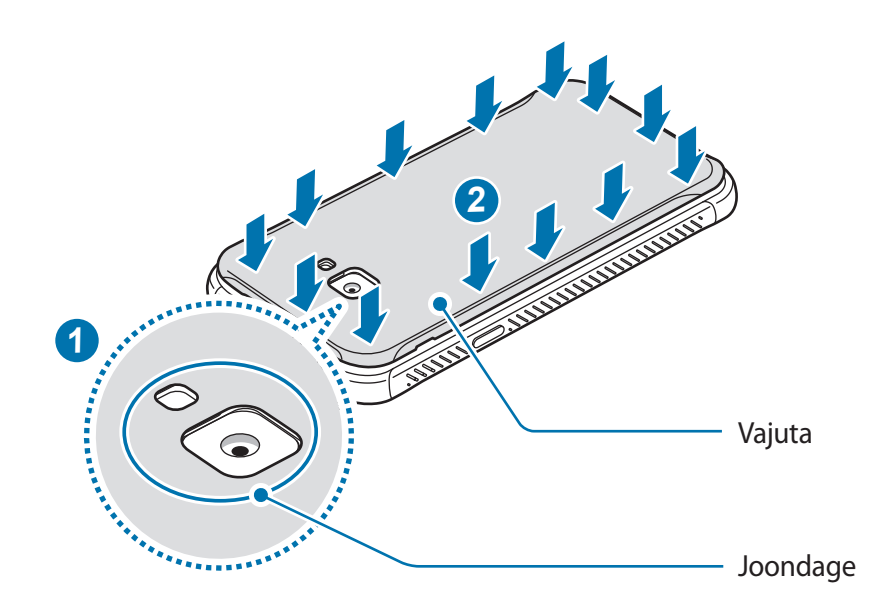

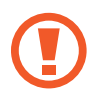

Seadmesse vee ja tolmu sattumise vältimiseks veenduge, et tagakaas on tihedalt suletud. Avatud või halvasti suletud tagakaane tõttu võib vesi ja tolm seadmesse pääseda ning tekitada kahjustusi.

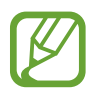

Kasutage seadmel ainult Samsungi heaks kiidetud tagakaasi ja lisatarvikuid.

# Aku eemaldamine

- 1 Eemaldage tagakaas.
- 2 Tõmmake aku välja.

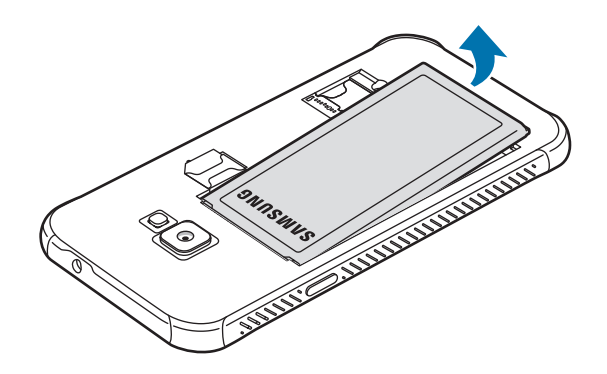

# Aku laadimine

Laadige aku enne esmakordset kasutamist või kui seda ei ole pikemat aega kasutatud.

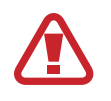

Kasutage ainult Samsungi lubatud laadureid, akusid ja kaableid. Teiste laadurite või kaablite kasutamine võib põhjustada aku plahvatuse või seadet kahjustada.

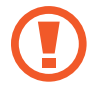

- Laaduri vale ühendamine võib seadet tõsiselt kahjustada. Ebaõigest kasutamisest tingitud rikked ei ole garantiiga kaetud.
- Kasutage ainult seadmega kaasas olevat C-tüüpi USB-kaablit. Seade võib kahjustuda, kui kasutate Mikro USB-kaablit.

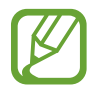

Energia säästmiseks võtke laadur, kui te seda ei kasuta, pistikupesast välja. Laaduril puudub toitelüliti, seega peate te selle siis, kui te seda ei kasuta, energia säästmiseks pistikupesast välja võtma. Laadur peab laadimise ajal olema elektrikontakti läheduses ja lihtsalt ligipääsetav.

- <sup>1</sup> Ühendage USB-kaabel USB-toiteadapteriga.
- 2 Sisestage USB-kaabel seadme mitmeotstarbelisse pessa.

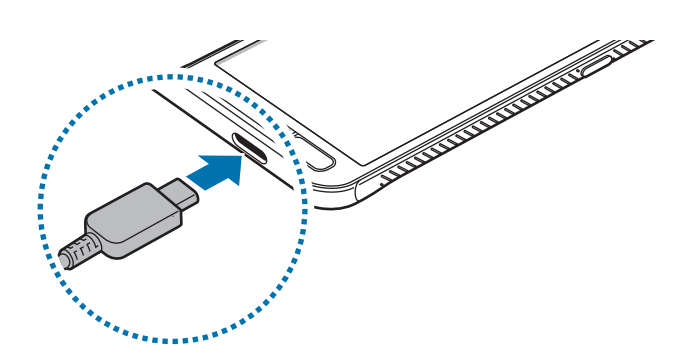

- 3 Ühendage USB-toiteadapter pistikupessa.
- 4 Peale aku täislaadimist ühendage laadur seadme küljest lahti. Seejärel eemaldage laadija elektrokontakti küljest.

#### Akuenergia tarbimise vähendamine

Teie seadmes on mitmesuguseid suvandeid akuenergia säästmiseks.

- Optimeerige seadet, kasutades seadme hoolduse funktsiooni.
- Kui te seadet ei kasuta, lülitage ekraan toitenuppu vajutades välja.
- Aktiveerige energiasäästurežiim.
- Sulgege ebavajalikud rakendused.
- Deaktiveerige Bluetooth, kui te seda ei kasuta.
- Deaktiveerige sünkroniseeritavate rakenduste automaatne sünkroniseerimine.
- · Vähendage taustavalguse põlemisaega.
- Vähendage ekraani heledust.

## Aku laadimise näpunäited ja ettevaatusabinõud

- Kui aku pinge on madal, ilmub tühja aku ikoon.
- Kui aku on täiesti tühi, ei saa seadet kohe peale laaduri ühendamist sisse lülitada. Laske akul mõni minut laadida, enne kui seadme uuesti sisse lülitate.
- Kui kasutate korraga mitmeid rakendusi, võrgurakendusi või rakendusi, mis vajavad ühendust teise seadmega, tühjeneb aku kiiresti. Elektritoite kadumise vältimiseks andmeedastuse ajal kasutage neid rakendusi vaid pärast aku täislaadimist.
- Laadurist erineva toiteallika, näiteks arvuti, kasutamine võib madalama voolutugevuse tõttu pikendada laadimisele kuluvat aega.
- Võite seadet laadimise ajal kasutada, aga see võib pikendada aku täislaadimise aega.
- Seadme puuteekraan võib laadimise ajal katkendliku toitevarustuse tõttu tõrkuda. Eemaldage sel juhul laadur seadme küljest.

- Laadimise ajal võivad seade ja laadija kuumeneda. See on normaalne ega mõjuta teie seadme tööiga ega toimimist. Kui aku muutub tavalisest kuumemaks, võib laadur laadimise lõpetada. Kui see juhtub juhtmevaba laadimise ajal, ühendage seade laadurist lahti, et see saaks maha jahtuda ja laadige seadet hiljem uuesti.
- Seadme laadimine märja mitmeotstarbelise pesaga võib seadet kahjustada. Enne seadme laadimist, kuivatage mitmeotstarbeline pesa põhjalikult.
- Kui seade ei lae õigesti, tooge seade ja laadur Samsungi Teeninduskeskusesse.

# Kiirlaadimine

Seadmesse on ehitatud kiirlaadimissüsteem. Te saate akut kiiremini laadida, kui seade või selle ekraan on välja lülitatud.

## Laadimiskiiruse tõstmine

Laadimiskiiruse tõstmiseks lülitage seade või selle ekraan aku laadimise ajaks välja.

Kui toimub väljalülitatud seadme aku laadimine, kuvatakse ekraanile ikoon 🧲.

Kui kiirlaadimise funktsioon ei ole aktiveeritud, käivitage rakendus **Seaded**, toksake **Seadmehooldus**  $\rightarrow$  **Aku**  $\rightarrow \stackrel{\bullet}{\bullet} \rightarrow$  **Seaded** ja toksake seejärel aktiveerimiseks lülitit **Kiirlaadimine**.

- Laadimise ajal pole võimalik seda funktsiooni aktiveerida ega deaktiveerida.
- Te ei saa sisseehitatud kiirlaadimissüsteemi kasutada, kui laete akut tavalise akulaaduriga.
- Kui seade kuumeneb või ümbritseva keskkonna temperatuur tõuseb, või laadimiskiirus automaatselt väheneda. See on tavaline tööolukord, mis väldib seadme kahjustumist.

# SIM või USIM kaart (microSIM-kaart)

# SIM-või USIM-kaardi paigaldamine

Sisestage mobiiltelefoni teenusepakkuja poolt antud SIM-või USIM-kaart.

Topelt-SIM mudelite puhul saate sisestada kaks SIM- või USIM-kaarti, nii on teil ühe seadme peale kaks telefoninumbrit või teenusepakkujat. Mõnes piirkonnas võib andmeedastuse kiirus olla juhul, kui seadmesse on sisestatud kaks SIM-kaarti, aeglasem võrreldes ühe SIM-kaardiga.

- Kasutage ainult microSIM-kaarti.
- Ärge kaotage ega laske teistel kasutada oma SIM- või USIM-kaarti. Samsung ei vastuta kaotatud või varastatud kaardi tõttu tekkinud kahjude või ebamugavuste eest.

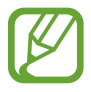

Olenevalt teenusepakkujast ei pruugi teatud LTE-teenused olla saadaval. Teenuse saadavuse kohta lisateabe saamiseks võtke ühendust oma teenusepakkujaga.

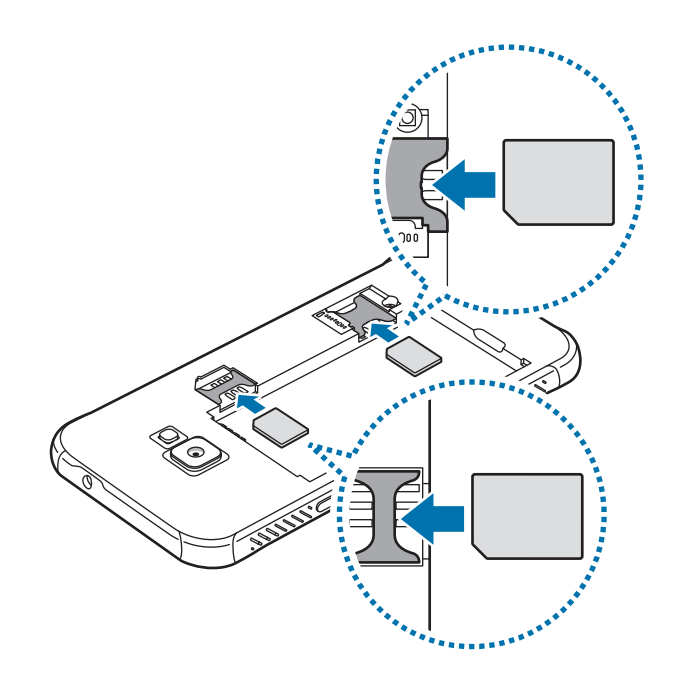

- 1 Eemaldage tagakaas ja aku.
- 2 Paigaldage SIM-või USIM-kaart nii, et kuldsed kontaktid jäävad allapoole.
  - Ärge paigaldage SIM-kaardi pessa mälukaarti. Kui SIM-kaardi pessa peaks sattuma mälukaart, viige seade kaardi eemaldamiseks Samsungi Teeninduskeskusesse.
- **3** Sisestage aku ja paigaldage tagakaas.

# Kahe SIM- või USIM-kaardi kasutamine

Kui te sisestate kaks SIM- või USIM-kaarti, on teil ühe seadme peale kaks telefoninumbrit või teenusepakkujat.

## SIM-või USIM-kaartide aktiveerimine

Käivitage rakendus **Seaded** ja toksake **Ühendused** → **SIM-kaardi haldur**. Valige SIM- või USIMkaart ja toksake selle aktiveerimiseks lülitit.

#### SIM-või USIM-kaartide seadistamine

Käivitage rakendus **Seaded**, toksake **Ühendused** → **SIM-kaardi haldur** ning valige seejärel kas SIM- või USIM-kaart, et pääseda ligi järgnevatele võimalustele.

- Ikoon: muutke SIM või USIM kaardi ikooni.
- Nimi: muutke SIM või USIM kaardi kuvatavat nime.
- Võrgurežiim: valige SIM või USIM kaardiga kasutatav võrgu tüüp.

#### Eelistatava SIM-või USIM-kaardi seadistamine

Kahe kaardi aktiveerimisel võite määrata kõned, sõnumivahetuse ja andmesideteenused kindlale kaardile.

Käivitage rakendus **Seaded**, toksake **Ühendused** → **SIM-kaardi haldur** ning seadistage seejärel eelistatud kaardid valiku **Eelistatud SIM-kaart** alt.

# Mälukaart (microSD kaart)

# Mälukaardi paigaldamine

Teie seadme mälukaardi maht võib erineda teiste mudelite mälukaartidest ja mõned mälukaardid, olenevalt mälukaardi tootjast ja tüübist, ei pruugi teie seadmega ühilduda. Oma seadme mälukaardi maksimaalse mahu vaatamiseks minge Samsungi veebilehele.

- Mõned mälukaardid ei pruugi seadmega täielikult ühilduda. Ühildumatu kaardi kasutamine võib seadet või mälukaarti kahjustada või kaardil olevad andmed rikkuda.
  - Jälgige, et paigaldate mälukaardi õige küljega ülespoole.
- Seade toetab mälukaartide puhul vaid FAT- ja exFAT-failisüsteemi. Kui sisestate mõne muu failisüsteemiga kaardi, palub seade mälukaardi uuesti vormindada või ei tuvasta kaarti. Mälukaardi kasutamiseks tuleb see vormindada. Kui Teie seade ei suuda mälukaarti vormindada või ära tunda, võtke ühendust mälukaardi tootja või Samsungi teeninduskeskusega.
  - Sage andmete ülekirjutamine ja kustutamine lühendab mälukaartide tööiga.
  - Seadmesse mälukaardi sisestamisel ilmub mälukaardi failikataloog kaustas Minu Failid → SD-kaart.

- Eemaldage tagakaas.
- 2 Paigaldage mälukaart nii, et kuldsed kontaktid jäävad allapoole.

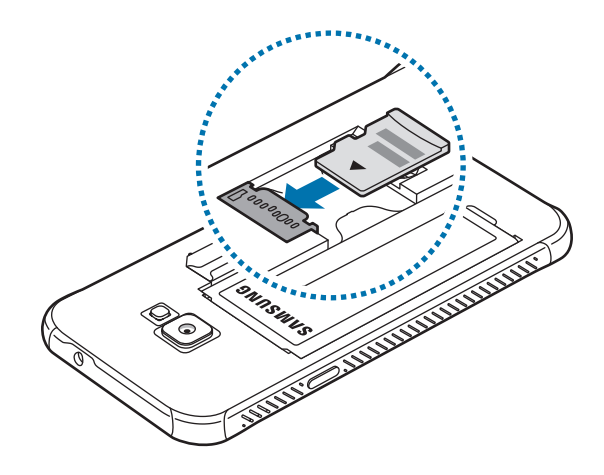

**3** Paigaldage tagakaas.

# Mälukaardi eemaldamine

Mälukaardi ohutuks eemaldamiseks tuleb kõigepealt selle ühendus katkestada.

Käivitage rakendus Seaded ja toksake Seadmehooldus  $\rightarrow$  Hoiundamine  $\rightarrow$   $\stackrel{\bullet}{\rightarrow}$  Mäluseaded  $\rightarrow$  SD-kaart  $\rightarrow$  Katkesta ühendus.

Ärge eemaldage välist mälu, nagu mälukaart või USB mälu, kui seade kannab üle või kasutab andmeid või kohe pärast andmete ülekandmist. See võib põhjustada andmete rikkumist või kaotust või kahjustada välist mälu või teie seadet. Samsung ei vastuta kaotuste, kaasa arvatud andmekaotuse eest, mis tuleneb väliste mäluseadmete vääriti kasutamisest.

# Mälukaardi vormindamine

Arvutis vormindatud mälukaart võib olla seadmega ühildumatu. Vormindage mälukaarti ainult seadmes.

Käivitage rakendus Seaded ja toksake Seadmehooldus  $\rightarrow$  Hoiundamine  $\rightarrow$   $\stackrel{\bullet}{\rightarrow}$  Mäluseaded  $\rightarrow$  SD-kaart  $\rightarrow$  Vorming.

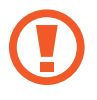

Pidage enne mälukaardi vormindamist meeles mälukaardil olevatest olulistest andmetest varukoopia teha. Tootjagarantii ei kata kasutaja tegevusest tulenevat andmekadu.

# Käepaela kinnitamine

- 1 Eemaldage tagakaas.
- 2 Libistage käepael läbi pilu ning haakige see üle eendi.

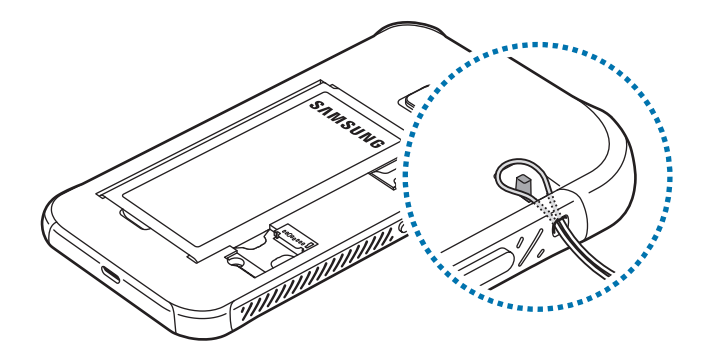

**3** Paigaldage tagakaas.

# Seadme sisse- ja väljalülitamine

Seadme sisselülitamiseks vajutage ja hoidke toitenuppu mõni sekund all.

Seadme esmakordsel või andmete lähtestamise järgsel sisselülitamisel järgige ekraani juhiseid oma seadme seadistamiseks.

Seadme väljalülitamiseks vajutage ja hoidke toitenuppu all ja seejärel toksake Toide VÄLJA.

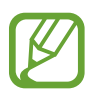

Kui asute piirkonnas, kus juhtmevabade seadmete kasutamine on piiratud, nagu lennukid ja haiglad, järgige kõiki väljapandud hoiatusi ja volitatud isikute juhiseid.

#### Seadme taaskäivitamine

Seadme taaskäivitamiseks vajutage ja hoidke toitenuppu all ja seejärel toksake Taaskäivita.

Kui teie seade hangub ja ei reageeri, vajutage ja hoidke toitenuppu ja helitugevuse vähendusnuppu korraga all kauem kui 7 sekundit, et seda taaskäivitada.

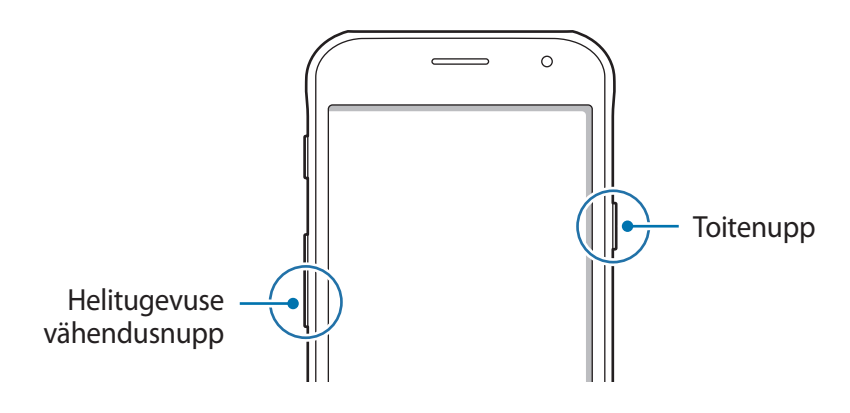

## Hädaabirežiim

Aku säästmiseks võite seadme lülitada energiasäästu režiimi. Mõningaid rakendusi ja funktsioone ei saa kasutada. Hädaabirežiimis saate teha hädaabikõnesid, saata teavet oma praeguse asukoha kohta teistele, käivitada hädaabialarmi jm.

Hädaabirežiimi aktiveerimine

Hädaabirežiimi aktiveerimiseks vajutage ja hoidke toitenuppu all ning toksake seejärel Hädaabirežiim.

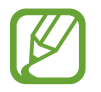

Alles olev kasutusaeg näitab seda, kui palju aega on aku tühjenemiseni. Alles olev kasutusaeg võib seadme seadetest ja töötamistingimustest tulenevalt erineda.

Hädaabirežiimi deaktiveerimine

Hädaabirežiimi deaktiveerimiseks toksake → Lülita hädaabirež. välja. Või vajutage ja hoidke toitenuppu ning toksake seejärel Hädaabirežiim.

# Algseadistamine

Seadme esmakordsel või andmete lähtestamise järgsel sisselülitamisel järgige ekraani juhiseid oma seadme seadistamiseks.

- 1 Lülitage seade sisse.
- 2 Valige seadme jaoks soovitud keel ja valige  $\bigcirc$ .

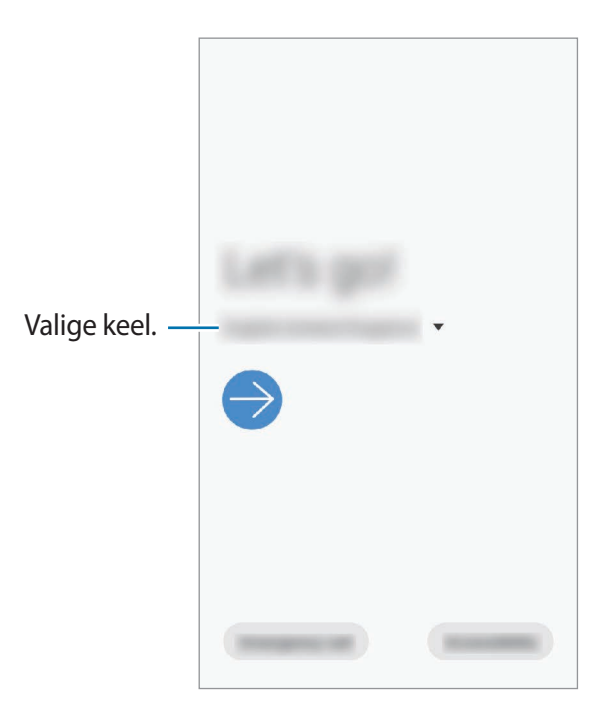

- **3** Seadistuse lõpetamiseks järgige ekraanil kuvatavaid juhiseid. Seejärel näete avalehte.
  - · Algseadistamise jätkamiseks peate looma ühenduse mobiilside- või Wi-Fi-võrguga.
  - Mobiilsidevõrgu kasutamine võib kaasa tuua lisakulutusi.

# Samsungi konto

Teie Samsungi konto on integreeritud kontoteenus, mis võimaldab teil kasutada mitmesuguseid Samsungi teenuseid, mida pakuvad mobiilsed seadmed, telerid ning Samsungi veebileht.

Selleks, et näha nimekirja teenustest, mida oma Samsungi kontoga kasutada saate, külastage veebilehte account.samsung.com. Samsungi kontode kohta lisateabe saamiseks käivitage rakendus Seaded ja toksake Kontod ja varundamine  $\rightarrow$  Kontod  $\rightarrow$  Samsung Account  $\rightarrow$  Spikker.

## Samsungi konto loomine

Kui teil pole Samsungi kontot, peaksite selle looma. Saate luua Samsungi konto, kasutades oma e-posti aadressi.

**1** Käivitage rakendus **Seaded** ja toksake **Kontod ja varundamine**  $\rightarrow$  **Kontod**  $\rightarrow$  **Lisa konto**  $\rightarrow$  **Samsung Account**.

Võite ka käivitada rakenduse Seaded ja toksata 😫.

- 2 Toksake Loo konto.
- **3** Järgige konto lõplikuks loomiseks ekraanil kuvatavaid juhiseid.

## Oma Samsungi kontole sisse logimine

Kui teil juba on Samsungi konto, logige oma Samsungi kontole sisse.

**1** Käivitage rakendus **Seaded** ja toksake **Kontod ja varundamine**  $\rightarrow$  **Kontod**  $\rightarrow$  **Lisa konto**  $\rightarrow$  **Samsung Account**.

Võite ka käivitada rakenduse Seaded ja toksata 🙁.

- 2 Sisestage oma Samsungi konto kasutajanimi ja parool ning toksake Logi sisse.
- **3** Järgige oma Samsungi kontosse sisselogimise lõpuleviimiseks ekraanil kuvatavaid juhiseid.

## Oma kasutajanime leidmine ja parooli lähtestamine

Kui te unustate oma Samsungi konto kasutajanime või parooli, toksake Samsungi konto sisselogimisekraanil **Leia tunnus** või **Lähtesta parool**. Te saate leida oma kasutajanime või lähtestada oma parooli pärast seda, kui sisestate vajaliku teabe.

#### Samsungi konto eemaldamine

Kui eemaldate seadmest oma Samsungi konto, eemaldatakse ka teie andmed, nagu kontaktid või sündmused.

- 1 Käivitage rakendus Seaded ja toksake Kontod ja varundamine  $\rightarrow$  Kontod.
- 2 Toksake Samsung Account  $\rightarrow$   $\stackrel{\bullet}{\bullet}$   $\rightarrow$  Eemalda konto.
- **3** Toksake **Eemalda**, sisestage oma Samsungi konto parool ja toksake siis **OK**.

# Edastage andmeid oma eelmiselt seadmelt uuele seadmele (Smart Switch).

Saate kasutada rakendust Smart Switch andmete ülekandmiseks eelmiselt seadmelt uuele seadmele.

Käivitage rakendus **Seaded** ja toksake **Kontod ja varundamine** → **Smart Switch**.

- Mõned seadmed või arvutid ei pruugi seda funktsiooni toetada.
  - Kehtivad piirangud. Lisateabe jaoks külastage veebilehte www.samsung.com/smartswitch. Samsung suhtub autoriõigustesse tõsiselt. Edastage ainult sisu mis kuulub teile või mille edastamiseks teil õigus on.

#### Andmete üle kandmine juhtmevabalt

Kandke andmeid oma eelmisest seadmest uude seadmesse üle juhtmevabalt, Wi-Fi Directi kaudu.

1 Käivitage eelmisel seadmel rakendus Smart Switch.

Kui teil nimetatud rakendust ei ole, laadige see alla poest Galaxy Store või Play pood.

- 3 Asetage seadmed üksteise lähedale.
- 4 Toksake eelmisel seadmel Saada andmed  $\rightarrow$  Juhtmevaba.
- 5 Valige eelmises seadmes saadetav üksus ja toksake Saada.
- 6 Toksake uues seadmes Võta vastu.
- 7 Järgige ekraanile ilmuvaid juhiseid, et oma eelmiselt seadmelt andmed üle kanda. Kui andmete ülekanne on lõpetatud, saate oma seadmes vaadata üle kantud andmete loendit.

#### Andmete varundamine ja taastamine, kasutades välismälu

Andmete ülekandmine välismälu abil.

- 1 Varundage eelmise seadme andmed välismällu.
- 2 Sisestage või ühendage välismälu enda seadmega.
- 3 Käivitage oma seadmes rakendus **Seaded** ja toksake **Kontod ja varundamine**  $\rightarrow$  **Smart Switch**  $\rightarrow \square \rightarrow$  **Uuenda**.
- 4 Järgige ekraanile ilmuvaid juhiseid, et välismälust andmed üle kanda.

# Ekraani mõistmine

# Puuteekraani kontrollimine

- Ärge laske puuteekraanil muude elektriseadmetega kokku puutuda. Elektrostaatilised laengud võivad põhjustada puuteekraani talitlushäireid.
  - Hoidmaks oma puuteekraani kahjustumast, ärge toksake sellele teravate esemetega ega rakendage sõrmedega liiga tugevat survet.
  - Puuteekraanil ei ole soovitatav kasutada fikseeritud graafikat, mis kuvatakse pikema aja jooksul. See võib põhjustada järelhelendust või kõrvaliste kujutiste ilmumist.
- Seade ei pruugi tuvastada puudutusi ekraani servades, mis asuvad väljaspool puutetundlikku piirkonda.
- Puuteekraani kasutamiseks on soovitatav kasutada sõrmi.

## Toksamine

Toksake ekraanil.

## Toksamine ja hoidmine

Toksake ja hoidke umbes 2 sekundit.

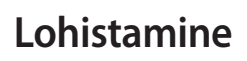

Toksake ja hoidke üksust ning lohistage see sihtkohta.

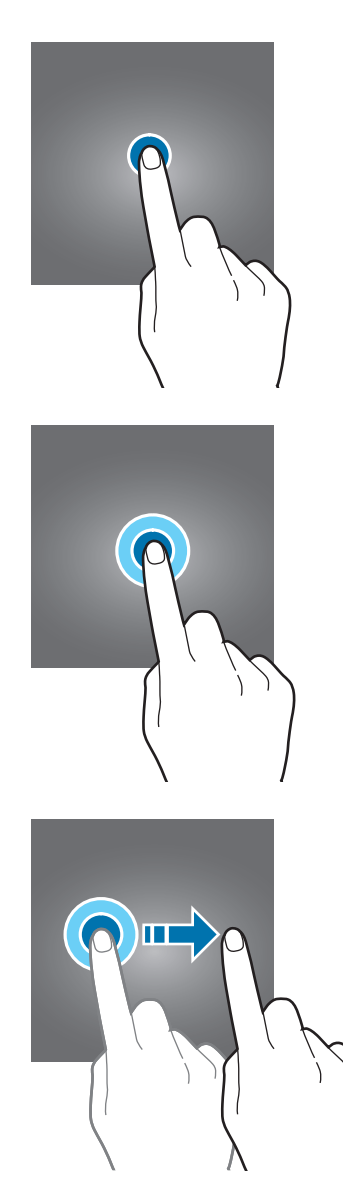

## Kaks korda toksamine

Toksake ekraanil kaks korda.

#### Libistamine

Libistage üles, alla, vasakule või paremale.

## Sõrmede laiali- ja kokkusurumine

Libistage ekraanil kahte sõrme laiali või suruge neid kokku.

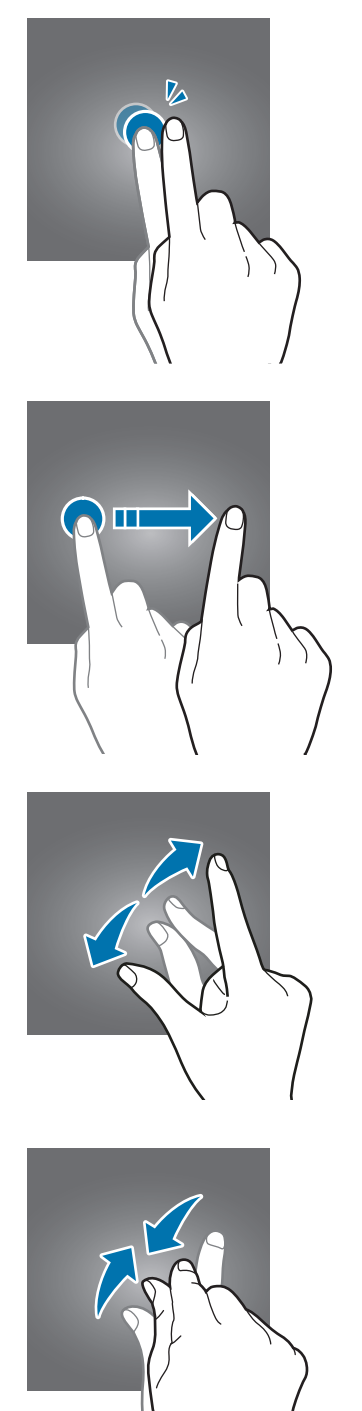

# Avaleht ja rakenduste ekraan

Avaleht on stardipunktiks seadme funktsioonidele juurdepääsul. See kuvab vidinaid, rakenduste otseteid jne.

Rakenduste ekraanil kuvatakse kõigi rakenduste ikoonid, kaasa arvatud uute paigaldatud rakenduste ikoonid.

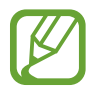

Ekraan võib sõltuvalt regioonist või teenusepakkujast erineda.

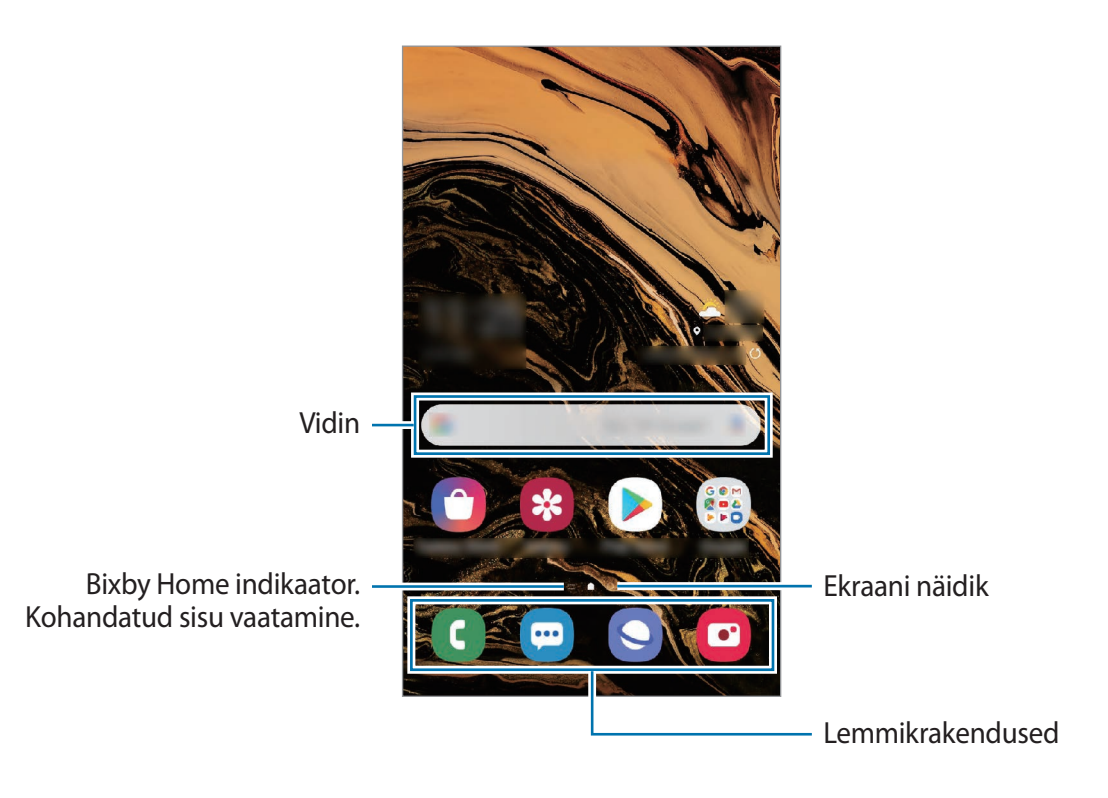

#### Avalehe ja rakenduste ekraani vahel liikumine

Rakenduste ekraani avamiseks libistage avalehel üles või alla.

Avalehele naasmiseks libistage rakenduste ekraanil üles või alla. Samuti võite vajutada avakuvaklahvi või tagasiliikumisklahvi.

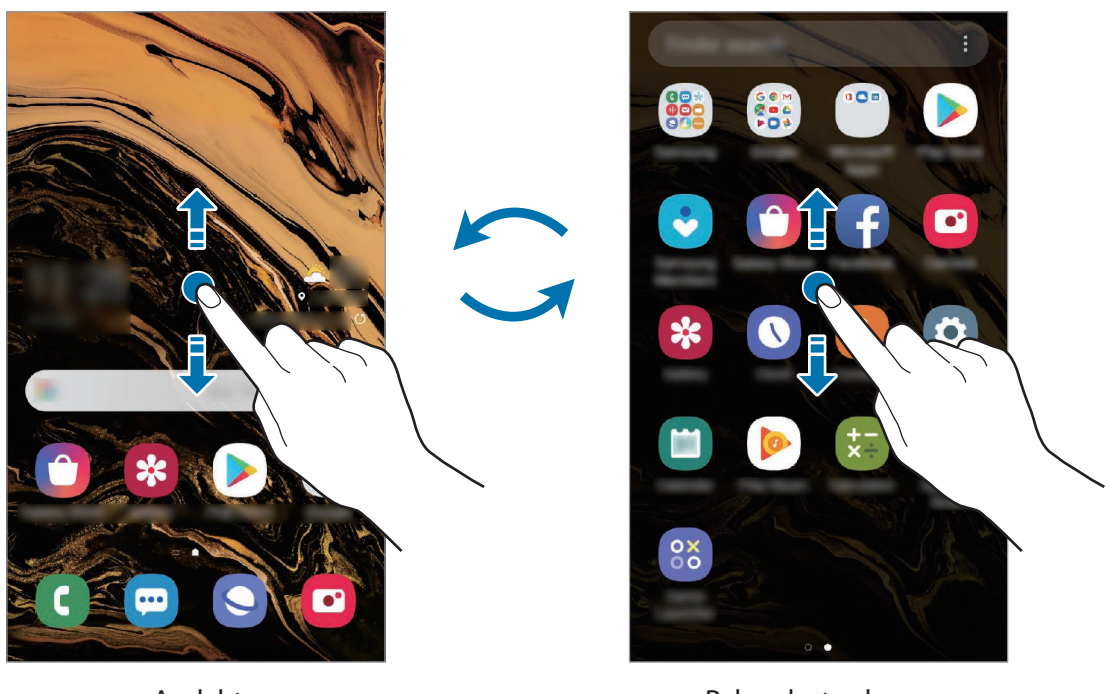

Avaleht

Rakenduste ekraan

Kui lisate avalehele rakenduste nupu, saate rakenduste ekraani nupu toksamisega avada. Toksake ja hoidke avalehel all tühja piirkonda, toksake **Avaekraani seaded** ja seejärel aktiveerimiseks **Rakenduste nupp** lülitit. Rakenduste nupp lisatakse avalehe allossa.

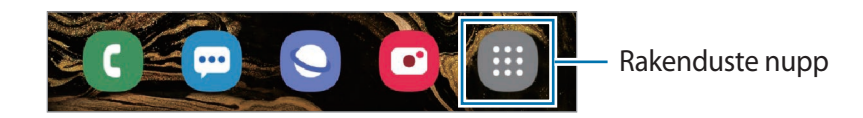

#### Ekraani kuvamine maastikurežiimis

Toksake ja hoidke avalehel all tühja piirkonda, toksake **Avaekraani seaded** ja seejärel toksake lülitit **Rõhtpaigutusrežiimi pööramine**, et see aktiveerida.

Pöörake seade maastikurežiimi aktiveerimiseks horisontaalasendisse.

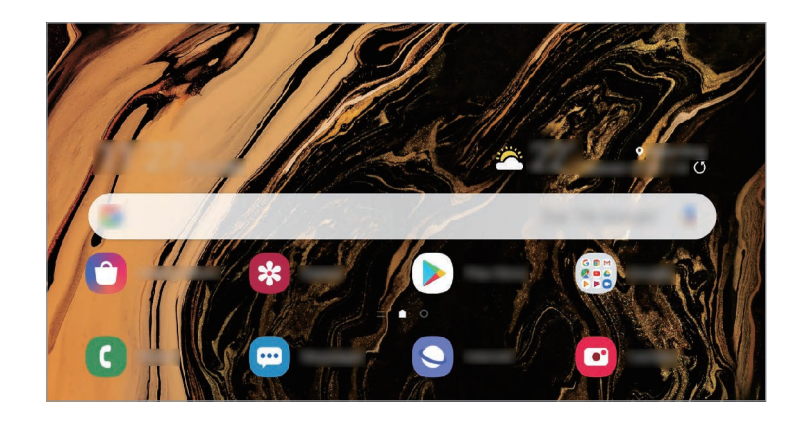

## Üksuste teisaldamine

Toksake ja hoidke üksust ning lohistage see teise kohta. Üksuse teisele paneelile liigutamiseks lohistage see ekraani serva.

Avalehel rakenduse otsetee lisamiseks toksake ja hoidke rakenduste ekraanil üksust all ning seejärel toksake Lisa avaek.-le. Rakenduse otsetee lisatakse avalehele.

Samuti saate teisaldada tihti kasutatavaid rakendusi avalehe alaosas olevasse otseteede alasse.

## Kaustade loomine

Looge kaustu ning koguge sarnased rakendused kokku, et neid kiirelt leida ja käivitada.

Toksake ja hoidke avalehel või rakenduste ekraanil rakendust all ning seejärel lohistage see teise rakenduse peale.

Luuakse uus kaust, mis sisaldab valitud rakendusi. Toksake **Sisestage kausta nimi** ja sisestage kausta nimi.

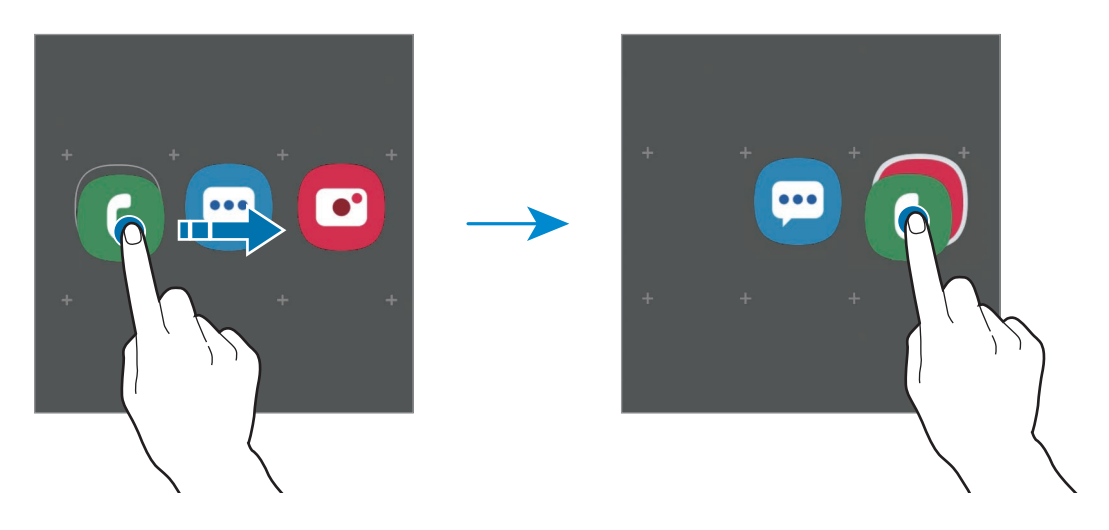

#### Rakenduste lisamine

Toksake kaustal valikut **Rakenduste lisamine**. Tähistage lisatavad rakendused ja toksake **Lisa**. Rakendusi on võimalik lisada ka neid kausta lohistades.

Rakenduste kaustast teisaldamine.

Toksake ja hoidke rakendust, et see teise kohta lohistada.

Kausta kustutamine

Toksake ja hoidke kausta ja seejärel toksake **Kustuta kaust**. Kustutatakse ainult kaust. Kaustas olevad rakendused viiakse üle rakenduste ekraanile.

## Avalehe muutmine

Muutmisvalikutele ligipääsuks toksake ja hoidke avalehel tühja ala või suruge sõrmed ekraanil kokku. Saate seada taustapildi, lisada vidinaid jne. Saate ka avalehe paneele lisada, kustutada või ümber korraldada.

- Paneeli lisamine: libistage vasakule ja toksake seejärel  $\oplus$ .
- Paneeli teisaldamine: toksake ja hoidke paneeli eelvaadet ning lohistage see uude kohta.
- Paneeli kustutamine: toksake paneelil 📆.

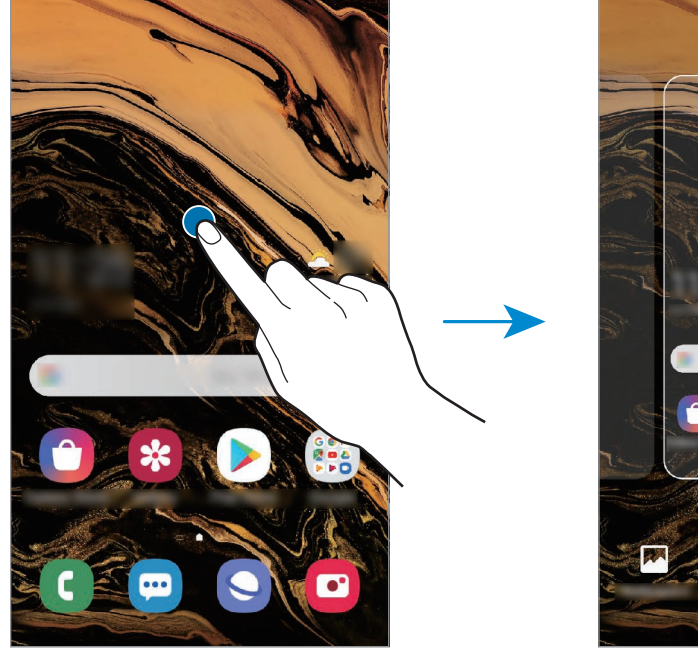

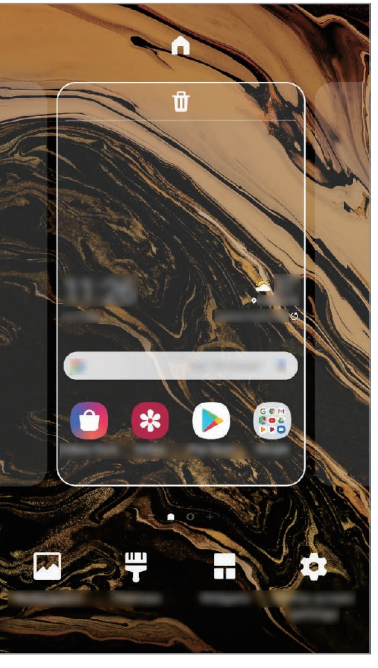

- Taustpildid: avalehe ja lukustatud ekraani taustpildi seadete muutmine.
- **Teemad**: seadme teema muutmine. Liidese visuaalsed elemendid, näiteks värvid, ikoonid ja taustapildid, muutuvad valitud teemast sõltuvalt.
- Vidinad: vidinad on konkreetseid funktsioone käivitavad väiksemad rakendused, mis pakuvad teavet ja mugavat juurdepääsu avalehelt. Toksake ja hoidke vidinat ning lohistage see avalehele. Vidin lisatakse avalehele.
- Avaekraani seaded: seadistage avalehe seadeid, näiteks ekraani ruudustikku ja paigutust.

#### Avalehel kõigi rakenduste kuvamine

Saate panna seadme kõiki rakendusi avalehel kuvama, kasutamata eraldi rakenduste ekraani. Toksake ja hoidke avalehel tühja ala ning seejärel toksake **Avaekraani seaded** → **Avaekraani paigutus** → **Ainult avaekraan** → **Rakenda**.

Nüüd saate kõigile rakendustele ligi pääseda, libistades avalehel vasakule.

## Indikaatorikoonid

Indikaatorikoonid ilmuvad ekraani ülaosas olevale olekuribale. Järgnevas tabelis on välja toodud enimkasutatavad ikoonid.

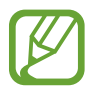

- Olekuriba ei pruugi kõigis rakendustes ekraani ülaosas ilmuda. Olekuriba kuvamiseks lohistage see ekraani ülaosast alla.
- Mõned indikaatoriikoonid kuvatakse ainult teavituste paneeli avamisel.

| Ikoon                              | Tähendus                                         |  |
|------------------------------------|--------------------------------------------------|--|
| 0                                  | Signaali pole                                    |  |
|                                    | Signaali tugevus                                 |  |
| Rill                               | Rändlus (väljaspool tavalist teeninduspiirkonda) |  |
| G<br>↓↑                            | GPRS-võrk ühendatud                              |  |
| E<br>↓↑                            | EDGE-võrk ühendatud                              |  |
| 3G<br>↓↑                           | UMTS-võrk ühendatud                              |  |
| H<br>Ļ1                            | HSDPA-võrk ühendatud                             |  |
| H+<br>+†                           | HSPA+-võrk ühendatud                             |  |
| 4G / <b>LTE</b><br>+† / <b>+</b> † | LTE-võrk ühendatud (LTE-toega mudelitel)         |  |
| (î; <b>,</b>                       | Wi-Fi ühendatud                                  |  |
| *                                  | Bluetooth-funktsioon aktiveeritud                |  |
| <b>Q</b>                           | Asukohateenused on kasutusel                     |  |
| ٠.                                 | Kõne pooleli                                     |  |
| č                                  | Vastamata kõne                                   |  |
| Ikoon    | Tähendus                                |
|----------|-----------------------------------------|
| -        | Uus teksti-või multimeediasõnum         |
| <u>ن</u> | Alarm aktiveeritud                      |
| ×        | Vaigistusrežiim aktiveeritud            |
| Ň        | Vibratsioonirežiim aktiveeritud         |
| ¥        | Lennurežiim aktiveeritud                |
| A        | llmnes tõrge või tuleb olla ettevaatlik |
| â        | Aku laadimine                           |
| ÷        | Aku laetuse tase                        |

### Lukustusekraan

Toitenupule vajutamine lülitab ekraani välja ja lukustab selle. Peale selle lülitub ekraan välja ning lukustub automaatselt, kui seadet ei kasutata teatud hulk aega.

Ekraani avamiseks libistage ekraani sisse lülitudes ükskõik mis suunas.

Kui ekraan on välja lülitatud, vajutage ekraani sisselülitamiseks toitenuppu või avakuvaklahvi.

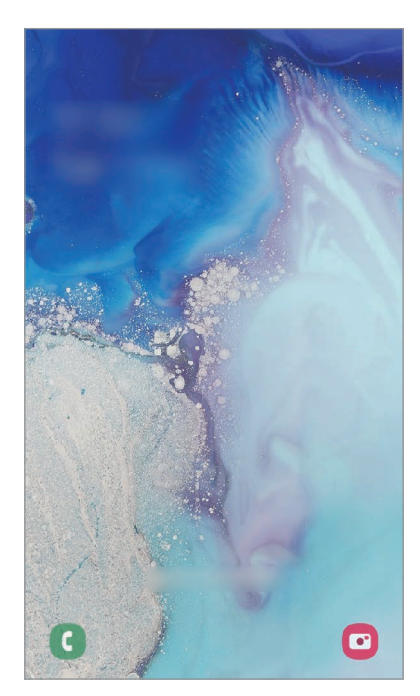

Lukustatud ekraan

#### Ekraanilukustuse tüübi muutmine

Ekraanilukustuse tüübi muutmiseks käivitage rakendus **Seaded**, toksake **Lukustusekraan** → **Ekraaniluku tüüp** ja valige seejärel tüüp.

Mustri, PINi või parooli seadistamisel ekraaniluku tüübiks saate kaitsta oma isiklikke andmeid ennetades teiste ligipääsu teie seadmele.

Pärast ekraaniluku tüübi seadistamist nõuab seade avamiseks alati avamiskoodi.

- Libistamine: ekraani avamiseks libista ekraanil mis tahes suunas.
- Muster: ekraani avamiseks joonista ekraanile muster neljast või enamast punktist.
- PIN-kood: ekraani avamiseks sisestage vähemalt neljast numbrist koosnev PIN.
- **Parool**: ekraani avamiseks sisestage vähemalt neljast tähemärgist, numbrist või sümbolist koosnev parool.
- Puudub: ärge seadistage ekraani lukustamise meetodit.

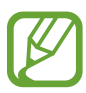

Saate määrata oma seadme tehaseseadeid taastama, kui sisestate avamiskoodi mitu korda järjest valesti ja lubatud katsete piirmäär saab täis. Käivitage rakendus **Seaded**, toksake **Lukustusekraan** → **Turvaluku seaded**, avage ekraan aktiivse ekraanilukuga ning toksake seejärel selle aktiveerimiseks lülitil **Aut. tehaseseadete läht.** 

# Kuvahõive

Jäädvustage seadme kasutamise ajal ekraanitõmmis.

Vajutage ja hoidke avakuvaklahvi ja toitenuppu samaaegselt. Jäädvustatud pilte saate näha valiku **Galerii** alt.

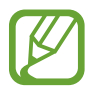

Teatud rakenduste ja funktsioonide kasutamise puhul ei ole võimalik ekraanitõmmist teha.

# **Teavituste paneel**

Kui saate uusi teavitusi, nagu sõnumid või vastamata kõned, ilmuvad olekuribal indikaatorikoonid. Ikoonide kohta lisateabe vaatamiseks avage teavituste paneel ja kuvage üksikasju.

Teavituste paneeli avamiseks lohistage olekuriba allapoole. Teavituste paneeli sulgemiseks libistage ekraanil sõrmega ülespoole.

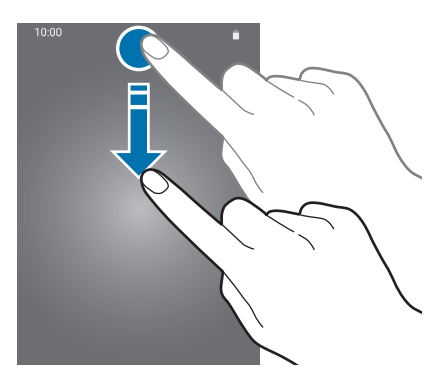

Teavituste paneelil on võimalik kasutada järgmisi funktsioone.

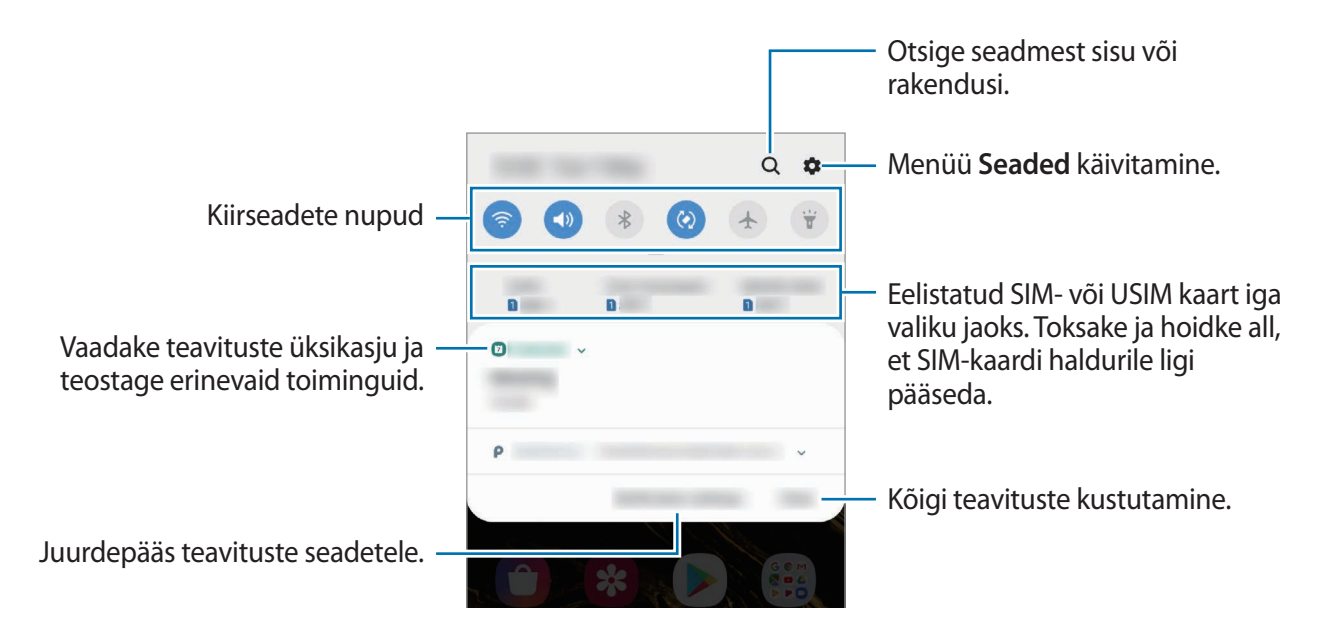

#### Kiirseadete nuppude kasutamine

Toksake kindlate funktsioonide aktiveerimiseks kiirseadete nuppudel. Rohkemate nuppude vaatamiseks libistage teavituste paneelil allapoole.

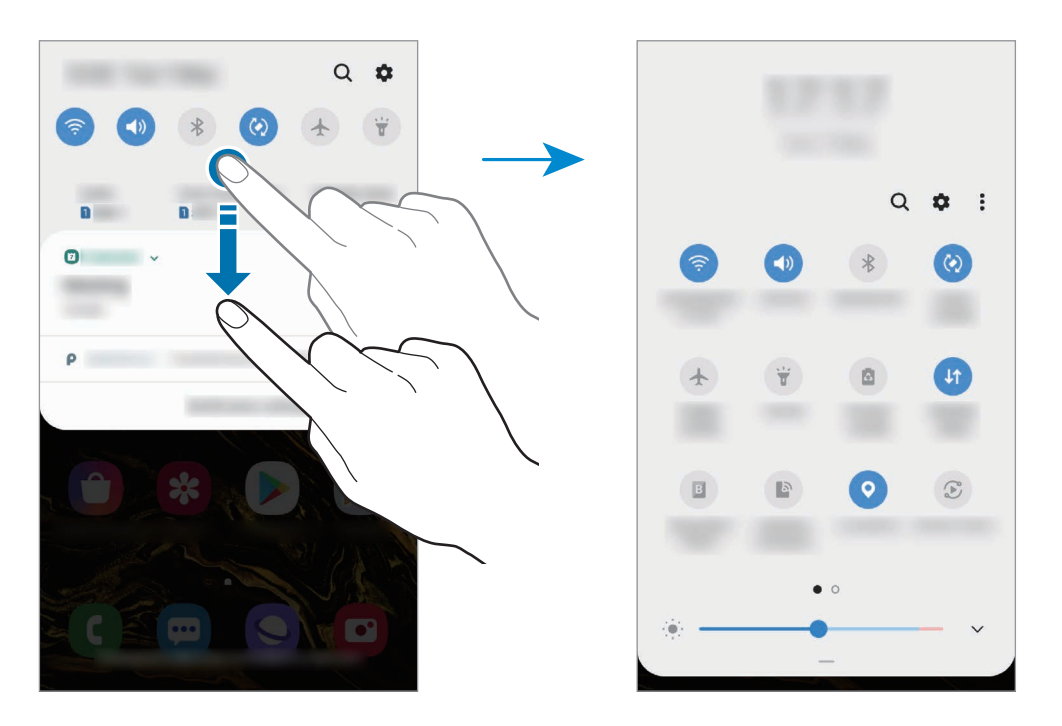

Funktsioonide seadete muutmiseks toksake iga nupu all oleval tekstil. Üksikasjalikumate seadete kuvamiseks toksake nupul ja hoidke seda all.

Nuppude ümberkorraldamiseks toksake • → Nuppude järjestus, toksake nupul ja hoidke seda all ning seejärel lohistage nupp teise kohta.

# Teksti sisestamine

# Klaviatuuri paigutus

Sõnumite saatmiseks, märgete loomiseks ja muudel eesmärkidel teksti sisestamisel ilmub klaviatuur automaatselt.

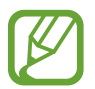

Mõnes keeles ei saa teksti sisestada. Teksti sisestamiseks peate sisestuskeele muutma mõnele toetatud keelele.

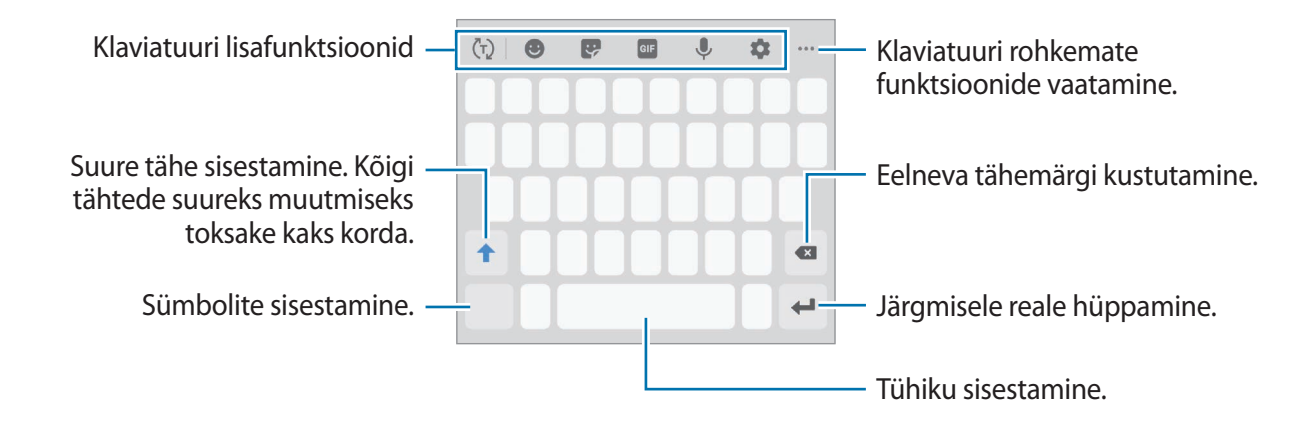

#### Sisestuskeele muutmine

Toksake ☆ → Keeled ja tüübid → Halda sisestuskeeli ja valige kasutatavad keeled. Kui valite kaks või enam keelt, saate tühikuklahvi vasakule või paremale libistades ühelt sisestuskeelelt teisele lülituda.

#### Klaviatuuri lisafunktsioonid

- (¬): sisestatu alusel sõnade aimamine ja pakutavate soovituste kuvamine. Klaviatuuri funktsiooni loendisse tagasi pöördumiseks toksake (>).
- 🙂 : emotikonide sisestamine.
- 😌 : kleebiste sisestamine. Saate sisestada ka enda välimusega Minu Emoji kleebiseid.
- Image: animeeritud GIF-ide lisamine.

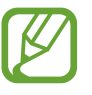

See funktsioon võib sõltuvalt teie regioonist või teenusepakkujast mitte võimalik olla.

#### Põhiline

- 🌷 : teksti häälsisestus.
- 🏚 : klaviatuuri seadete muutmine.
- •••  $\rightarrow$  🖳 : klaviatuuri režiimi või suuruse muutmine.
- •••  $\rightarrow$   $(\hat{})$ : avage teksti muutmise paneel.

# Kopeerimine ja kleepimine

- 1 Toksake ja hoidke teksti kohal.
- 2 Lohistage soovitud teksti valimiseks 🥣 või 🍉, või toksake kogu teksti valimiseks Vali kõik.
- **3** Toksake **Kopeeri** või **Lõika**.

Valitud tekst kopeeritakse lõikelauale.

Toksake ja hoidke kohta, kuhu tekst sisestada ja toksake Kleebi.
 Eelnevalt kopeeritud teksti kleepimiseks toksake Lõikelaud ja valige teksti.

# Sõnaraamat

Otsige teatavaid funktsioone kasutades sõnade definitsioone, näiteks veebilehti sirvides.

- **1** Toksake ja hoidke sõna, mida soovite otsida.
- 2 Toksake valikute nimekirjas Dictionary.

Kui sõnastikku ei ole eelnevalt seadmesse paigaldatud, toksake **Move to Manage dictionaries**, toksake sõnastiku kõrval valikul 🕑 ja seejärel toksake **Installi**, et see alla laadida.

3 Vaadake tähendust sõnastiku hüpikaknas.

Täisekraanile lülitumiseks toksake ☑. Toksake ekraanil olevale definitsioonile, et kuvada rohkem definitsioone. Sõna lisamiseks oma lemmiksõnade loendisse toksake üksikasjalikul kuval ★ või toksake Search Web, et kasutada sõna otsingusõnana.

# Rakendused ja funktsioonid

# Rakenduste installimine ja deinstallimine

# **Galaxy Store**

Ostke ja laadige alla rakendusi. Saate laadida alla rakendusi, mis on mõeldud spetsiaalselt Samsung Galaxy seadmetele.

Käivitage rakendus Galaxy Store.

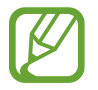

See rakendus võib sõltuvalt regioonist või teenusepakkujast mitte saadaval olla.

#### Rakenduste installimine

Sirvige rakendusi kategooriate järgi või toksake võtmesõna otsimiseks Q.

Valige rakendus, et kuvada selle teavet. Toksake tasuta rakenduste allalaadimiseks **Installi**. Tasuliste rakenduste ostmiseks ja allalaadimiseks toksake hinda ja järgige ekraanil kuvatavaid juhiseid.

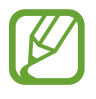

Automaatse värskenduse seadistuste muutmiseks toksake  $\bullet \rightarrow$  Seaded  $\rightarrow$  Värskenda rakendusi automaatselt ja valige seejärel suvand.

# Play pood

Ostke ja laadige alla rakendusi. Käivitage rakendus **Play pood**.

#### Rakenduste installimine

Sirvige rakendusi kategooriate järgi või otsige neid märksõnade abil.

Valige rakendus, et kuvada selle teavet. Toksake tasuta rakenduste allalaadimiseks **INSTALLI**. Tasuliste rakenduste ostmiseks ja allalaadimiseks toksake hinda ja järgige ekraanil kuvatavaid juhiseid.

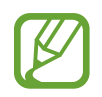

Automaatse värskenduse seadistuste muutmiseks toksake  $\longrightarrow$  Seaded  $\rightarrow$  Rakenduste automaatne värskendamine, valige valik ja seejärel toksake VALMIS.

# Rakenduste haldamine

#### Rakenduste desinstallimine või keelamine

Toksake ja hoidke rakendust ning tehke valik.

- Desinstal.: deinstallige alla laaditud rakendused.
- Inaktiv.: blokeerige valitud vaikerakendused, mida ei saa seadmest eemaldada.

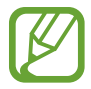

Teatud rakendused ei pruugi seda funktsiooni toetada.

#### **Rakenduste lubamine**

Käivitage rakendus Seaded, toksake Rakendused  $\rightarrow \mathbf{\nabla} \rightarrow \mathbf{Inaktiveeritud}$ , valige rakendus ja toksake Aktiveeri.

#### Rakenduse lubade seadistamine

Mõned rakendused vajavad õigesti toimimiseks luba kasutada teie seadmel olevaid andmeid. Kui avate rakenduse, võib avaneda hüpikaken, kus teilt palutakse ligipääsu kindlatele funktsioonidele või infole. Toksake hüpikaknas **Luba**, et rakendusele luba anda.

Rakenduste lubade seadete vaatamiseks käivitage rakendus **Seaded** ja toksake **Rakendused**. Valige rakendus ja toksake **Õigused**. Saate vaadata rakenduse lubade nimekirja ja muuta rakenduse lube.

Rakenduste lubade seadete vaatamiseks või muutmiseks loa kategooria alusel käivitage rakendus **Seaded** ja toksake **Rakendused**  $\rightarrow \stackrel{\bullet}{\bullet} \rightarrow$  **Rakenduse load**. Lubade andmiseks valige üksus ning toksake nende kõrval olevaid lüliteid.

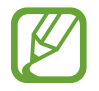

Kui te rakendustele lubasid ei anna, ei pruugi rakenduste põhifunktsioonid õigesti funktsioneerida.

Rakendused ja funktsioonid

# Telefon

### Sissejuhatus

Tehke hääl- ja videokõnesid ning vastake neile.

# Helistamine

- 1 Käivitage rakendus **Telefon** ja toksake **Klahvist**.
- 2 Sisestage telefoninumber.
- 3 Toksake häälkõne tegemiseks 🕓 või videokõne tegemiseks 📑

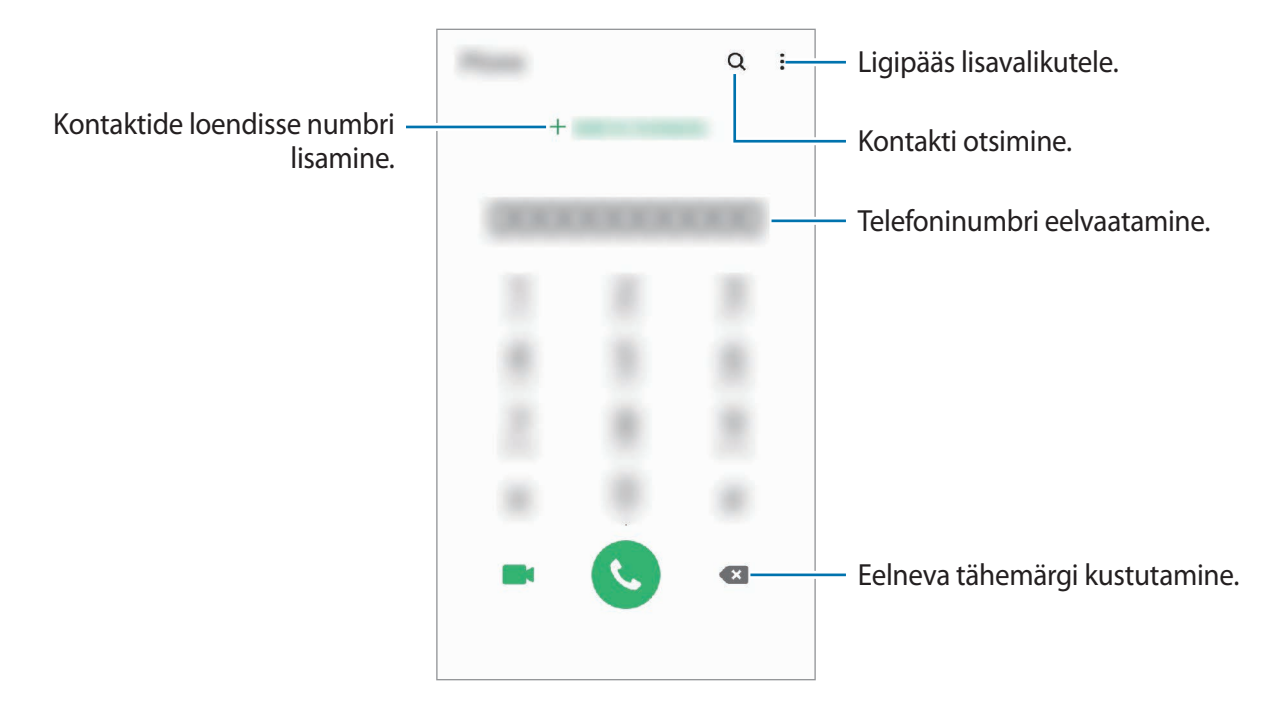

#### Kõnelogidest või kontaktide loendist helistamine

Käivitage rakendus **Telefon**, toksake **Hiljut.-d** või **Kontaktid** ning libistage seejärel helistamiseks kontakti või telefoninumbri peal sõrmega paremale.

Kui see funktsioon on deaktiveeritud, käivitage rakendus **Seaded**, toksake **Täpsemad funktsioonid** → **Liigutused** ja toksake funktsiooni aktiveerimiseks lülitit **Libista helistam. / sõn. saatm.** 

#### Kiirvalimise kasutamine

Seadke kiirvalimise numbrid, et kiirelt kõnesid teha.

Numbri kiirvalimisse määramiseks käivitage rakendus **Telefon**, toksake **Klahvist.** või **Kontaktid** → • • → **Kiirvalimise numbrid**, valige kiirvalimise number ja seejärel lisage telefoninumber.

Kõne tegemiseks toksake ja hoidke klaviatuuril kiirvalimisnumbrit. Kui kiirvalimisnumber on 10-kohaline või pikem, toksake selle esimes(t)el numbri(te)l, seejärel toksake ja hoidke viimast numbrit.

Näiteks kui seate numbrit **123** kiirvalimisnumbriks, toksake **1**, toksake **2**, seejärel toksake ja hoidke **3**.

#### Lukustatud ekraaniga helistamine

Lohistage lukustatud ekraanil ikoon C ringist välja.

#### Kõnede tegemine läheduses asuvaid kohti otsides

Saate oma hetkeasukoha läheduses asuvatesse kohtadesse kergesti kõnesid teha, kui nende teavet otsite. Saate otsida läheduses asuvaid kohti kategooria alusel, näiteks restoranid või poed, või kui valite soovitatavad populaarsed kohad.

Käivitage rakendus **Telefon**, toksake **Kohad** ja seejärel valige kategooria või toksake **Q** ja sisestage otsinguväljale ettevõtte nimi. Võite ka valida ühe soovitatavatest populaarsetest kohtadest. Kuvatakse ettevõtte teave, näiteks selle telefoninumber või aadress.

#### Rahvusvahelise kõne tegemine

- 1 Käivitage rakendus **Telefon** ja toksake **Klahvist**.
- 2 Toksake ja hoidke **0** all, kuni ilmub + märk.
- 3 Sisestage riigikood, piirkonnakood ja telefoninumber ning toksake 🔇.

# Sissetulevad kõned

#### Kõnele vastamine

Sissetuleva kõne puhul lohistage 🕓 suurest ringist välja.

#### Kõnest keeldumine

Sissetuleva kõne puhul lohistage 📀 suurest ringist välja.

Sõnumi saatmiseks kõnest keeldumisel lohistage riba **Saada sõnum** üles ja valige saadetav sõnum. Kui lüliti **Lisa meeldetuletus** on aktiveeritud, salvestatakse meeldetuletus, mis teile keeldutud kõnet ühe tunni pärast taas meelde tuletab.

Erinevate keeldumissõnumite loomiseks käivitage rakendus **Telefon**, toksake  $\rightarrow$  **Seaded**  $\rightarrow$  **Kiirelt keeldumise sõnumid**, sisestage sõnum ja toksake seejärel +.

#### Vastamata kõned

Vastamata kõne puhul kuvatakse olekuribal ikoon 🐥. Vastamata kõnede loendi vaatamiseks avage teavituste paneel. Või käivitage rakendus **Telefon** ja toksake vastamata kõnede loendi vaatamiseks **Hiljut.-d**.

# Telefoninumbrite blokeerimine

Keelduge konkreetsetest saabuvatest kõnedest, lisades need numbrid oma blokeerimisnimekirja.

- **1** Käivitage rakendus **Telefon** ja toksake  $\stackrel{\bullet}{\bullet} \rightarrow$  **Seaded**  $\rightarrow$  **Numbrite blokeerimine**.
- 2 Toksake Hiljut.-d või Kontaktid, valige kontaktid või telefoninumbrid ja toksake seejärel Valmis.

Numbri käsitsi sisestamiseks toksake **Telefoninumbri lisamine**, sisestage number ja toksake seejärel +.

Kui blokeeritud numbrid üritavad teiega ühendust saada, siis teid sellest ei teavitata. Kõned logitakse kõnelogisse.

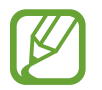

Samuti võite blokeerida sissetulevad kõned inimestelt, kes ei näita oma telefoninumbrit. Toksake funktsiooni aktiveerimiseks lülitit **Tundmatute helistajate blok.** 

# Valikud kõnede ajal

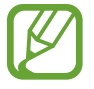

Kui tagakaamera ümber olev ala on kinni kaetud, võib kõne ajal esineda soovimatuid helisid. Eemaldage tagakaamera juurest lisatarvikud, nagu ekraanikaitse või kleebised.

#### Häälkõne ajal

Võimalikud on järgnevad tegevused:

- : ligipääs lisavalikutele.
- Lisa kõne: teise kõne tegemine. Esimene kõne pannakse ootele. Kui te lõpetate teise kõne, jätkub esimene kõne.
- Pane kõne ootele: kõne ootele panemine. Toksake ootel kõne ühendamiseks Jätka kõnet.
- Bluetooth: Bluetoothi peakomplekti sisselülitamine, kui see on seadmega ühendatud.

- Kõlar: valjuhääldi sisse- või väljalülitamine. Hoidke valjuhääldit kasutades seade oma kõrvadest eemal.
- Vaigista: mikrofoni väljalülitamine, et teine pool teid ei kuuleks.
- Klahvistik / Peida: avage või sulgege klaviatuur.
- 📀 : kestva kõne lõpetamine.

#### Videokõne ajal

Toksake ekraani, et kasutada järgmisi suvandeid:

- : ligipääs lisavalikutele.
- Kaamera: kaamera väljalülitamine, et teine pool teid ei näeks.
- Vaheta: lülitamine eesmisele ja tagakaamerale.
- 📀 : kestva kõne lõpetamine.
- Vaigista: mikrofoni väljalülitamine, et teine pool teid ei kuuleks.
- Kõlar: valjuhääldi sisse- või väljalülitamine. Hoidke valjuhääldit kasutades seade oma kõrvadest eemal.

# Kontaktidesse telefoninumbri lisamine

#### Kontaktidesse klaviatuurilt telefoninumbri lisamine

- 1 Käivitage rakendus Telefon ja toksake Klahvist.
- 2 Sisestage number.
- **3** Toksake Lisa kontaktidesse.
- 4 Toksake Loo kontakt, et uut kontakti luua, või toksake Värskenda olemasolevaid, et olemasolevale kontaktile numbrit lisada.

#### Kontaktidesse kõnede loendist telefoninumbri lisamine

- 1 Käivitage rakendus **Telefon** ja toksake **Hiljut.-d**.
- 2 Toksake helistaja pildil ja toksake Lisa või toksake telefoninumbril ja toksake Lisa kontaktidesse.
- **3** Toksake **Loo kontakt**, et uut kontakti luua, või toksake **Värskenda olemasolevaid**, et olemasolevale kontaktile numbrit lisada.

# Telefoninumbrile sildi lisamine

Saate lisada telefoninumbritele silte ka ilma neid kontaktidena salvestamata. Sedasi näete helistaja teavet ka siis, kui kontakt salvestatud ei ole.

- 1 Käivitage rakendus **Telefon** ja toksake **Hiljut.-d**.
- 2 Toksake telefoninumbril  $\rightarrow$  (1).
- **3** Toksake **Sildi lisamine**, sisestage silt ja toksake **Lisa**. Silt kuvatakse sissetuleva kõne ajal numbri all.

# Kontaktid

# Sissejuhatus

Looge uusi kontakte või hallake seadmes olevaid kontakte.

# Kontaktide lisamine

#### Uue kontakti loomine

1 Käivitage rakendus Kontaktid ja toksake 🕀.

Rakendused ja funktsioonid

- 2 Valige nähtavuse suvand ja toksake Vali.
- **3** Sisestage kontaktteave.

|                   |                | Valige salvestuskoht.     |
|-------------------|----------------|---------------------------|
| Pildi lisamine. — |                |                           |
|                   | 1 1000         |                           |
|                   | Pa             | – Sisestage kontaktteave. |
|                   | ٠              |                           |
|                   |                |                           |
|                   |                |                           |
|                   | Taxan Internet |                           |

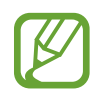

Sõltuvalt valitud salvestuskohast võib salvestatava teabe liik varieeruda.

**4** Toksake **Salvesta**.

#### Kontaktide importimine

Lisage kontakte, importides neid teistest salvestuskohtadest oma seadmesse.

- 1 Käivitage rakendus Kontaktid ja toksake = → Kontaktide haldamine → Kontaktide import/eksport → Impordi.
- 2 Valige salvestuskoht, millest kontakte importida.
- **3** Märgistage importimiseks VCF failid või kontaktid ning toksake **Valmis**.
- 4 Valige salvestuskoht, kuhu kontakte importida, ja toksake Impordi.

#### Veebikontodega kontaktide sünkroonimine

Sünkroonige seadme kontakte kontaktidega, mis on salvestatud teie veebikontodesse, näiteks teie Samsungi kontole.

- 1 Käivitage rakendus **Seaded** ja toksake **Kontod ja varundamine** → **Kontod**, seejärel valige konto, millega sünkroonida soovite.
- 2 Toksake Sünkrooni konto ja toksake selle aktiveerimiseks lülitit Kontaktid.

Samsungi konto jaoks toksake → Sünkroonimise seaded ja toksake selle aktiveerimiseks lülitit Kontaktid.

# Kontaktide otsimine

Käivitage rakendus Kontaktid.

Kasutage ühte järgnevatest otsinguviisidest:

- Kerige kontaktide loendis üles või alla.
- Lohistage kiireks kerimiseks sõrmega kontaktide loendi parema servas oleval indeksil.
- Toksake kontaktide loendi ülaosas **Q** ja sisestage otsingu kriteeriumid.

Toksake kontaktil. Seejärel kasutage ühte järgnevatest variantidest.

- 🏠 : lemmikkontaktidesse lisamine.
- 📞 / 📑 : hääl- või videokõne tegemine.
- 📮 : sõnumi koostamine.
- 📔 : e-kirja koostamine.

# Kontaktide jagamine

Saate jagada teistega kontakte, kasutades erinevaid jagamise võimalusi.

- **1** Käivitage rakendus **Kontaktid** ja toksake  $\bullet \rightarrow$  **Jaga**.
- 2 Valige kontaktid ja toksake Jaga.
- **3** Valige jagamisviis.

# Profiili salvestamine ja jagamine

Salvestage ja jagage teistega oma profiiliteavet, näiteks fotot ja olekusõnumit, kasutades profiilijagamise funktsiooni.

- Selle funktsiooni kasutamiseks peate logima sisse oma Samsungi kontole.
- Profiilijagamise funktsioon ei pruugi olenevalt regioonist või teenusepakkujast saadaval olla.
- Profiilijagamise funktsioon on kasutatav ainult nende kontaktidega, kes on oma seadmes aktiveerinud profiilijagamise funktsiooni.
- 1 Käivitage rakendus Kontaktid ja valige oma profiil.
- 2 Toksake Toksake siia, et jag. profiili ja toksake selle aktiveerimiseks lülitit.
  - Profiilijagamise funktsiooni kasutamiseks peab teie telefoninumber olema kinnitatud.
    Saate vaadata oma kontaktide ajakohastatud profiilide teavet Kontaktid alt.
  - Et muuta, kui paljude kontaktidega te oma profiili jagate, toksake Valige, mida jagada, valige jagatav üksus ja seejärel valige valik.

# Gruppide loomine

Võite lisada gruppe nagu näiteks perekond või sõbrad ja hallata kontakte gruppide kaupa.

- **1** Käivitage rakendus Kontaktid ja toksake  $\equiv \rightarrow$  Rühmad  $\rightarrow$  Loo rühm.
- 2 Sisestage grupi nimi.

Grupile helina seadistamiseks toksake Rühma helin ja valige helin.

- **3** Toksake Lisa liige, valige kontaktid, keda soovite gruppi lisada ja toksake seejärel Valmis.
- 4 Toksake Salvesta.

#### Grupisõnumi saatmine

Te saate saata grupisõnumi kõigile grupi liikmetele samaaegselt.

Käivitage rakendus Kontaktid, toksake  $\underline{=} \rightarrow R\ddot{u}hmad$ , valige grupp ja toksake seejärel  $\overset{\bullet}{\to} \rightarrow$  Saada sõnum.

# Duplikaatkontaktide ühendamine

Kui impordite kontakte teistest salvestuskohtadest või sünkroonite kontakte teistele kontodele, võib teie kontaktide loend hõlmata duplikaatkontakte. Ühendage duplikaatkontaktid üheks, et kontaktide loendit lühemaks muuta.

- 1 Käivitage rakendus Kontaktid ja toksake = → Kontaktide haldamine → Ühenda kontaktid.
- 2 Märgistage kontaktid ja toksake Ühenda.

# Kontaktide kustutamine

- 1 Käivitage rakendus Kontaktid ja toksake → Kustuta.
- 2 Valige kontaktid ja toksake Kustuta.

Kontaktide ükshaaval kustutamiseks avage kontaktide loend ja toksake kontaktil. Seejärel toksake  $\bullet \rightarrow Kustuta$ .

# Sõnumid

## Sissejuhatus

Saatke ja vaadake vestluse ajal sõnumeid.

## Sõnumite saatmine

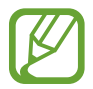

Rändluse ajal võib sõnumite saatmine teile lisakulusid tekitada.

- 1 Käivitage rakendus **Sõnumid** ja toksake 💬.
- 2 Lisage saajad ja sisestage sõnum.

Helisõnumi salvestamiseks ja saatmiseks toksamine ja hoidke all 🐠, rääkige sõnum ja vabastage sõrm. Salvestamise ikoon kuvatakse vaid peidetud klaviatuuri ajal.

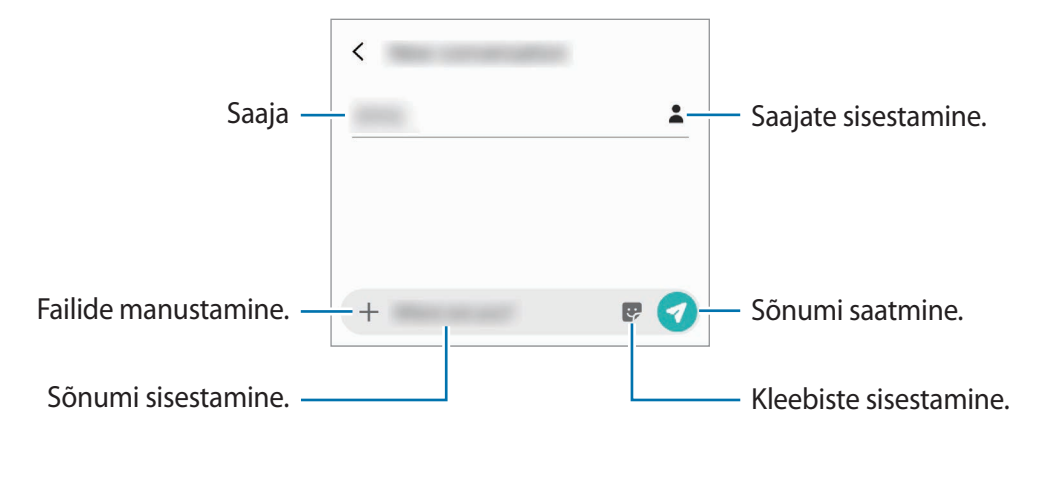

3 Toksake sõnumi saatmiseks 🦪.

#### Sõnumite vaatamine

Sõnumid on kontaktide kaupa sõnumilõimedesse rühmitatud.

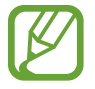

Rändluse ajal võib sõnumite vastuvõtmine teile lisakulusid tekitada.

- 1 Käivitage rakendus **Sõnumid** ja toksake **Vestlused**.
- 2 Valige sõnumiloendist kontakt või telefoninumber.
  - Sõnumile vastamiseks toksake Sisestage sõnum ja toksake pärast sõnumi sisestamist 🦪.
  - Fondi suuruse reguleerimiseks libistage ekraanil kahte sõrme laiali või suruge neid kokku.

# Soovimatute sõnumite blokeerimine

Keelduge konkreetsetest saabuvatest sõnumitest, lisades need numbrid oma blokeerimisnimekirja.

- 1 Käivitage rakendus Sõnumid ja toksake  $\rightarrow$  Seaded  $\rightarrow$  Numbrite ja sõnumite blokeerim.  $\rightarrow$  Numbrite blokeerimine.
- 2 Toksake Sisendkaust ja valige kontakt või telefoninumber. Võite ka toksata Kontaktid, valida kontaktid ja seejärel toksata Valmis.

Numbri käsitsi sisestamiseks sisestage valiku **Sisestage number** all telefoninumber ja toksake +.

# Sõnumiteatiste seadmine

Saate muuta teavitamise heli, ekraani võimalusi ja muud.

- 1 Käivitage rakendus **Sõnumid**, toksake → **Seaded** → **Teavitused** ja toksake aktiveerimiseks lülitit.
- 2 Teavitamise seadete muutmine.

#### Sõnumi meeldetuletuse seadistamine

Saate seada alarmsignaali, mis teatab teile intervalliga, et teil on vaatamata teateid. Kui see funktsioon ei ole aktiveeritud, käivitage rakendus **Seaded**, toksake **Juurdepääs** → **Täpsemad seaded** → **Teavituste meeldetuletused** ja toksake aktiveerimiseks lülitit.

## Sõnumite kustutamine

- 1 Käivitage rakendus **Sõnumid** ja toksake **Vestlused**.
- 2 Valige sõnumiloendist kontakt või telefoninumber.
- 3 Toksake ja hoidke all teadet, seejärel toksake Kustuta.
  Mitme teate kustutamiseks märgistage kustutamiseks valitavad teated.
- 4 Toksake Kustuta.

# Internet

# Sissejuhatus

Sirvige teabe otsimiseks veebilehti ning lisage oma lemmikleheküljed järjehoidjatesse, et neile mugavalt ligi pääseda.

# Veebilehtede sirvimine

- 1 Käivitage rakendus Internet.
- 2 Toksake aadressivälja.
- **3** Sisestage veebiaadress või võtmesõna ja toksake **Mine**.

Tööriistade vaatamiseks lohistage oma sõrme ekraanil kergelt allapoole.

Vahelehtede kiireks vahetamiseks libistage sõrme aadressiväljal vasakule või paremale.

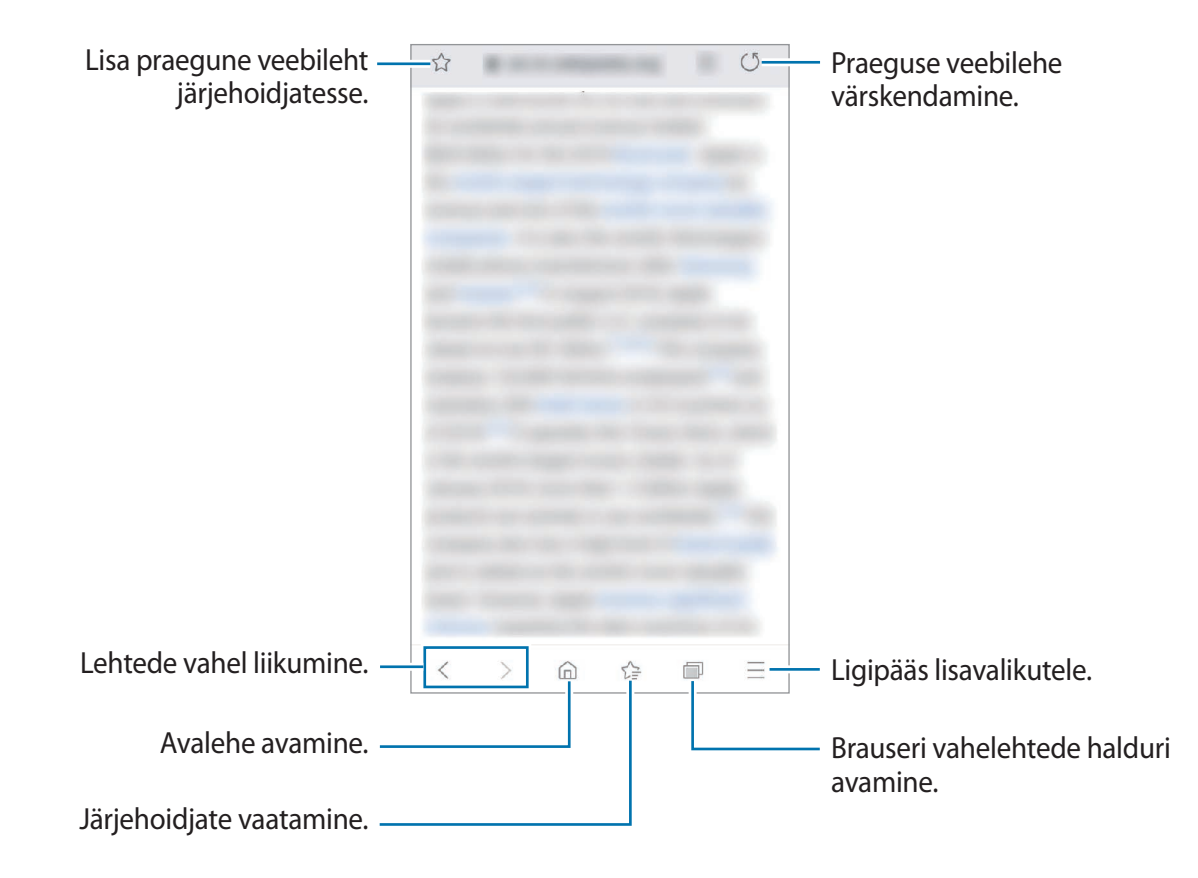

# Salarežiimi kasutamine

Salarežiimis saate eraldi hallata avatud vahekaarte, järjehoidjaid ja salvestatud lehekülgi. Salarežiimi on võimalik lukustada parooli abil.

#### Salarežiimi aktiveerimine

Ekraani allosas oleval tööriistaribal toksake n→ Lülita salarežiim sisse. Kui kasutate seda funktsiooni esimest korda, määrake, kes salarežiimi korral kasutatakse ka parooli.

Salarežiimis muudab seade tööriistaribade värvi.

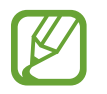

Salarežiimis ei ole võimalik kasutada mõningaid funktsioone nagu näiteks ekraanitõmmiste tegemine.

#### Turvalisusseadete muutmine

Saate oma parooli muuta.

Toksake  $\longrightarrow$  Seaded  $\rightarrow$  Privaatsus ja turvalisus  $\rightarrow$  Salarežiimi seaded  $\rightarrow$  Muuda parooli.

#### Salarežiimi deaktiveerimine

Ekraani allosas oleval tööriistaribal toksake  $\bigcirc \rightarrow$  Lülita salarežiim välja.

# E-post

#### E-posti kontode seadistamine

Seadistage **E-post** esmakordsel avamisel e-posti konto.

- 1 Käivitage rakendus **E-post**.
- 2 Valige loendist e-posti teenus või toksake Muud.
- **3** Seadistuse lõpetamiseks järgige ekraanil kuvatavaid juhiseid.

Järgmise e-posti konto seadistamiseks toksake  $\blacksquare \rightarrow \clubsuit \rightarrow Lisa$  konto.

Kui teil on rohkem kui üks e-posti konto, saate ühe määrata vaikekontoks. Toksake  $= \rightarrow \diamondsuit \rightarrow \blacksquare$  $\rightarrow M$ äära vaikekonto.

#### E-kirjade saatmine

- 1 Toksake e-kirja koostamiseks 🙆.
- 2 Lisage saajad ja sisestage teema ja tekst.
- 3 Toksake e-kirja saatmiseks

#### E-kirjade lugemine

Kui **E-post** on avatud, lülitub seade automaatselt uute e-kirjade otsimisele. E-kirjade käsitsi otsimiseks libistage e-kirjade loendi otsast allapoole.

Toksake e-kirjale, et seda lugeda.

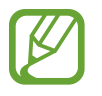

Kui e-posti sünkroniseerimine on keelatud, siis uusi e-kirju ei saa taastada. E-posti sünkroniseerimise lubamiseks toksake  $\equiv \rightarrow \diamondsuit \rightarrow$  teie konto nimi ja siis toksake Sünkrooni konto aktiveerimiseks lülitit.

# Kaamera

# Sissejuhatus

Pildistage ja salvestage videoid mitmesuguseid režiime ja seadeid kasutades.

#### Kaamera kasutamise reeglid

- Ärge pildistage inimesi või tehke neist videosid ilma neilt luba küsimata.
- Ärge tehke pilte või videosid kohtades, kus see on seadusega keelatud.
- · Ärge tehke pilte või videosid kohtades, kus võite rikkuda teiste inimeste privaatsust.

#### Kaamera käivitamine

Kaamera käivitamiseks kasutage järgnevaid viise.

- Käivitage rakendus Kaamera.
- Vajutage kiirelt kaks korda toitenuppu.
- Lohistage lukustatud ekraanil ikoon 💽 ringist välja.

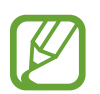

- Mõni meetod võib sõltuvalt regioonist või teenusepakkujast mitte saadaval olla.
- Mõned kaamera funktsioonid ei ole saadaval, kui valite lukustatud ekraanil rakenduse Kaamera või kui ekraan on lülitatud välja ning olete valinud ekraanilukustusmeetodi.
- Kui tehtud fotod tunduvad hägused, puhastage kaamera objektiivi ja proovige uuesti.

# Pildistamine

- **1** Toksake eelvaate kuval kujutist, mida kaamera peaks fookustama.
  - Suurendamiseks või vähendamiseks tõmmake kaks sõrme ekraanil laiali või kokku. Lohistage objektiivi valiku ikooni vaheldumisi vasakule või paremale. Suumi funktsioonid on saadaval ainult tagakaamera kasutamise ajal.

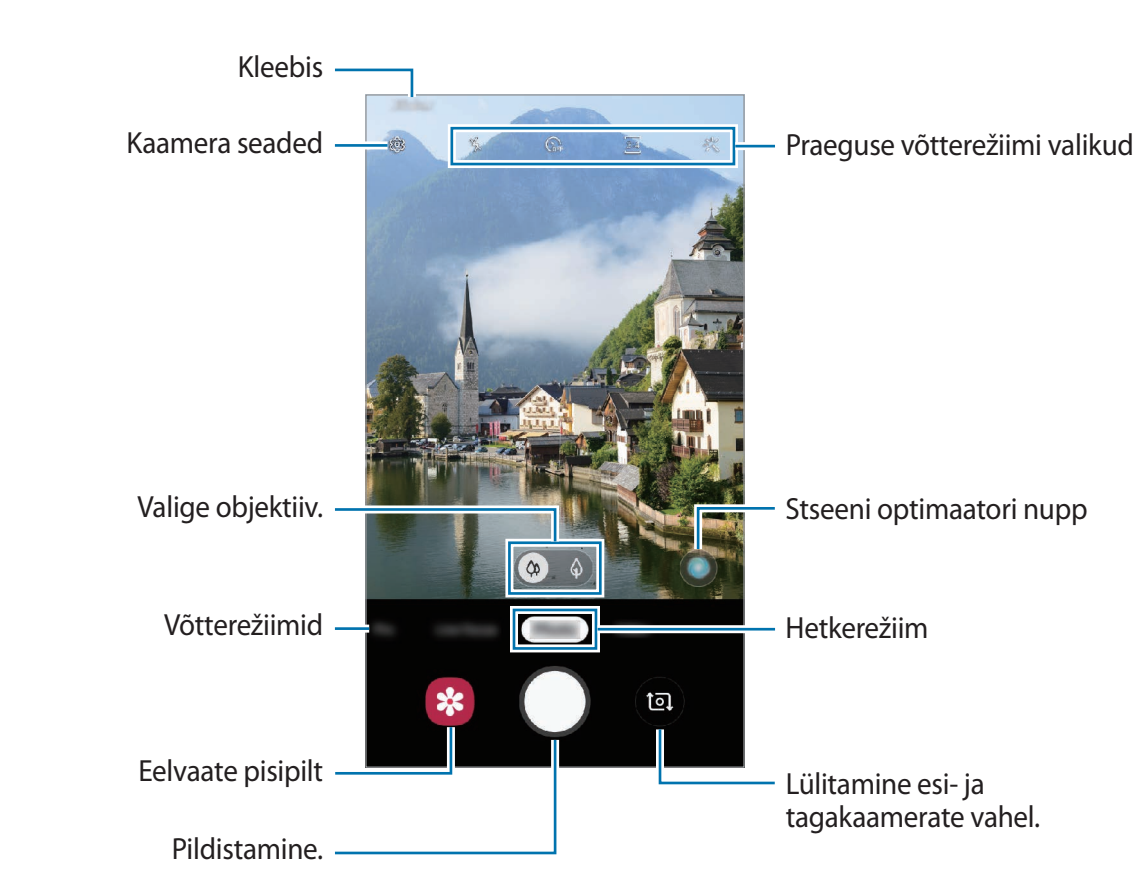

2 Toksake pildistamiseks O.

- Eelvaate ekraan võib olenevalt võtterežiimist ja kasutatavast kaamerast erineda.
  - Kui te kaamerat ei kasuta, lülitub see automaatselt välja.
  - Veenduge, et objektiiv ei oleks katki või kahjustatud. Vastasel juhul ei pruugi seade mõnedes kõrget eraldusvõimet nõudvates režiimides korralikult töötada.

#### Säri (AE) ja fookuse (AF) lukustamine

Selleks, et vältida kaamera automaatset kohandumist objektidest või valgusallikatest tingitud muutustele, saate lukustada fookuse või säri kindlale valitud alale.

Fokusseerimiseks toksake alale ja hoidke seda all, ala alla ilmub AF/AE-raam ning fookuse ja säri sätted lukustatakse. Sätted on lukustatud ka pärast pildi tegemist.

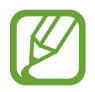

See funktsioon on saadaval ainult Foto või Pro režiimides.

# Pildistamiseks objektiivi valimine

Toksake eelvaate ekraanil **Foto** või **Video**, valige soovitud objektiiv ja seejärel tehke foto või salvestage video.

- (a) : lainurk-objektiiv laseb teil teha tavapäraseid fotosid ja salvestada tavalisi videoid.
- (a) : (2x optilise suumiga) telefoto-objektiiv võimaldab teil palju selgemaid fotosid teha ja videoid salvestada, kuna suurendab pildistatavat objekti.

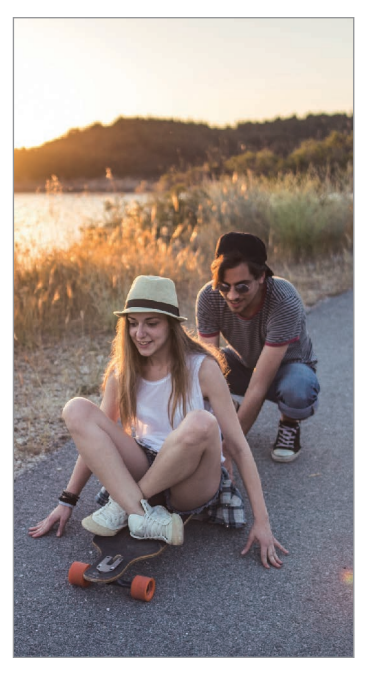

( Tavaline pildistamine

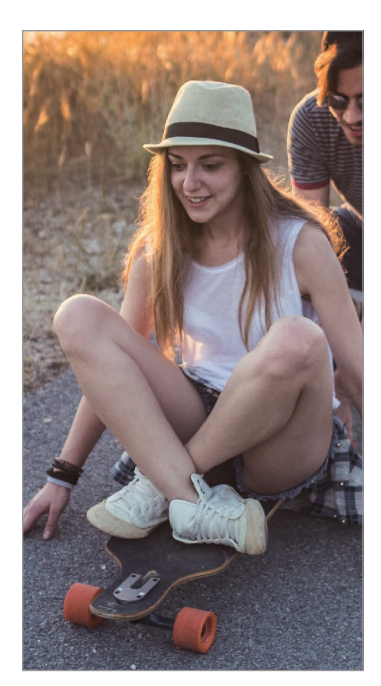

2x optilise suumiga pildistamine

# Fotorežiim (nutikas kaamera)

Kaamera reguleerib ümbritsevast sõltuvalt võttevalikuid automaatselt, et teil oleks lihtne pildistada. Nutika kaamera funktsioon tuvastab objekti automaatselt ja optimeerib värvi ja kõik efektid.

Toksake võtterežiimide loendis Foto ja toksake pildi jäädvustamiseks 🔘.

#### Stseeni optimeerija

Kaamera reguleerib objekti tuvastades värviseaded ja rakendab optimeeritud efekti automaatselt.

Toksake võtterežiimide loendis **Foto**. Kui kaamera tuvastab objekti, stseeni optimaatori nupp muutub ja rakendatakse optimeeritud värvi ja efekti.

- Kui see funktsioon pole aktiveeritud, toksake eelvaate ekraanil 🚱 ja toksake lülitit **Stseeni optimeerija**, et see aktiveerida.
  - Lisafunktsioonide kasutamiseks toksake eelvaate ekraanil (3), toksake **Stseeni optimeerija** ja seejärel toksake soovitavate funktsioonide kõrval olevaid lüliteid.
  - Kui te ei soovi seda funktsiooni kasutada, toksake eelvaate ekraanil stseeni optimaatori nuppu.

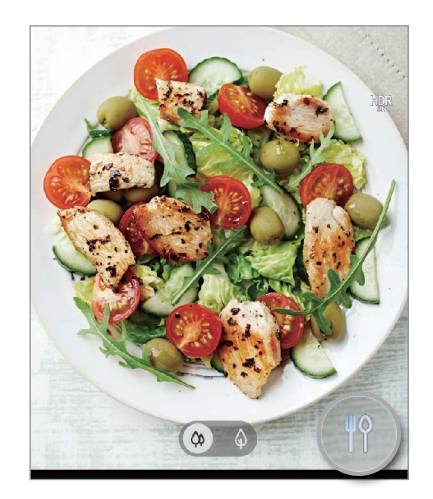

#### Selfide tegemine

Te saate eesmise kaameraga autoportreesid teha.

- 1 Toksake võtterežiimide loendis Foto.
- 2 Eelvaate ekraanil libistage üles või alla või toksake (19), et lülituda autoportreede tegemiseks eesmisele kaamerale.
- 3 Keerake esikaamera objektiiv oma näo poole.
- 4 Toksake pildistamiseks O.

#### Filtrite ja iluefektide kasutamine

Enne foto tegemist saate valida filtriefekti ja muuta näojooni, näiteks oma nahatooni või näokuju.

- 1 Toksake eelvaate ekraanil 🔆.
- 2 Valige filtriefekt või iluefektid ja pildistage.

# Videorežiim

Kaamera reguleerib ümbritsevast sõltuvalt võttevalikuid automaatselt, et teil oleks lihtne videoid salvestada.

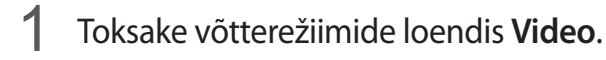

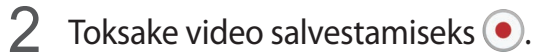

Video salvestamise ajal pildi tegemiseks toksake 💿.

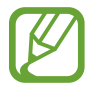

2x optiline suum ei pruugi halva valgustusega keskkondades toimida.

3 Toksake video jäädvustamise peatamiseks •.

#### Video jaoks kuvasuhte muutmine

Toksake eelvaate ekraanil **5** ja valige kuvasuhe.

# Liikuva fookuse režiim

Tehke fotod, mis hägustavad tausta ja suunavad fookuse näole.

- Kasutage seda funktsiooni kohas, kus on piisavalt valgust.
  - Tausta hägustamine ei pruugi õigesti rakenduda järgmistes tingimustes.
    - Seade või objekt liigub.
    - Objekti värv on taustaga sarnane.

#### Liikuva fookuse funktsiooniga silmapaistvate portreevõtete tegemine

- 1 Toksake võtterežiimide loendis Live Focus.
- 2 Lohistage hägususe taseme reguleerimiseks tausta hägususe reguleerimise riba vasakule või paremale.
- 3 Kui eelvaate ekraanile ilmub **Efekt on valmis.**, toksake pildistamiseks 🔵.

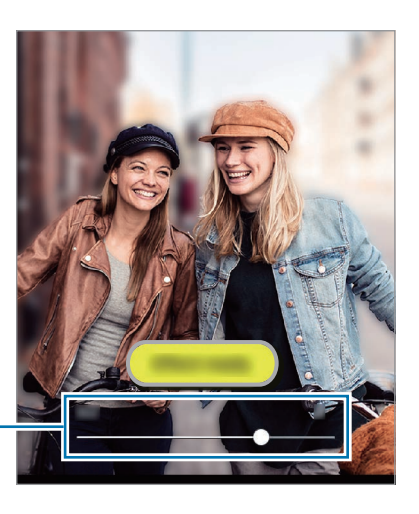

Tausta hägususe reguleerimise riba

#### Liikuva fookusega fotodel tausta redigeerimine

Te saate liikuva fookuse funktsiooniga tehtud fotodel ka taustaefekti ja taustaefekti intensiivsust muuta.

- 1 Valige liikuva fookuse funktsiooniga tehtud foto ja toksake Muuda taustaefekti.
- 2 Valige soovitud taustaefekt.

Taustaefekti intensiivsuse reguleerimiseks lohistage reguleerimisriba vasakule või paremale.

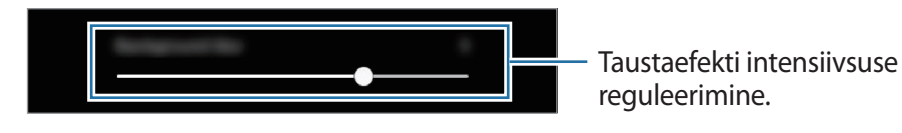

**3** Foto salvestamiseks toksake **Rakenda**.

# Võtterežiimide kasutamine

Pildistusrežiimi muutmiseks lohistage pildistusrežiimi loendit vasakule või paremale või libistage paremale või vasakule eelvaate ekraanil.

Valige soovitud võtterežiim.

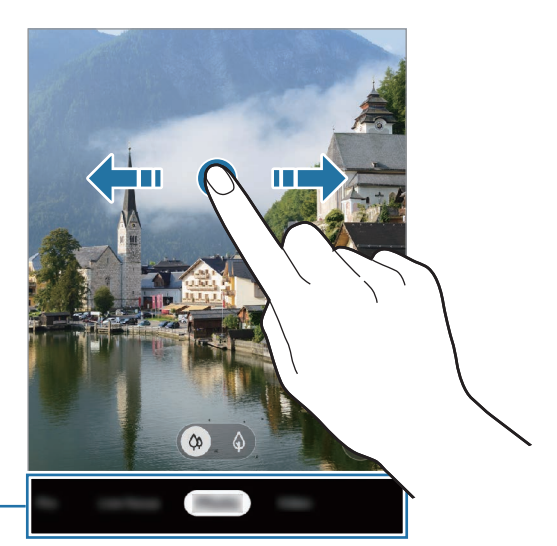

Võtterežiimide loend

#### Professionaali režiim

Saate fotode jäädvustamise ajal käsitsi reguleerida mitmesuguseid võttesuvandeid, näiteks säriväärtust ja ISO-tundlikkust.

Toksake võtterežiimide loendis **Pro**. Valige suvandid ja kohandage seadeid ning seejärel toksake foto jäädvustamiseks .

Saadaolevad valikud

- Image: valige ISO väärtus. See määrab kaamera valgustundlikkuse. Madalad väärtused sobivad paigalseisvatele ja eredalt valgustatud objektidele. Kõrgemad väärtused sobivad kiiresti liikuvatele ja halvasti valgustatud objektidele. Kuid kõrgemad ISO seadistused võivad fotodel põhjustada müra.
- WB : valige sobiv valgetasakaal, et piltide värvid oleksid elutruud. Teil on võimalik määrata värvi temperatuuri.
- 🞯 : muutke säriväärtust. See määrab, kui palju valgust kaamera andur saab. Kasutage halvemates valgustingimustes suuremat säriväärtust.

#### Panoraamrežiim

Tehke panoraamrežiimis fotoseeria ja kombineerige need lainurkvõtteks.

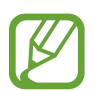

Parima võtte saamiseks panoraamrežiimis järgige neid nõuandeid:

- Liigutage kaamerat aeglaselt ühes suunas.
- Hoidke pilt kaamera pildiotsija raamis. Kui eelvaate pilt on juhtraamist väljas või kui te seadet ei liiguta, lõpetab seade automaatselt pildistamise.
- Vältige ebaselge taustaga, nagu nt tühja taeva või seinaga piltide jäädvustamist.
- 1 Toksake võtterežiimide loendis **Panoraam**.
- 2 Toksake  $\bigcirc$  ja liigutage seadet aeglaselt ühes suunas.
- 3 Toksake 🗩 pildistamise lõpetamiseks.

# Kaameraseadete kohandamine

#### Praeguse võtterežiimi valikud

Kasutage eelvaate ekraanil alljärgnevaid valikuid.

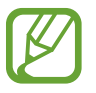

Saadaval olevad valikud võivad võtterežiimist sõltuvalt varieeruda.

- 🧏 : välgu sisse- või väljalülitamine.
- Gr : valige viivitusaja pikkus, enne kui kaamera teeb automaatselt pilti.
- 3:4 : valige fotode kuvasuhe.
- 🔆 : rakendage filtriefekt või iluefektid.
- 🖭 : valige videote kuvasuhe.
- O: valige mõõtmisviis. See määrab, kuidas valgustugevust arvutatakse. O Keskmestav mõõtmine puhul kasutatakse võtte keskosas olevat valgust, et võtte säri arvutada. [O]
   Punktmõõtmine puhul kasutatakse võtte kontsentreeritud keskosas olevat valgust, et võtte säri arvutada. [] Maatriksmõõtmine puhul arvutatakse kogu kaadri keskväärtus.

#### Kaamera seaded

Toksake eelvaate ekraanil (3). Osad suvandid ei pruugi valitud pildistamise režiimist sõltuvalt võimalikud olla.

#### Intelligentsed funktsioonid

• Stseeni optimeerija: määrake seade objektist või stseenist sõltuvalt automaatselt värve reguleerima ja optimeeritud efekti rakendama.

#### Pildid

- Hoidke katikunuppu, et: valida toiming kaameranupu toksamise ja allhoidmise jaoks.
- Valikute salvestamine: valige fotode salvestamise viis.

#### Videod

- **Tagumise video suurus**: valige tagakaameraga jäädvustatavate fotode resolutsioon. Suurema eraldusvõime kasutamine annab parema kvaliteediga video, kuid hõlvab rohkem mäluruumi.
- **Eesmise video suurus**: valige eesmise kaameraga jäädvustatavate videote resolutsioon. Suurema eraldusvõime kasutamine annab parema kvaliteediga video, kuid hõlvab rohkem mäluruumi.
- Ruumisäästlik video: salvestage videoid HEVC-formaadis (High Efficiency Video Codec). Teie HEVC-videod salvestatakse seadme mälumahu hoidmiseks pakitud failidena.

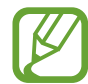

HEVC-videoid ei saa esitada teistes seadmetes ega netis jagada.

#### Kasulikud funktsioonid

- HDR (rikkalik toon): tehke rikkalike värvidega fotosid ja talletage detailid isegi eredates ning tumedates kohtades.
- **Ruudustik**: kuvage pildiotsija juhised, mis abistavad kompositsiooni loomist objektide valimisel.
- Asukohasildid: lisab fotole GPS-i asukohasildi.

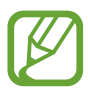

- GPS-signaal võib nõrgeneda piirkondades, kus signaali liikumine on takistatud, nagu ehitiste vahel ja madalates kohtades, või halva ilmaga.
- Teie asukoht võib olla näidatud Internetti üleslaaditud fotodel. Selle vältimiseks lülitage asukohasiltide seade välja.
- Kaamerarežiimid: vaadake saadaolevaid võtterežiime või redigeerige võtterežiimide loendit.
- Salvestamismeetodid: valige täiendav foto või video salvestamise pildistamismeetod.
- Salvestamiskoht: salvestuskoha valimine. See funktsioon ilmub mälukaardi sisestamisel.
- Kiirkäivitus: seadme määramine kaamerat käivitama, kui vajutate kiirelt kaks korda toitenuppu.

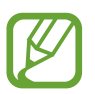

See funktsioon võib sõltuvalt teie regioonist või teenusepakkujast mitte võimalik olla.

- Vesimärk: lisage piltide tegemisel alumisse vasakusse nurka vesimärk.
- Lähtesta seaded: kaamera seadete lähtestamine.
- Võtke meiega ühendust: esitage küsimusi või vaadake korduma kippuvaid küsimusi.
- Kaamera teave: vaadake kaamera rakenduse versiooni ja õigusalast teavet.

# Galerii

# **Sissejuhatus**

Vaadake oma mobiilseadmes salvestatud pilte ja videoid. Lisaks saate pilte ja videoid albumi kaupa hallata või luua lugusid.

# Piltide vaatamine

- 1 Käivitage rakendus Galerii ja toksake Pildid.
- 2 Valige pilt.

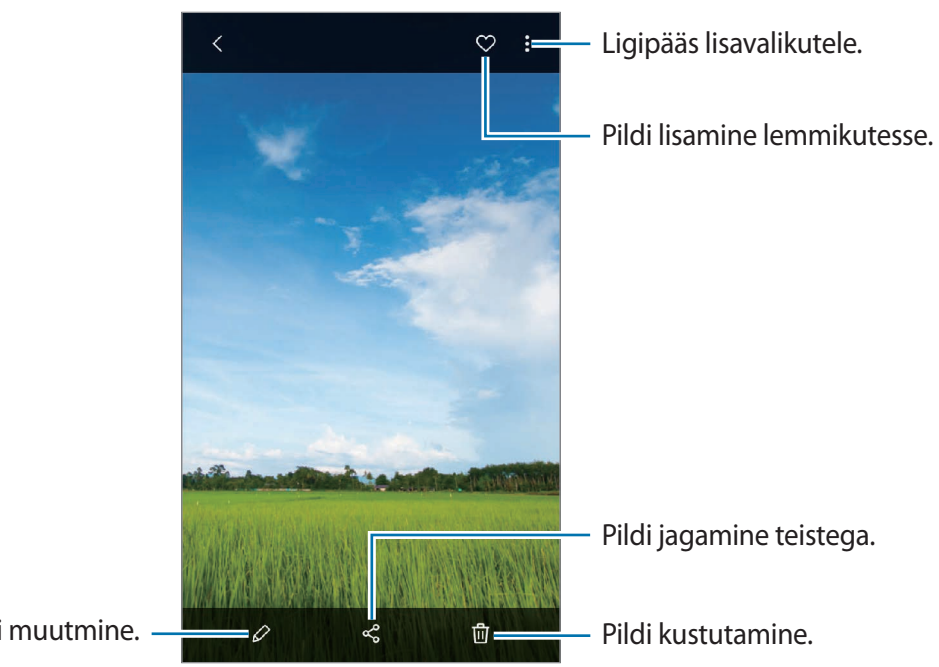

Pildi muutmine.

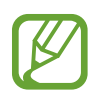

Saate luua animeeritud GIF-i või mitmest pildist kollaaži. Toksake loendis  $\rightarrow$  Loo GIF või Loo kollaaž ja seejärel valige pildid.

#### **Piltide otsing**

Käivitage rakendus **Galerii** ja toksake Q, et näha pilte, mis on selliste kategooriate nagu tüüp, asukoht, dokumendid alusel sorteeritud.

Otsisõnade abil piltide otsimiseks toksake otsinguväljale.

# Videote kuvamine

- 1 Käivitage rakendus Galerii ja toksake Pildid.
- 2 Valige esitatav videofail.
- **3** Toksake video esitamiseks **Esita video**.

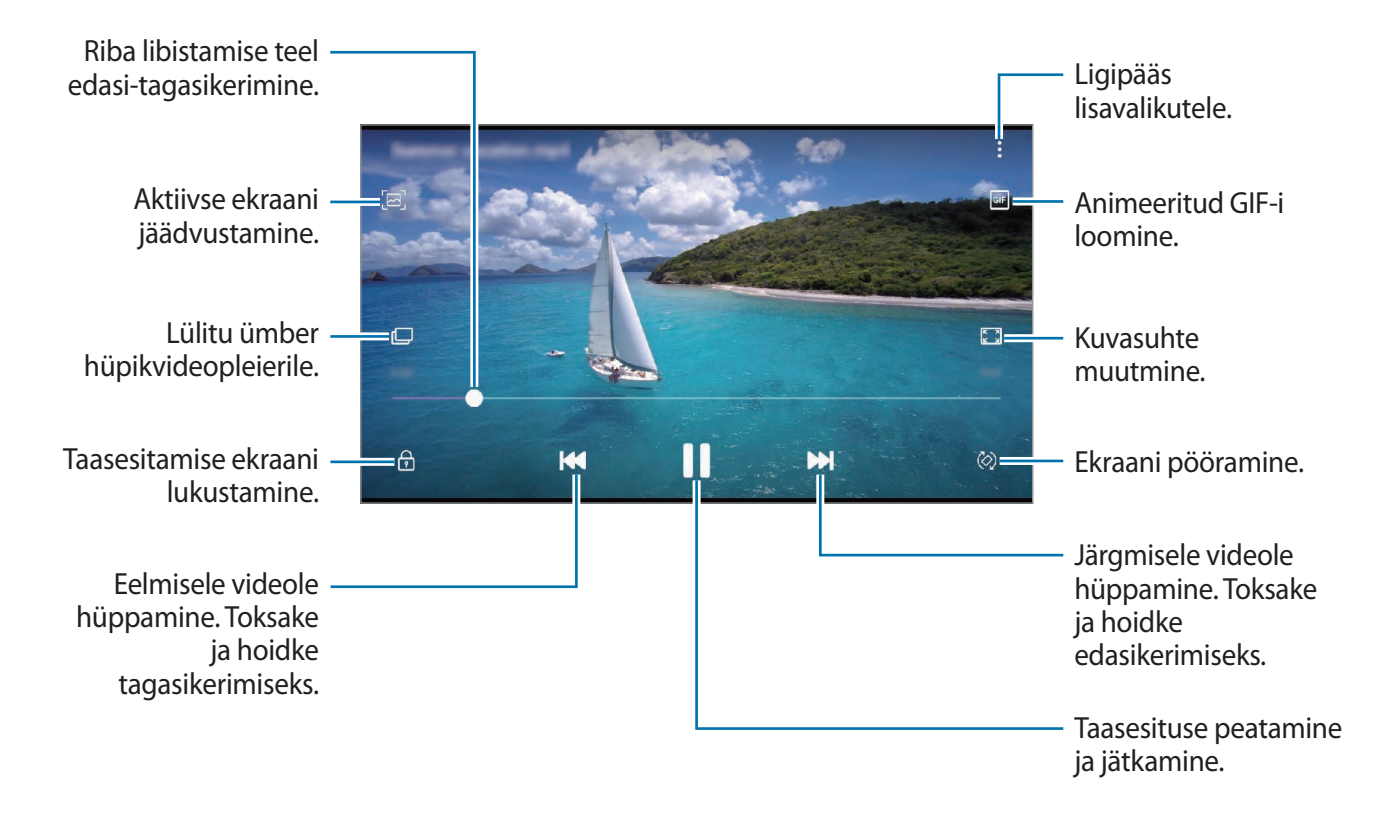

Heleduse reguleerimiseks libistage sõrme taasesitusekraani vasakut serva mööda üles või alla, helitugevuse reguleerimiseks paremat serva mööda üles või alla.

Tagasi- või edasikerimiseks libistage sõrme taasesitusekraanil vasakule või paremale.

## Piltide ja videote üksikasjade vaatamine

Lohistage eelvaate ekraanil pildi või video vaatamise ajal ülespoole. Kuvatakse faili andmed. Ekraanil kuvatavatele andmetele toksates saate vaadata ka seotud sisu.

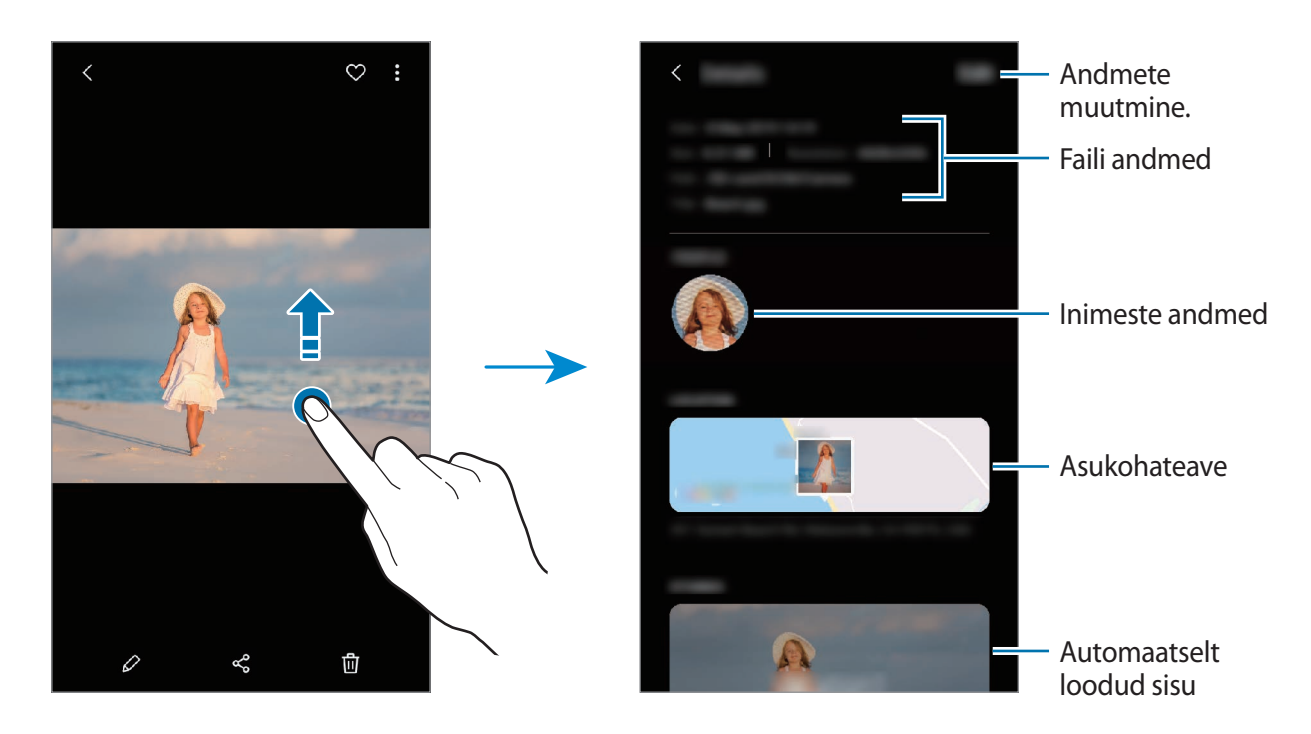

### Fotode või videote vaatamine kategooriatena

Saate vaadata fotosid ja videoid kategooriatena.

Käivitage rakendus **Galerii**, toksake **Pildid** või **Albumid** ja seejärel lohistage kategooria valimiseks loendit alla.

- Videod: teie seadmes salvestatud videote vaatamine.
- Lemmikud: teie lemmikfotode ja -videote vaatamine.
- Asukohad: samas asukohas tehtud fotode ja videote vaatamine.
- Soovitatud: soovitatud sisu vaatamine.
## Albumite kuvamine

Saate vaadata fotosid ja videoid, mis on sorteeritud kaustadesse või albumitesse. Käivitage rakendus **Galerii**, toksake **Albumid** ja valige album.

#### Albumite peitmine

Albumeid saate ka peita.

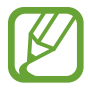

Vaikimisi loodud albumeid, nagu näiteks Kaamera ja Ekraanipildid, ei saa peita.

- 1 Käivitage rakendus Galerii ja toksake Albumid.
- $2 \quad \text{Toksake} \xrightarrow{\bullet} \textbf{Peida või kuva albumid.}$
- 3 Peitmiseks toksake albumi lülitil.

## Lugude vaatamine

Kui teete või salvestate pilte või videoid, loeb teie seade nende kuupäeva ja asukoha silte, sorteerib pilte ja videoid ja loob siis lugusid. Lugude automaatseks loomiseks peate tegema või salvestama mitu pilti ja videot.

Käivitage rakendus Galerii, toksake Lood ja valige lugu.

### Lugude loomine

Erinevate teemadega lugude loomine.

- 1 Käivitage rakendus Galerii ja toksake Lood.
- $2 \quad \text{Toksake} \xrightarrow{\bullet} \text{Loo lugu}.$
- 3 Sisestage loole nimi ning toksake Loo.
- 4 Märgistage loosse hõlmatavad pildid või videod ja toksake Valmis.

Loosse piltide või videote lisamiseks valige lugu ja toksake  $\bullet \rightarrow$  Lisa.

Loost piltide või videote eemaldamiseks valige lugu, toksake  $\bullet \rightarrow Muuda$ , märgistage eemaldatavad pildid või videod ja toksake seejärel **Eemalda loost**.

#### Lugude kustutamine

- 1 Käivitage rakendus Galerii ja toksake Lood.
- 2 Toksake ja hoidke kustutatavat lugu ja toksake Kustuta.

# Piltide ja videote sünkroonimine

Kui sünkroonite oma **Galerii** rakenduse Samsung Cloud teenusega, salvestatakse ka järgnevad fotod ja videod Samsung Cloudi. Samsung Cloudi salvestatud pilte ja videoid saate vaadata oma **Galerii** rakendusest ja teistest seadetest.

Käivitage rakendus **Galerii**, toksake • → **Seaded** ja toksake seejärel aktiveerimiseks lülitit **Sünkrooni teenusega Samsung Cloud**. **Galerii** rakendus ja Samsung Cloud sünkroniseeritakse.

## Piltide või videote kustutamine

- 1 Käivitage rakendus Galerii.
- 2 Valige pilt või video, mida kustutada soovite.

Et kustutada mitut faili, toksake loendis kustutataval failil ja hoidke seda all ning märgistage rohkem kustutatavaid faile.

**3** Toksake ⑪ või **Kustuta**.

### Prügikastifunktsiooni kasutamine

Te saate hoida kustutatud pilte ja videoid prügikastis. Failid kustutatakse teatud aja möödudes.

Käivitage rakendus **Galerii**, toksake  $\bullet \rightarrow$  **Seaded** ja toksake seejärel lülitit **Prügikast**, et see aktiveerida.

Prügikastis olevate failide nägemiseks käivitage rakendus **Galerii** ja toksake  $\rightarrow$  **Prügikast**.

# Mitmikaken

## Sissejuhatus

Mitmikaken võimaldab teil jaotatud kraani vaates samaaegselt kasutada kaht rakendust. Samuti saate hüpikakna vaates samaaegselt kasutada mitut rakendust.

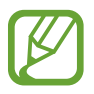

Teatud rakendused ei pruugi seda funktsiooni toetada.

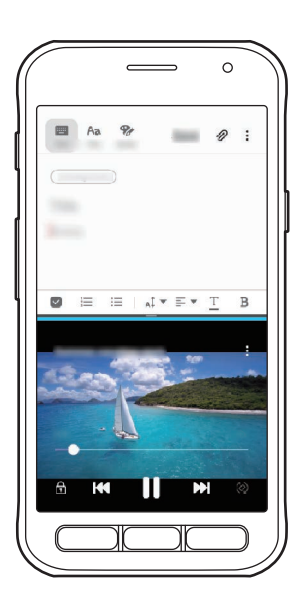

Jaotatud ekraani vaade

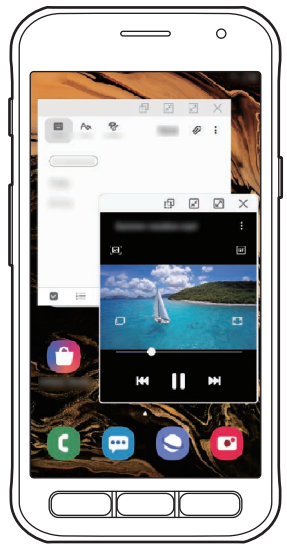

Hüpikakna vaade

## Jaotatud ekraani vaade

- 1 Hiljuti kasutatud rakenduste loendi avamiseks vajutage hiljutiste rakenduste klahvi.
- 2 Libistage vasakule või paremale, toksake rakenduse ikoonil ja toksake **Poolitatud ekraani** vaates avamine.

Valitud rakendus käivitatakse ülemises aknas.

3 Alumises aknas libistage vasakule või paremale et valida käivitamiseks mõni muu rakendus. Et käivitada rakendusi, mida hiljuti kasutatud rakenduste loendis ei leidu, vajutage avakuvaklahvi või tagasiliikumisklahvi ja valige rakendus.

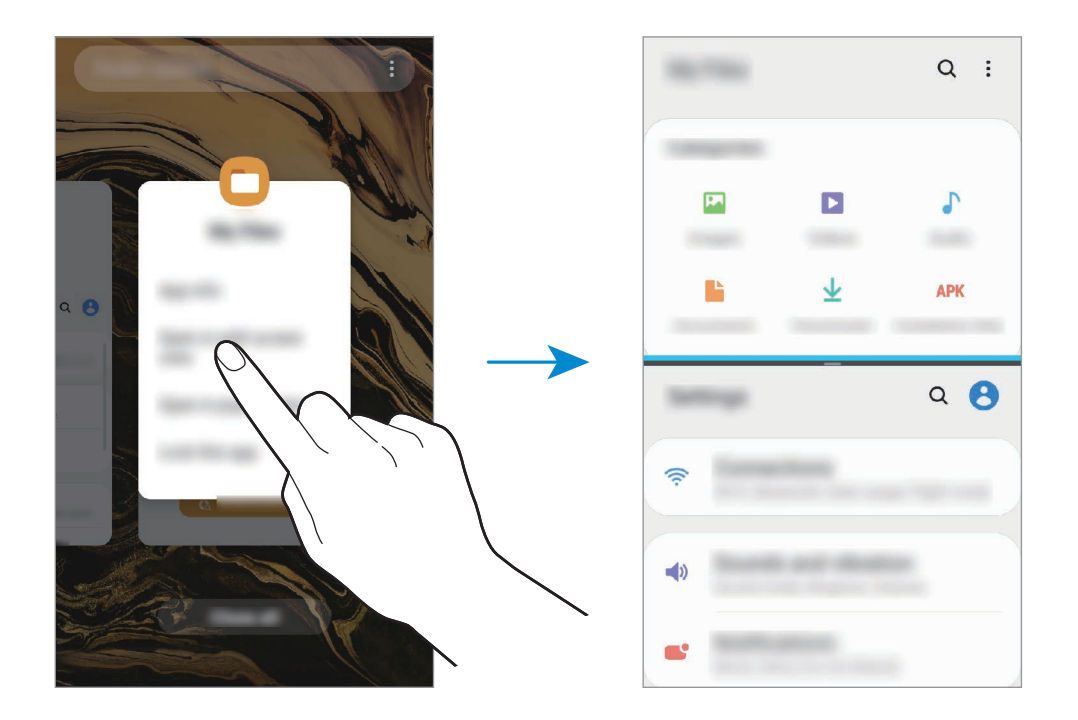

#### Akna suuruse reguleerimine

Lohistage akende suuruse muutmiseks rakenduste akende vahelist riba üles või alla. Kui lohistate rakenduste akende vahelise riba ekraani üla- või alaserva, maksimeeritakse aken.

# Hüpikakna vaade

- 1 Hiljuti kasutatud rakenduste loendi avamiseks vajutage hiljutiste rakenduste klahvi.
- 2 Libistage vasakule või paremale, toksake rakenduse ikoonil ja toksake **Ava hüpikvaates**. Rakenduse ekraan kuvatakse hüpikakna vaates.

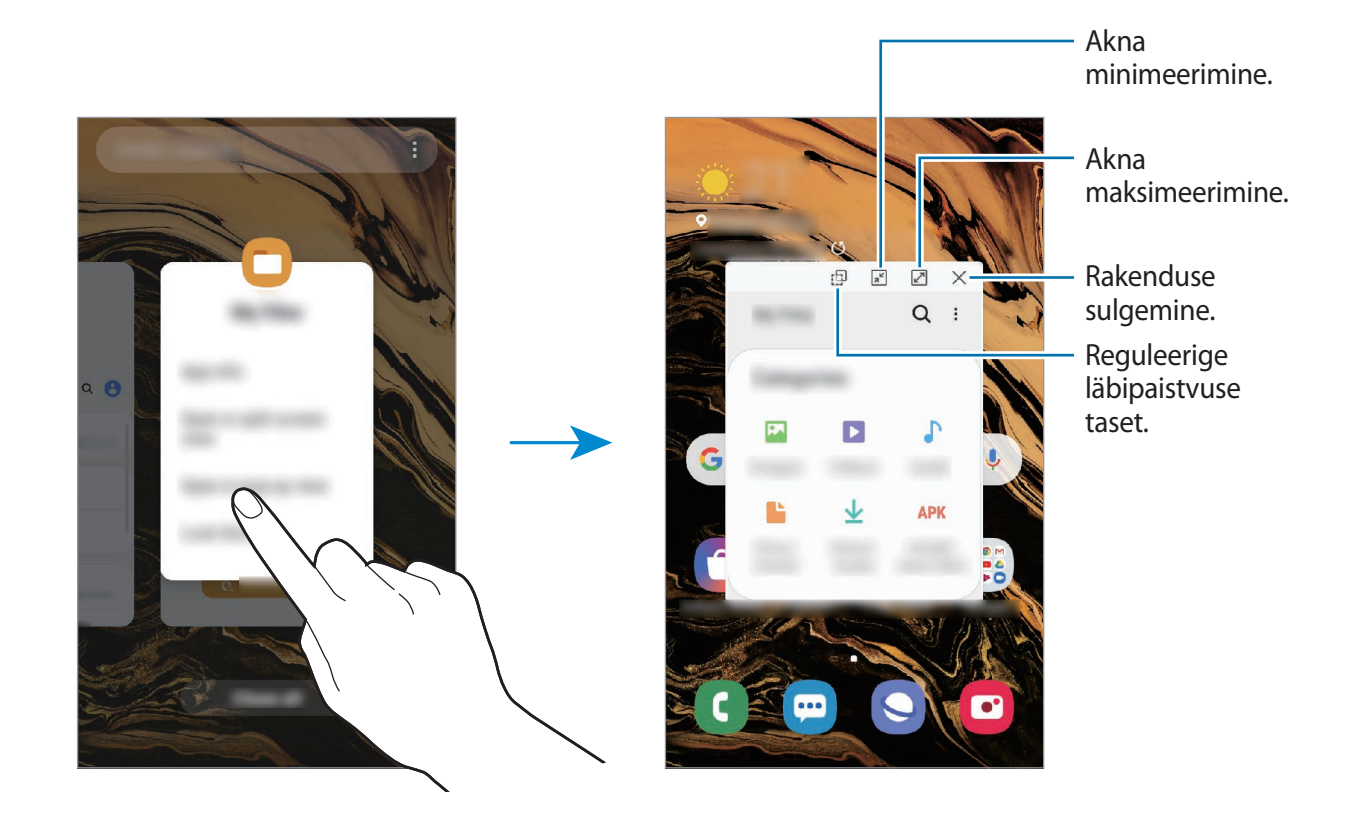

#### Hüpikakende liigutamine

Hüpikakna teisaldamiseks toksake akna tööriistaribal ja lohistage see uude asukohta.

# Samsung Health

## Sissejuhatus

Samsung Health aitab teil tervislikke eluviise järgida ja oma heaolu eest hoolitseda. Seadke treeningueesmärke, kontrollige oma edusamme ja jälgige oma üldist heaolu ja seisundit. Saate ka oma sammulugeja andmeid teiste rakenduse Samsung Health kasutajate ja oma sõpradega võrrelda ning tervisenippe vaadata.

# Rakenduse Samsung Health kasutamine

Käivitage rakendus **Samsung Health**. Seadme esmakordsel või andmete lähtestamise järgsel käivitamisel järgige ekraani juhiseid oma seadme seadistamiseks.

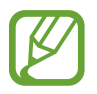

Mõni funktsioon ei pruugi sõltuvalt regioonist saadaval olla.

Samsung Health avakuvale üksuste lisamiseks toksake  $\rightarrow$  Halda üksusi ja seejärel valige üksused.

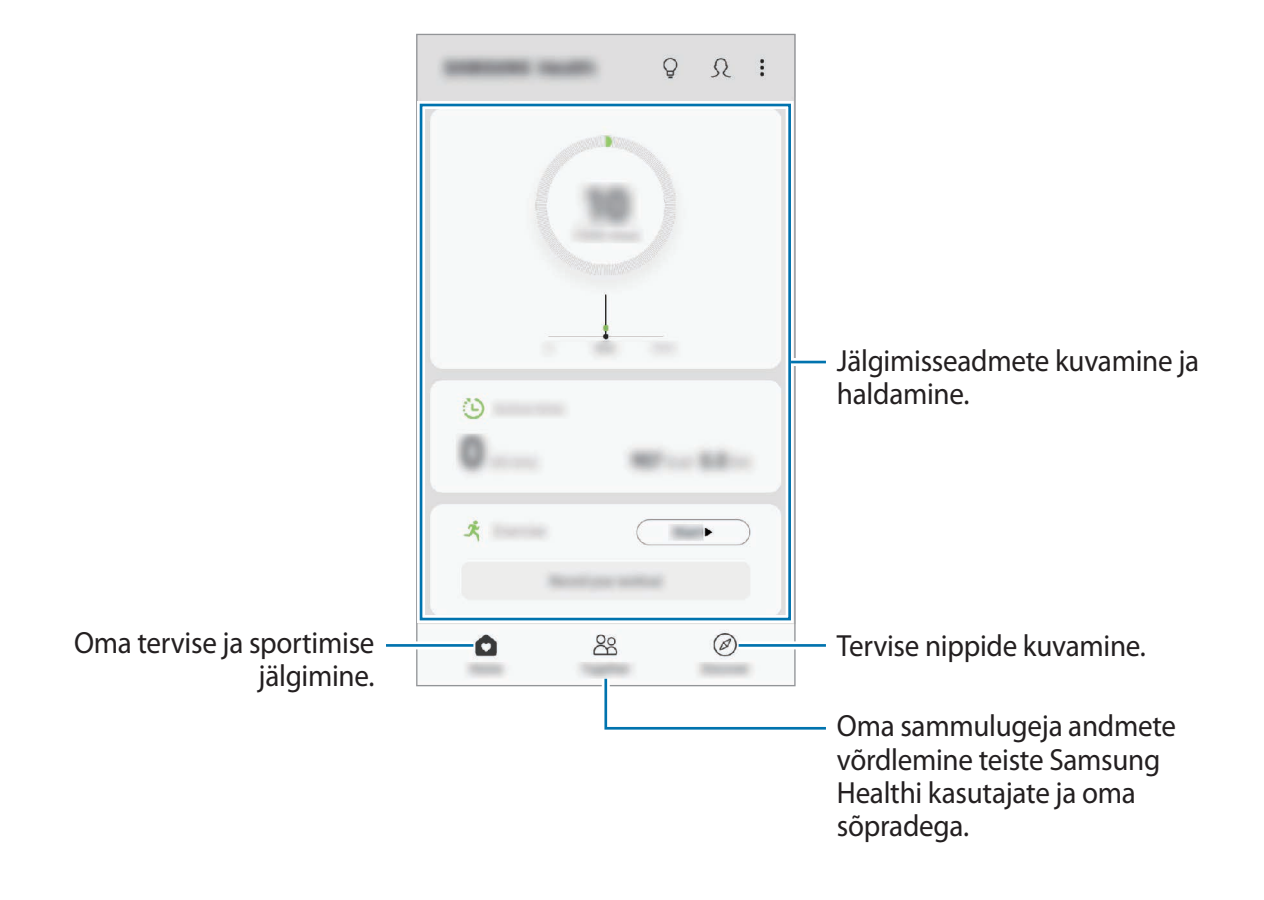

### Koos

Funktsioon Koos laseb teil seada sammulugemise eesmärke ja oma sõpradega võistelda. Saate sõpru koos kõndima kutsuda, seada sammulugemise sihte, võtta osa väljakutsetest ja vaadata oma kohta pingereas.

Toksake rakenduse Samsung Health avalehel Koos.

### Sammud

Seade loendab teie tehtud samme ja mõõdab läbitud vahemaad.

Toksake rakenduse Samsung Health avakuval sammuloenduril.

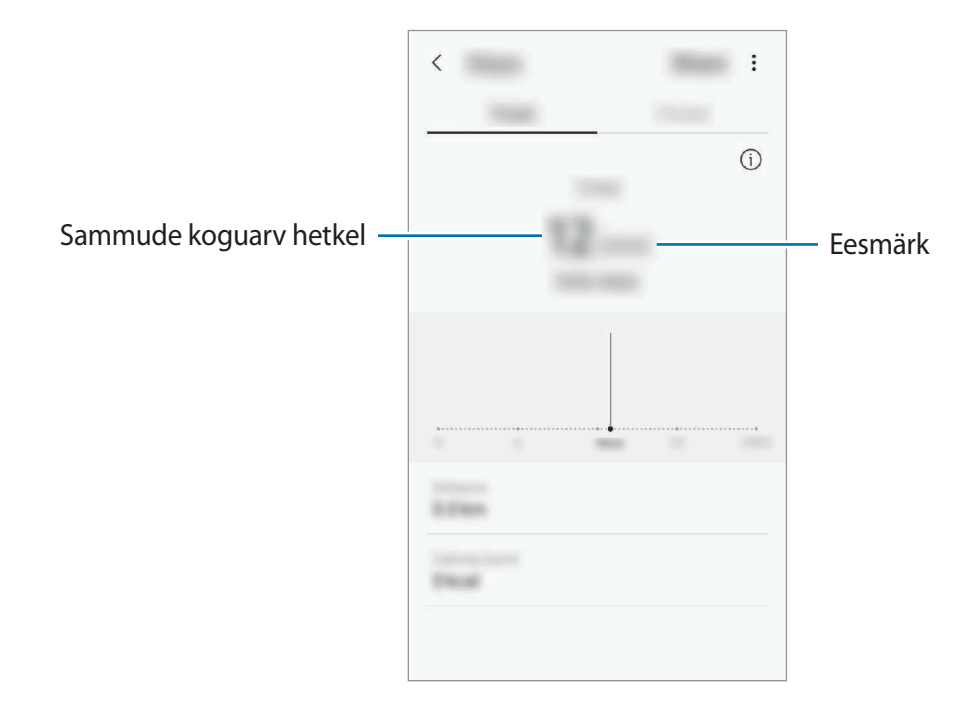

- Sammulugeja sammude lugemisel ja tulemuse kuvamisel võib olla lühike viivitus.
  Samuti võib tekkida väike viivitus, enne kui hüpikaken näitab, et teie eesmärk on saavutatud.
  - Kui kasutate sammuloendurit auto- või rongisõidu ajal, võib vibratsioon mõjutada teie sammude arvu.
  - Saate oma hetkesamme teavituste paneelil kontrollida. Teavituste väljalülitamiseks toksake Samsung Healthi avalehel → Seaded → Teavitused ja seejärel toksake deaktiveerimiseks lülitit Samme praegu valiku Pooleli alt.

### Lisateave

- Rakenduse Samsung Health funktsioonid on ette nähtud kasutamiseks ainult sportimise ja tervisega seotud eesmärkidel ning ei ole mõeldud haiguste või muude seisundite diagnoosimiseks, raviks, leevendamiseks ega ennetamiseks.
- Teenuse Samsung Health jaoks saada olevad funktsioonid ja lisatavad rakendused võivad riigiti erineda erinevate kohalike seaduste ja eeskirjade tõttu. Enne kasutamiseks peaksite kontrollima, millised funktsioonid ja rakendused on saadaval teie regioonis.
- Samsung Healthi rakendusi ja teenust võidakse muuta või see lõpetada ilma eelneva etteteatamiseta.
- Andmekogumise eesmärk on pakkuda teile soovitud teenust, sh lisateavet, mis suurendab teie rahulolu, sünkroonida andmeid, andmeid analüüsida ning koostada statistikat, et arendada ja pakkuda paremaid teenuseid. (Kuid kui logite oma Samsungi kontosse sisse rakendusest Samsung Health, võidakse andmete varundamise eesmärgil andmed serverisse salvestada.) Isikuandmeid võib säilitada kuni selliste eesmärkide lõpetamiseni. Te saate kustutada rakendusega Samsung Health salvestatud isikliku teabe, kui kasutate isikuandmete kustutamise valikut seadete menüüs. Kui olete andmeid suhtlusvõrkudes jaganud või mäluseadmetesse edastanud, peate need eraldi kustutama.
- Võite jagada ja/või sünkroonida oma andmeid teiste Samsungi teenustega või kolmandate osapoolte sobivate teenustega, mille olete valinud, ning ka mistahes ühendatud seadmetega. Sellised täiendavad teenused või kolmandate osapoolte seadmed saavad rakenduses Samsung Health olevale teabele ligi pääseda ainult teie selgesõnalise nõusoleku korral.
- Teie võtate kogu vastutuse suhtlusvõrgustikes jagatud või teistele edastatud andmete ebasobiva kasutamise eest. Olge isiklike andmete jagamisel ettevaatlik.
- Kui kasutate juhtmevaba ühendust, nagu Bluetooth, võivad teiste seadmete tekitatud elektroonilised häired seadet mõjutada. Vältige seadme kasutamist teiste raadiolaineid edastavate seadmete läheduses.
- Palun lugege rakenduse Samsung Health kasutustingimusi ja privaatsuspoliitikat enne selle kasutamist hoolikalt.

# **Galaxy Wearable**

Galaxy Wearable on rakendus, mis võimaldab juhtida ühendatud kantavaid seadmeid. Kui ühendate oma seadmega kantava seadme, siis saate kohandada selle seadeid ja rakendusi.

Käivitage rakendus Galaxy Wearable.

Toksake **Alusta reisi**, et oma seade kantava seadmega ühendada. Pärast seda järgige ekraanil kuvatavaid seadistamise juhiseid. Lisainfot selle kohta, kuidas kantavad seadmed oma seadmega ühendada ning neid kasutada, leiate kantava seadme kasutusjuhendist.

# Samsung Members

**Samsung Members** pakub klientidele tugiteenuseid, näiteks seadme probleemide diagnostika, ja võimaldab kasutajatel esitada küsimusi ning veaaruandeid. Lisaks saate teistega jagada teavet Galaxy kasutajate kogukonnas või vaadata uusimaid Galaxy uudiseid ja nõuandeid. **Samsung Members** saab aidata lahendada teil mistahes probleeme, millega võite seadet kasutades kokku puutuda.

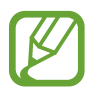

Tagasiside esitamiseks või kommentaaride jätmiseks peate oma Samsungi kontosse sisse logima. Lisateavet vaadake jaotisest Samsungi konto.

# Samsung Notes

Looge märkmeid, sisestades teksti klaviatuurilt või kirjutades või joonistades ekraanile käsitsi. Lisaks saate oma märkmetesse sisestada pilte või helisalvestisi.

#### Märkmete loomine

1 Käivitage rakendus Samsung Notes ja toksake 🕀.

2 Valige ekraani ülaosas olevalt tööriistaribalt sisestusmeetod ja koostage märge.

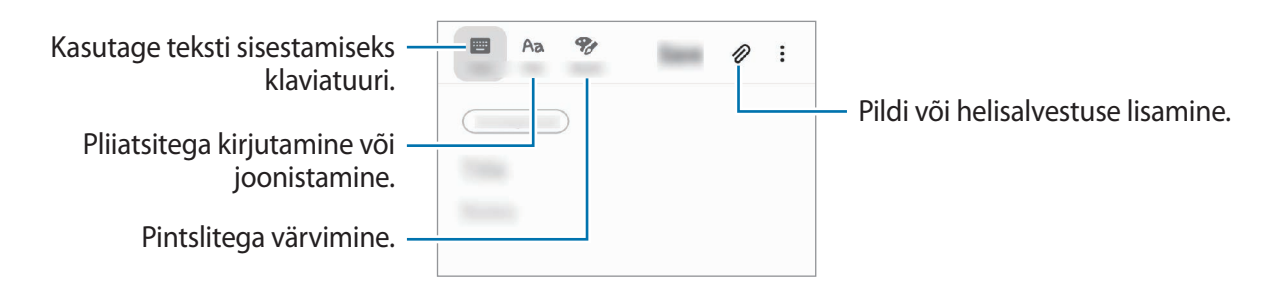

3 Kui te olete märkme tegemise lõpetanud, toksake Salvesta.

#### Märkmete kustutamine

- 1 Käivitage rakendus Samsung Notes.
- 2 Toksake ja hoidke all märget, mida soovite kustutada.
  Mitme märkme kustutamiseks märgistage rohkem märkmeid kustutamiseks.
- **3** Toksake **Kustuta**.

# Kalender

Hallake oma ajakava, sisestades saabuvad sündmused või meeldetuletused oma planeerijasse.

### Sündmuste loomine

Käivitage rakendus Kalender ja toksake + või toksake kaks korda kuupäeval.
 Kui kuupäeval on juba salvestatud sündmusi või ülesandeid, toksake kuupäeva ja toksake
 .

### 2 Sisestage sündmuste üksikasju.

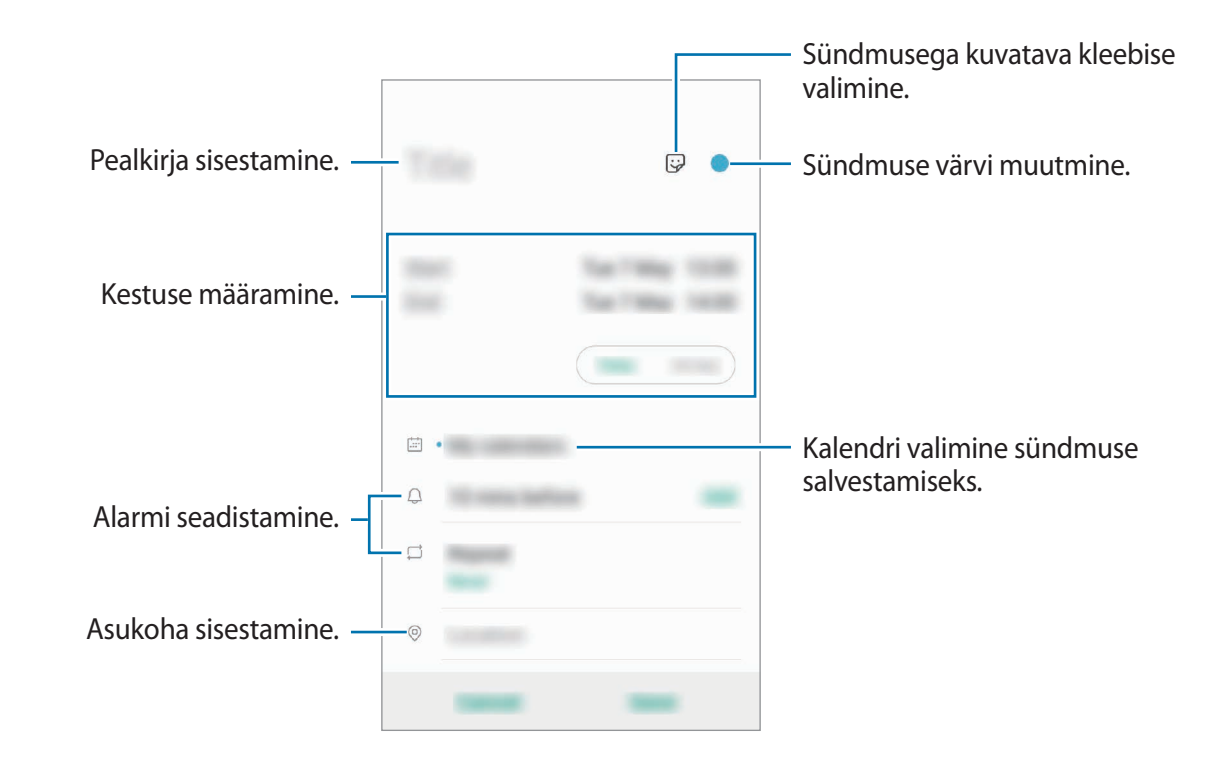

3 Sündmuse salvestamiseks toksake Salvesta.

#### Meeldetuletuste loomine

Saate meeldetuletustena ülesandeid luua ja saada iga meeldetuletuse jaoks eelnevalt seadistatud ajal või kohas teavituse. Käivitage rakendus **Kalender** ja toksake <u>→ **Reminder**</u>. Rakendus **Reminder** käivitub. Lisateavet vaadake jaotisest **Reminder**.

#### Sündmuste kontodega sünkroonimine

- 1 Käivitage rakendus **Seaded**, toksake **Kontod ja varundamine** → **Kontod** ja valige seejärel konto, millega sünkroonida soovite.
- 2 Toksake Sünkrooni konto ja toksake selle aktiveerimiseks lülitit Kalender.

Samsungi konto jaoks toksake  $\rightarrow$  Sünkroonimise seaded ja toksake selle aktiveerimiseks lülitit Kalender.

Sünkroonitavate kontode lisamiseks käivitage rakendus **Kalender** ja toksake  $\equiv \rightarrow \diamondsuit \rightarrow \text{Lisa}$ **uus konto**. Seejärel valige sünkroonimiseks konto ja logige sisse. Kui konto on lisatud, kuvatakse konto nime kõrval sinine ring.

# Helisalvesti

Selle rakenduse abil saate salvestada või esitada häälmemosid.

- Käivitage rakendus Helisalvesti.
- 2 Toksake 🔵 salvestamise alustamiseks. Rääkige mikrofoni.
  - Toksake 🔳 salvestamise peatamiseks.
  - Toksake heli salvestamise ajal järjehoidja sisestamiseks JÄRJEHOIDJA.

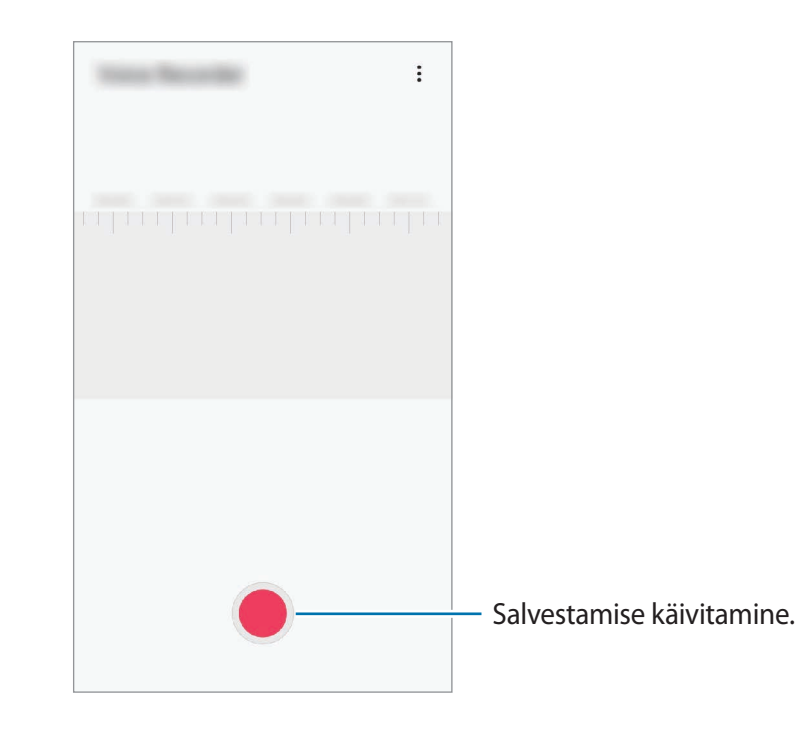

- 3 Toksake 🔳 salvestamise lõpetamiseks.
- **4** Sisestage faili nimi ja toksake **Salvesta**.

# **Minu Failid**

Pääsege ligi ja hallake selles seadmes või muudes asukohtades, näiteks pilvmäluteenustes, asuvaid erinevaid faile.

Käivitage rakendus Minu Failid.

Kuvage igas salvestuskohas salvestatud faile.

Ebavajalike andmete kontrollimiseks ja seadme mälumahu vabastamiseks toksake  $\bullet \rightarrow M$ äluanalüüs.

Failide või kaustade otsimiseks toksake Q.

# Kell

### Sissejuhatus

Seadistage äratus, vaadake praegust kellaaega paljudes maailma linnades, ajastage sündmus või seadistage konkreetne kestus.

### Alarm

Käivitage rakendus Kell ja toksake Alarm.

#### Alarmide seadistamine

Toksake alarmide loendis +, määrake alarmi aeg, valige päevad, mil alarmi korratakse, määrake muud erinevad alarmi suvandid ja toksake seejärel **Salvesta**.

Äratuse aja sisestamisel klaviatuuri avamiseks toksake aja sisestamise väljale.

Alarmide aktiveerimiseks või deaktiveerimiseks toksake alarmide loendis alarmi kõrval olevat lülitit.

#### Alarmide peatamine

Toksake alarmi peatamiseks **Eira**. Kui te olete varem lubanud äratuse korduse, toksake valikul **Kordus**, et korrata alarmi pärast kindla aja möödumist.

#### Alarmide kustutamine

Toksake ja hoidke alarmi, märgistage kustutatavad alarmid ning seejärel toksake Kustuta.

Rakendused ja funktsioonid

### Maailmakell

Käivitage rakendus Kell ja toksake Maailmakell.

#### **Kellade loomine**

Toksake +, sisestage linna nimi või valige linn kaardilt ja toksake seejärel Lisa. Ajavööndi konverteri kasutamiseks toksake  $• \rightarrow Ajatsooni teisendaja$ .

#### Kella kustutamine

Toksake ja hoidke kella, märgistage kustutatavad kellad ning seejärel toksake Kustuta.

## Stopper

- 1 Käivitage rakendus Kell ja toksake Stopper.
- Toksake Alusta sündmuse aja käivitamiseks.
  Sündmuse ajavõtul ringiaegade salvestamiseks toksake Ring.
- **3** Toksake ajavõtu peatamiseks **Lõpeta**.
  - Ajavõtu taaskäivitamiseks toksake Jätka.
  - Ringiaegade kustutamiseks toksake Lähtesta.

### Taimer

- 1 Käivitage rakendus Kell ja toksake Taimer. Sagedasti kasutatava taimeri lisamiseks toksake +, määrake kestus ja nimi ja seejärel toksake Lisa.
- 2 Seadistage kestus ja toksake Alusta.
  Kestvuse sisestamisel klaviatuuri avamiseks toksake aja sisestamise väljale.
- 3 Kui taimer peatub, toksake Eira.

# Kalkulaator

Teostage lihtsaid või keerukaid arvutusi.

#### Käivitage rakendus Kalkulaator.

- mm : ühikute teisendamise tööriista kasutamine. Saate mitmeid väärtusi, nagu pindala, pikkus ja temperatuur, teistesse ühikutesse teisendada.
- 📲 : teadusliku kalkulaatori kuvamine.

# Raadio

## FM-raadio kuulamine

Käivitage rakendus Raadio.

Enne selle rakenduse kasutamist peate ühendama kuulari, mis töötab raadio antennina.

Esmakordsel käivitamisel otsib ja salvestab FM-raadio automaatselt võimalikud jaamad.

Valige jaamade nimekirjast soovitud raadiojaam.

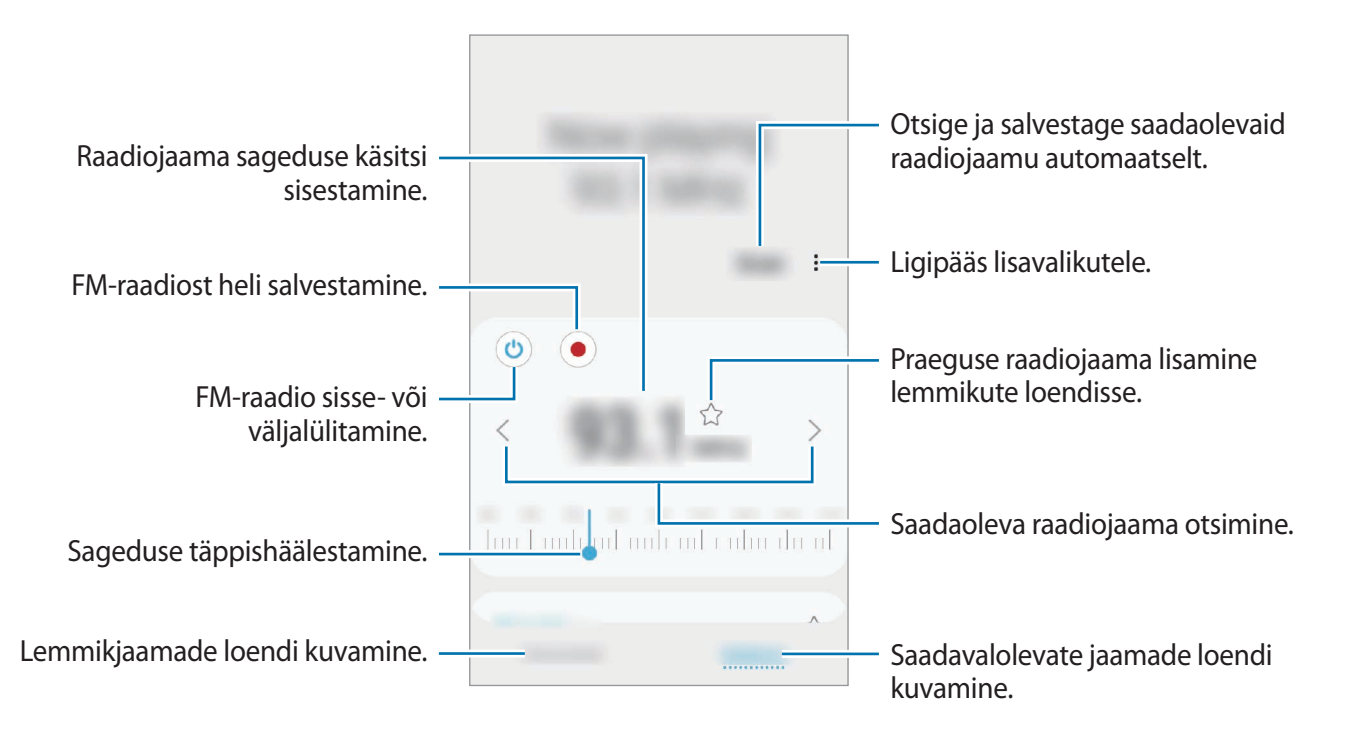

#### Kõlarist esitamine

Saate raadiot ühendatud kõrvaklappide asemel kõlarist kuulata. Toksake <sup>●</sup> → **Esita läbi kõlari**.

### Raadiojaamade otsimine

Käivitage rakendus Raadio.

Toksake Otsi. FM-raadio otsib ja salvestab saadavalolevad jaamad automaatselt.

Valige jaamade nimekirjast soovitud raadiojaam.

# Game Launcher

## Sissejuhatus

Mängukäivitaja kogub ligipääsu lihtsustamiseks ühte kohta kokku mängud, mille olete alla laadinud poodidest **Play pood** ja **Galaxy Store**. Mängude mängimise lihtsustamiseks võite seadme seadistada mängude režiimile.

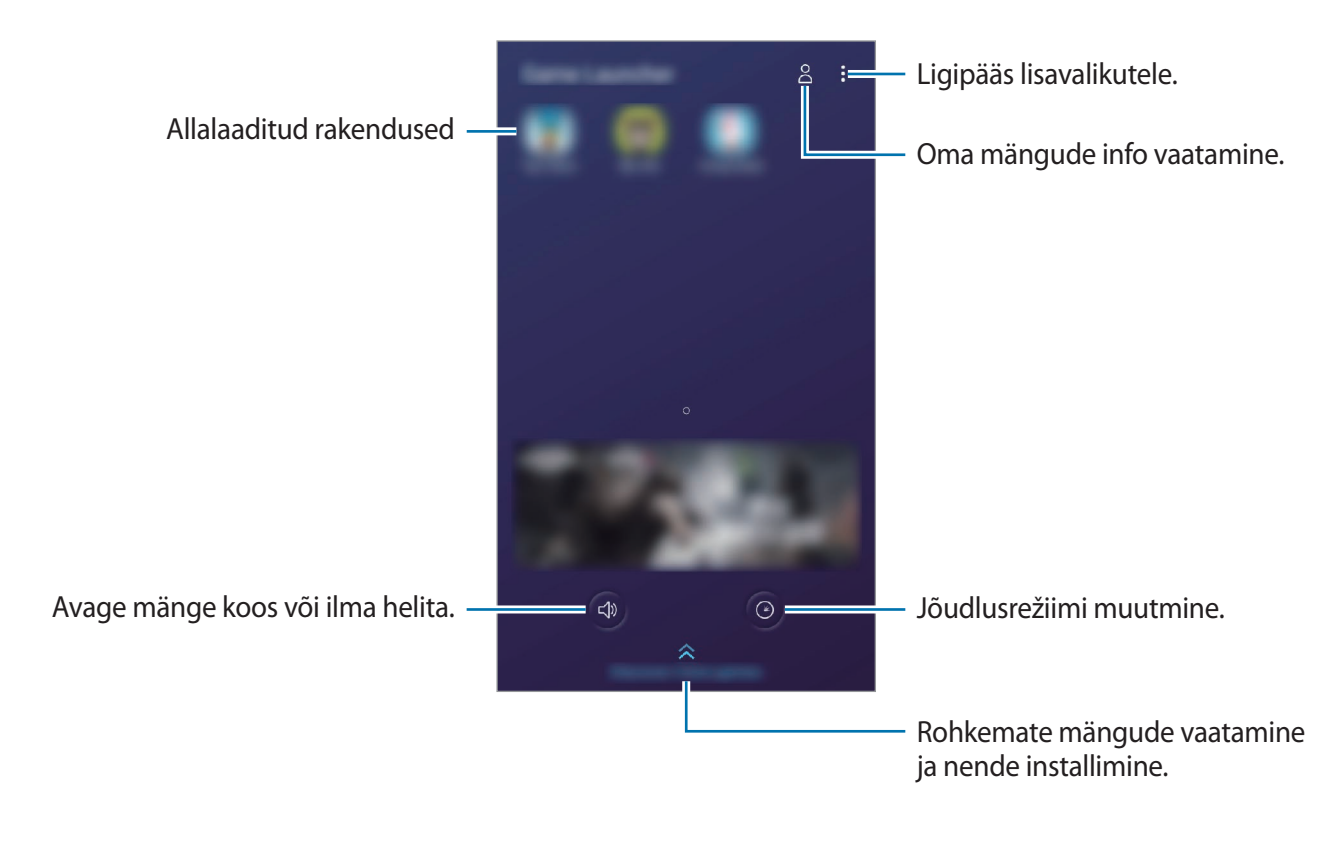

# Mängude käivitaja kasutamine

#### 1 Käivitage rakendus Game Launcher.

Kui Game Launcher ei ilmu, käivitage rakendus Seaded, toksake Täpsemad funktsioonid ja toksake seejärel Game Launcher lülitit, et seda aktiveerida.

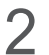

Toksake mängude nimekirjas mõnd mängu.

Lisamängude leidmiseks lohistage ekraani ülespoole.

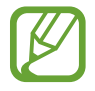

Poodidest **Play pood** ja **Galaxy Store** alla laaditud mänge näidatakse automaatselt mängukäivitaja ekraanil. Kui te oma mänge ei näe, toksake → **Rakenduste lisamine**.

#### Mängu eemaldamine mängude käivitaja rakendusest

Toksake ja hoidke mängu all ning toksake Eemalda Game Launcherist.

# Jõudlusrežiimi muutmine

Saate mängu jõudlusrežiimi muuta.

Käivitage rakendus **Game Launcher**, toksake **()** ja seejärel lohistage riba soovitud režiimi valimiseks.

- Kesk. energiasäästule: see säästab akut mängude mängimise ajal.
- Tasakaalustatud: see tasakaalustab jõudlust ja aku kasutusaega.
- Keskendu jõudlusele: see keskendub parima jõudluse võimaldamisele mängude mängimise ajal.

Seadete muutmiseks erinevate mängude jaoks toksake Individuaalsed mänguseaded lülitit, et see aktiveerida.

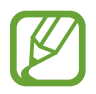

Akutoite tõhusus võib varieeruda vastavalt mängule.

## Game Toolsi kasutamine

Võite seadistada Game Toolsi ikooni kuvamise hõljuva ikoonina mängude ekraanil.

Käivitage rakendus **Seaded**, toksake **Täpsemad funktsioonid** ja seejärel toksake lülitit **Game Tools**, et see aktiveerida.

Mängu mängimise ajal, toksake 🍪, et kuvada mängude tööriistu.

Ikooni teisaldamiseks toksake 🍪 ning seejärel lohistage see teise asukohta.

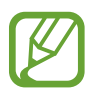

Võimalikud valikud võivad erineda olenevalt mängust.

- Kõned ja teavitused: seadistage sissetulevate kõnede ja teavituste kuvamine mängude ajal. Lisateavet vaadake jaotisest Sissetulevate kõnede ja teavituste kuvamine mängude ajal.
- Mängu ajal blokeerimine: lukustage mõned funktsioonid mängude ajal.
- Täpsemad mängufunktsioonid: seadistage täiendavaid funktsioone.
- Ekraani puutelukk: lukustage mängu mängimise ajaks puuteekraan. Puuteekraani lukustusest vabastamiseks lohistage lukustamise ikooni ükskõik millises suunas.
- Ekraanipilt: jäädvustage ekraanitõmmiseid.
- Salvesta: salvestage oma mängusessioone. Salvestamise lõpetamiseks toksake teavituste paneelil Salvestamise lõpetamiseks toksake.

#### Sissetulevate kõnede ja teavituste kuvamine mängude ajal

Mänge saate häirimatult nautida ka sissetulevate kõnede või teavituste ajal.

Toksake  $\bigotimes \rightarrow$  Kõned ja teavitused ning valige aktiveerimiseks valik.

- Minim. helistaja teavitused: mängu ajal sissetuleva kõne puhul kuvatakse ekraani ülemises osas väike ikoon.
- · Ära kuva teavitusi: mängu ajal kuvatakse vaid teatud rakenduste või hädaolukorra teavitusi.

#### Mängude mängimise ajal rakenduste käivitamine hüpikakendes

Saate mängu mängimise ajal hüpikakendes rakendusi käivitada.

Toksake 🚱 ja valige rakenduste loendist rakendus.

Rakenduste loendi redigeerimiseks toksake .

# **Bixby Home**

Bixby Home lehel saate vaadata soovitatud teenuseid ja Bixby poolt vastavalt kasutusmustrile ja rutiinile pakutud teavet.

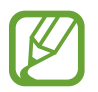

- Rohkema sisu vaatamiseks looge ühendus Wi-Fi- või mobiilsidevõrguga.
- Selle funktsiooni täielikuks kasutamiseks peate logima sisse oma Samsungi kontole.

### Bixby Home'i avamine

1 Libistage avalehel paremale.

Seejärel näete Bixby Home lehte.

Funktsiooni esmakordsel käivitamisel või pärast andmete lähtestamist järgige ekraani juhiseid oma seadme seadistamiseks.

2 Soovitatud sisu vaatamiseks libistage üles või alla.

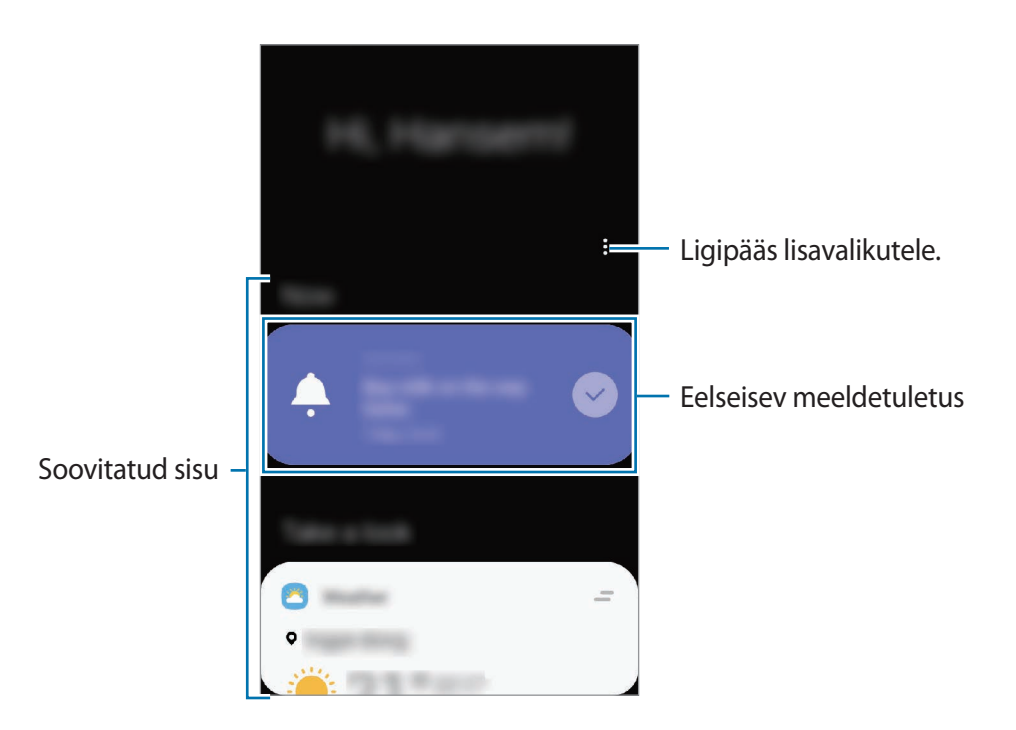

3 Bixby Home'i sulgemiseks libistage ekraanil vasakule või vajutage tagasiliikumisklahvi.

### Bixby Home soovitatud sisu kasutamine

Bixby Home avamisel saate vaadata kaartidel regulaarselt uuendatavat teavet. Kaartide vaatamiseks libistage üles või alla.

Kui olete näiteks hommikul teel kontorisse, saate Bixby Home ekraanil vaadata oma selle päeva ajakava ja mängida oma lemmiklugusid. Õhtul saate vaadata alarme, kontrollida oma päevast tegevust ja vaadata oma sõprade ajajooni.

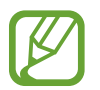

Kaartide sisu ja järjekorda värskendatakse automaatselt teatud ajaintervalli järel. Kaartide käsitsi uuendamiseks, libistage ekraanil allapoole.

Kaartide loendi muutmine

- Bixby Home lehe ülaossa kaardi kinnitamiseks toksake → Kinnita peale. Kaardi eemaldamiseks toksake → Eemalda.
- Kaardi loendis kuvamise lõpetamiseks lohistage kaart paremale ja toksake Ära enam näita.
- Kaardi loendis peitmiseks lohistage kaart paremale ja toksake Peida esialgu.

Kaartidena näidatavate rakenduste valimine

Lisage või kustutage Bixby Home leht kaartidena näidatavaid rakendusi.

Toksake Bixby Home'i ekraanil → **Kaardid**, valige rakendus ja seejärel toksake üksuste kõrval olevaid lüliteid, et neid lisada või kustutada.

### Bixby Home seadete kohandamine

Toksake Bixby Home ekraanil  $\bullet \rightarrow$  **Seaded**.

- Kohandamisteenus: seadistage privaatsus, et oma kasutajakogemust Bixby interaktiivsete ja teile kohandatud teenuste abil veelgi paremaks muuta.
- **Bixby Home'i sisupakkujad**: lugege ja nõustuge või lõpetage enda nõusolek iga sisu pakkuja reeglite ja tingimustega ja privaatsuspoliitikatega.
- Teave Bixby Home'i kohta: vaadake Bixby Home versiooni ja õigusalast teavet.

# Reminder

Looge meeldetuletusi, et luua tegemist vajavate asjade ajakava või sisu hiljem vaadata. Saate iga meeldetuletuse jaoks eelnevalt seadistatud ajal või kohas teavituse.

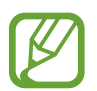

- Täpsemate teavituste saamiseks looge ühendus Wi-Fi- või mobiilsidevõrguga.
- Selle funktsiooni täielikuks kasutamiseks peate logima sisse oma Samsungi kontole.
- · Asukohapõhiste meeldetuletuste kasutamiseks tuleb sisse lülitada GPS.

#### Meeldetuletuse lisamine

Bixby Home'ist Reminderi käivitamine

- 1 Libistage avalehel paremale. Seejärel näete Bixby Home lehte.
- 2 Toksake kaardil Alusta valikul Reminder.

Kuvatakse Reminderi kuva ja rakenduse **Reminder** ikoon (**(**) lisatakse rakenduste ekraanile.

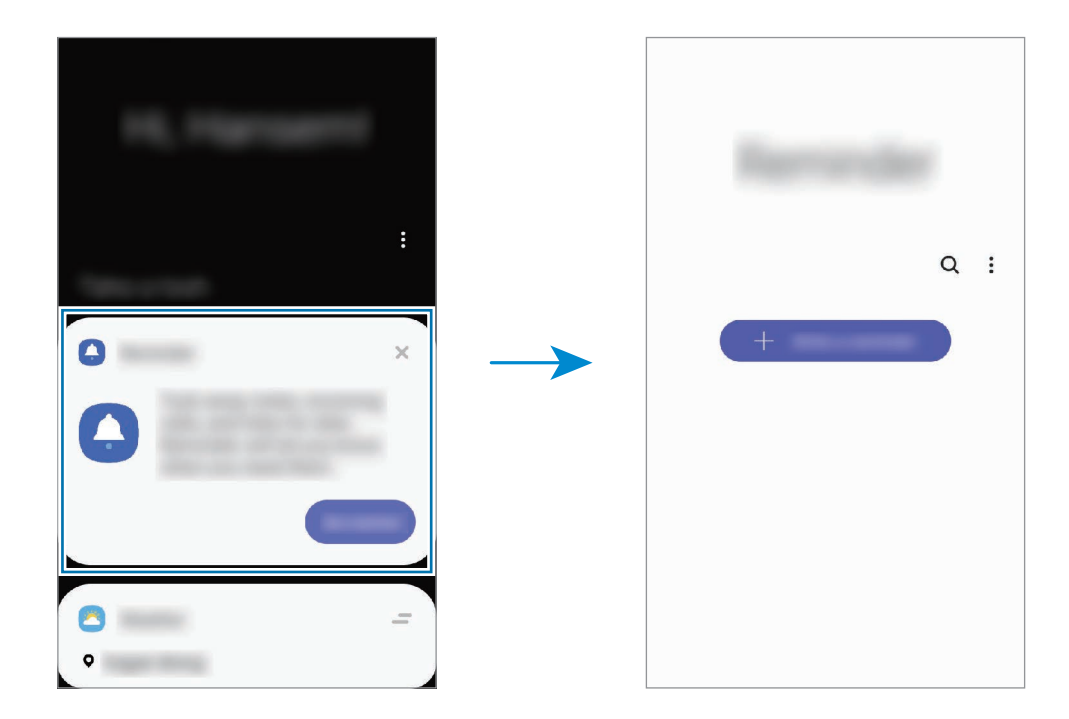

#### Kalendrist Reminderi käivitamine

Käivitage rakendus **Kalender** ja toksake  $\underline{-} \rightarrow \mathbf{Reminder}$ . Kuvatakse Reminderi kuva ja rakenduse **Reminder** ikoon ( $\bigcirc$ ) lisatakse rakenduste ekraanile.

#### Meeldetuletuste loomine

Looge meeldetuletusi erinevaid meetodeid kasutades. Meeldetuletus annab märku, kui olete seadistanud kindla aja või asukoha. Saate salvestada ka erinevat sisu, näiteks memo või veebisaidi aadressi ja seda hiljem vaadata.

Näiteks võite luua meeldetuletuse "Kasta koju saabudes lilli".

- 1 Käivitage rakendus Reminder.
- 2 Toksake Kirjuta meeldetuletus või + ja sisestage meeldetuletuse teabeks "Kasta lilli".
- 3 Toksake Koht  $\rightarrow$  Määra tingimused  $\rightarrow$  Vali koht ning määrake asukohaks kodu.
- 4 Toksake Kui saabun asuk.  $\rightarrow$  Valmis.

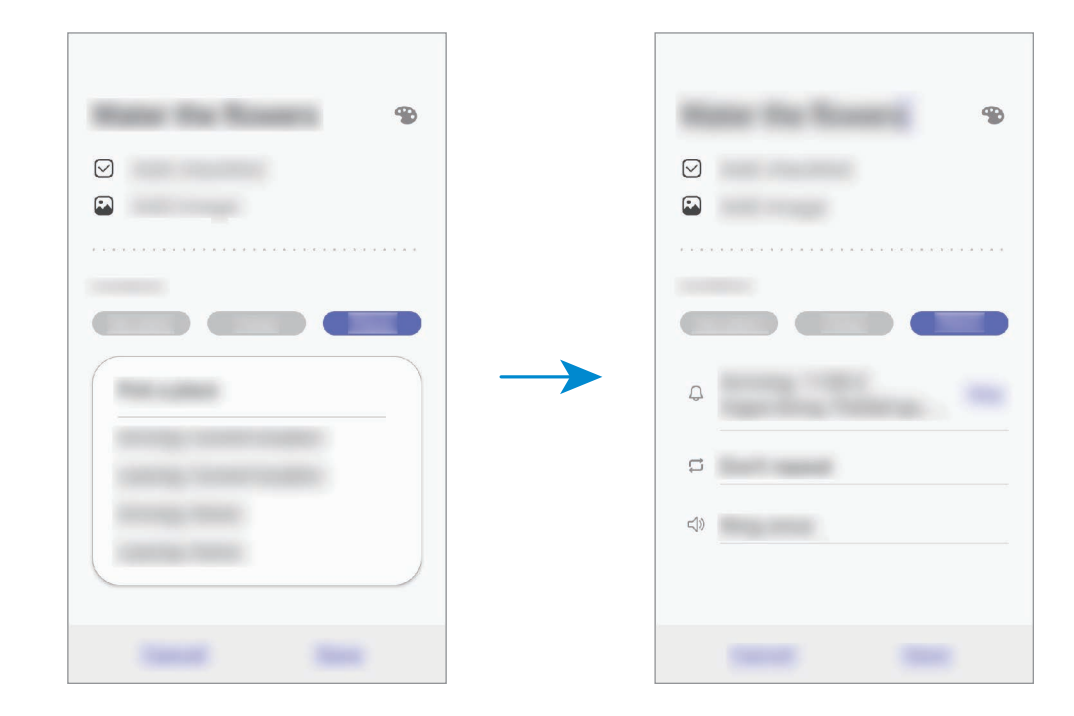

5 Meeldetuletuse salvestamiseks toksake **Salvesta**. Koju saabudes kuvatakse meeldetuletus "Kasta lilli". Rakendused ja funktsioonid

#### Meeldetuletuse teavituste kontrollimine

Eelnevalt seadistatud ajal või kohas ilmub hüpikaken. Toksake Valmis või Kordus.

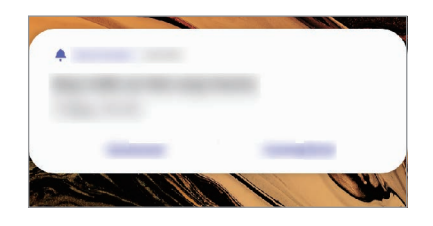

#### Meedetuletuste loendi vaatamine

Käivitage rakendus **Reminder**, et meeldetuletuste loendit näha. Meeldetuletuse üksikasjade vaatamiseks valige meeldetuletus.

Meeldetuletuse detailide muutmine

Lisage või muutke meeldetuletuse detaile, nagu sagedus, kuupäev ja aeg või koht.

- 1 Valige meeldetuletuste loendis meeldetuletus ja toksake **Redigeeri**.
- 2 Muutke tingimusi ja toksake Salvesta.

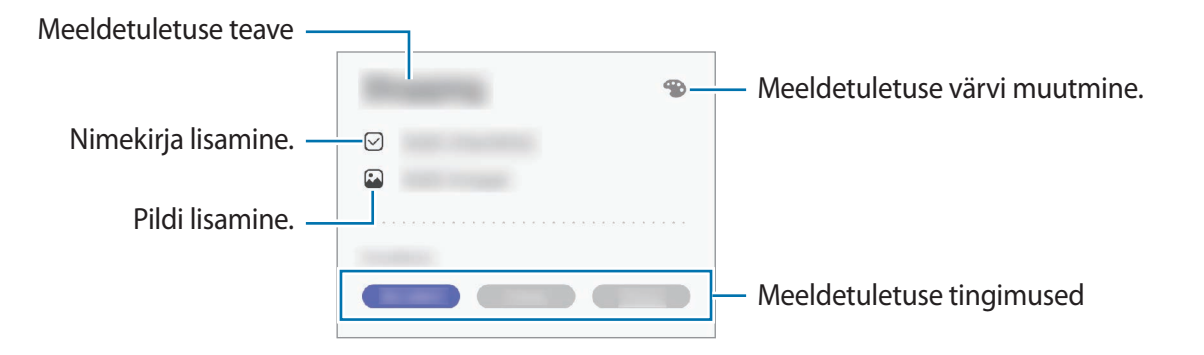

### Meeldetuletuste lõpetamine

Märkige meeldetuletused, mida pole enam vaja meelde tuletada, lõpetatuks.

Valige meeldetuletuste loendis meeldetuletus ja toksake Lõpeta. Samuti võite meeldetuletuse vasakule lohistada.

Meeldetuletuste taastamine

Taastage lõpetatuks märgitud meeldetuletusi.

**1** Toksake meeldetuletuste loendis  $\rightarrow$  **Lõpule viidud**  $\rightarrow$  **Redigeeri**.

2 Märgistage üksused, mida soovite taastada, ja toksake Taasta.

Meeldetuletused lisatakse meeldetuletuste loendisse ja te saate eelnevalt seadistatud ajahetkel meeldetuletuse.

#### Meeldetuletuste kustutamine

Meeldetuletuse kustutamiseks lohistage meeldetuletus paremale. Mitme meeldetuletuse kustutamiseks toksake ja hoidke meeldetuletust, märgistage meeldetuletused, mida soovite kustutada, ning seejärel toksake **Kustuta**.

# Lasteliides

## Sissejuhatus

Saate piirata laste juurdepääsu teatud rakendustele, määrata kasutamise ajad ja määrata seaded lõbusaks ja turvaliseks keskkonnaks, kui seadet kasutavad lapsed.

## Kids Home'i kasutamine

Avage teavituste paneel, libistage teavituste paneelil alla ja toksake seejärel 💿 (Lasteliides), et seda aktiveerida. Seejärel näete Kids Home lehte. Kids Home'i esmakordsel käivitamisel või pärast andmete lähtestamist järgige seadistamise lõpuleviimiseks ekraanil kuvatavaid juhiseid.

Valige Kids Home'i ekraanil rakendus, mida kasutada soovite.

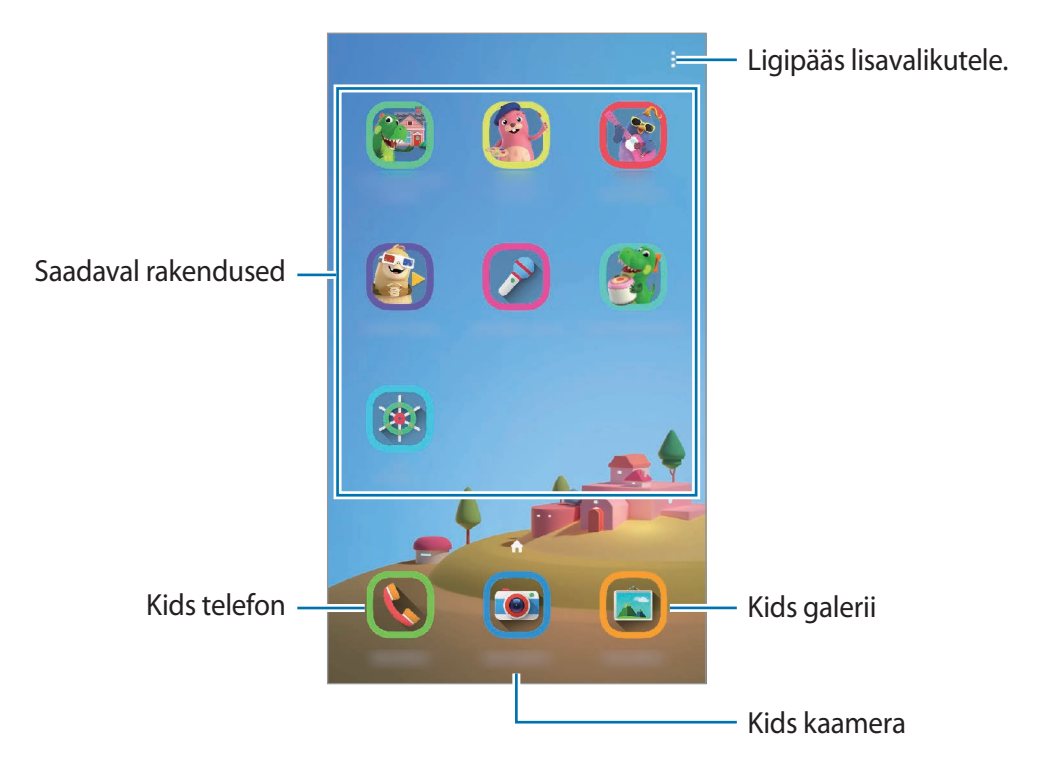

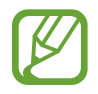

Teie varem seadistatud ekraanilukustusmeetodi või teie loodud PINi kasutatakse funktsiooni Vanemlik kontroll aktiveerimisel või Kids Home'i sulgemisel.

## Vanemliku järelevalve funktsioonide kasutamine

Saate Kids Home'i seadistusi konfigureerida ja vaadata kasutamise ajalugu. Rakenduse Kids Home ekraanil toksake → Vanemlik kontroll ja sisestage oma avamiskood.

- Lapse nimi: hallake oma lapse profiili.
- Igapäevase mängimisaja määramine: Kids Home'i kasutusaja piiramine.
- Igapäevane kasutusaeg: Kids Home'i igapäevase kasutuse kuvamine.
- Tegevus: Kids Home'i tegevuste ajaloo kuvamine.
- Sageli ühendust võetud: Kids Home'i sagedaste kontaktide kuvamine.
- Minu lapse looming: Kids Home'i rakendustes loodud tööde kuvamine.
- Lubatud sisu: Kids Home'i toetatud rakenduste ja sisu kuvamine ja lisamine.

# Kids Home'i sulgemine

Kids Home'i sulgemiseks vajutage tagasiliikumisklahvi või toksake <sup>♣</sup> → Sulge laste kas.-liides ja sisestage seejärel oma avamiskood.

# **SmartThings**

# Sissejuhatus

Looge kiiresti ja lihtsalt ühendus läheduses olevate seadmetega, nagu Bluetoothi peakomplektid või muud nutitelefonid. Saate oma nutitelefoniga juhtida ja hallata ka telereid, koduseadmeid ja asjade Interneti (IoT) tooteid.

- Läheduses olevate seadmetega ühenduse loomine: otsige kiiresti ja lihtsalt läheduses olevaid seadmeid, nagu Bluetoothi peakomplektid või kantavaid seadmeid.
- Koduseadmete, telerite ja asjade interneti (IoT) toodete registreerimine ja juhtimine: registreerige nutikad külmkapid, pesumasinad, õhukonditsioneerid, õhupuhastajad, telerid ja asjade interneti (IoT) tooted oma nutitelefonis ja vaadake nende olekut või juhtige neid oma nutitelefoni ekraanilt.

• **Teavituse saamine**: saage nutitelefoniga ühendatud seadmetest teavitusi. Näiteks võite saada nutitelefoni seadistuse pesumasina töö lõpu kohta.

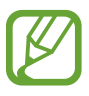

- SmartThingsi kasutamiseks peab Teie nutitelefon ja muud seadmed olema ühenduses Wi-Fi või mobiilsidevõrguga. Funktsiooni SmartThings täielikuks kasutamiseks peate logima sisse oma Samsungi kontole.
- Seadmed, mille saate ühendada, võivad sõltuvalt regioonist või teenusepakkujast erineda. Kasutatavad funktsioonid võivad ühendatud seadmest sõltuvalt erineda.
- Samsungi garantii ei laiene ühendatud seadmete tõrgetele ja defektidele. Ühendatud seadmete tõrgete ja defektide ilmnemisel võtke ühendust seadme tootjaga.

# Teiste läheduses olevate seadmetega ühendamine

Looge kiiresti ja lihtsalt ühendus läheduses olevate seadmetega, nagu näiteks Bluetoothi peakomplektidega.

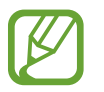

Ühendamisviisid võivad ühendatud seadmete tüübist või jagatavast sisust sõltuvalt erineda.

- 1 Käivitage rakendus **SmartThings**.
- 2 Toksake Lisa seade või toksake  $+ \rightarrow$  Lisa seade.
- **3** Toksake **Tuvasta automaatselt**.
- 4 Valige loendist seade ja looge sellega ekraanile kuvatavaid juhiseid järgides ühendus.

## Koduseadmete, telerite ja loT toodete kasutamine

Vaadake oma nutikate seadmete, telerite ja IoT toodete olekut oma nutitelefoni ekraanilt. Saate seadmeid asukoha põhjal grupeerida ja lisada reegleid seadmete lihtsaks ja mugavaks juhtimiseks.

#### Seadmete ühendamine

- 1 Käivitage rakendus SmartThings.
- 2 Toksake Lisa seade või toksake  $+ \rightarrow$  Lisa seade.
- 3 Valige seadme tüüp.

Või toksake Tuvasta automaatselt või Q, et seadmeid otsida.

**4** Seadmete ühendamiseks järgige ekraanil kuvatavaid juhiseid.

### Ühendatud seadmete vaatamine ja juhtimine

Saate oma seadmeid vaadata ja juhtida. Näiteks saate vaadata külmiku sisu või reguleerida teleri helitugevust.

1 Käivitage rakendus **SmartThings**.

Kuvatakse ühendatud seadmete loend.

2 Vaadake loendis olevate seadmete olekut.

Seadmete kontrollimiseks valige seade. Valitud seadme kontroller laetakse alla ning seejärel saate seda juhtida.

#### Seadmete ja stseenide asukoha järgi lisamine

Lisage seadmeid asukohtade järgi, vaadake samas kohas olevate seadmete loendit ja juhtige neid. Saate ka asukohale stseeni lisada, et korraga mitmeid seadmeid juhtida.

#### Asukohtade lisamine

1 Käivitage rakendus SmartThings ja toksake  $\implies \rightarrow \bigcirc \rightarrow$  Lisa uus asukoht.

#### 2 Sisestage asukoha nimi.

- Asukoha määramiseks toksake **Asukohatuvastus**, et kaardil asukohta valida, ja toksake **Valmis**.
- Asukohale tubade lisamiseks toksake **Ruumid**, märgistage toad, mida lisada soovite, ja seejärel toksake **Valmis**.
- **3** Toksake Valmis.

Teie asukoht lisatakse.

Asukohale seadmete lisamiseks toksake Lisa seade või  $+ \rightarrow$  Lisa seade ja järgige seadmete registreerimiseks ekraanil kuvatavaid juhiseid.

#### Stseenide lisamine

Lisage stseen ja registreerige selle juurde seadmed, et korraga mitmeid seadmeid juhtida.

- 1 Käivitage rakendus **SmartThings**.
- 2 Toksake  $\blacksquare \rightarrow \bigcirc$  ja valige asukoht.
- 3 Toksake  $\longrightarrow$  **Stseenid**  $\rightarrow$  **Lisa stseen**.
- **4** Sisestage stseeni nimi.
- 5 Toksake  $\oplus$  valiku all **Toimingud**, et teostatavaid toiminguid lisada.
- 6 Toksake Salvesta.

### Automatiseeringute lisamine

Saate ka määrata automatiseeringu seadmete tööd vastavalt eelnevalt seadistatud ajale või seadmete olekule automaatselt sooritama.

Te võite näiteks määrata automatiseeringu, et igal hommikul kell 7:00 AM lülitub audio sisse.

- 1 Käivitage rakendus SmartThings.
- 2 Toksake  $\blacksquare \rightarrow \bigcirc$  ja valige asukoht.
- 3 Toksake  $\longrightarrow$  Automatiseerimised  $\rightarrow$  Automatiseerimise lisamine.
- 4 Toksake  $\oplus$  valiku all **Kui**, määrake automatiseeringu aktiveerimistingimused ja toksake seejärel **Järgmine**.
- 5 Toksake 🕂 valiku all Siis, määrake teostatavad toimingud ja seejärel toksake Valmis.
- 6 Sisestage automatiseeringu nimi ja toksake **OK**.

#### Teavituste saamine

Võite saada nutitelefoniga ühendatud seadmetest teavitusi. Näiteks võite saada nutitelefoni seadistuse pesumasina töö lõpu kohta.

# Sisu jagamine

Jaga sisu, kasutades selleks mitmesuguseid jagamisfunktsioone. Alltoodud toimingud on näide piltide jagamise kohta.

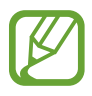

Failide jagamine mobiilsidevõrgu kaudu võib kaasa tuua lisakulutusi.

1 Käivitage rakendus Galerii ja valige pilt.

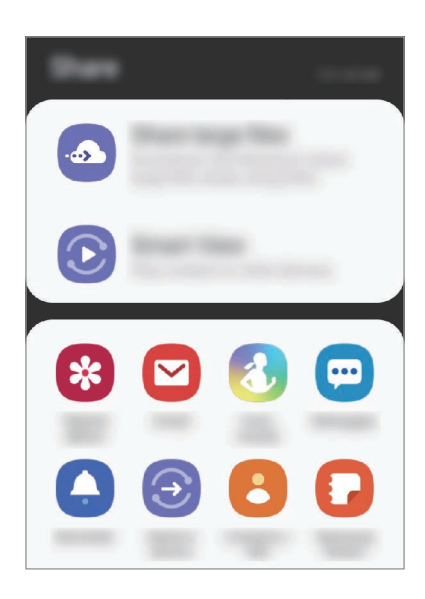

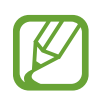

Kui teil on infovahetuse või jagamise ajalugu, ilmuvad inimesed, kellega te ühendust võtsite, jagamisvalikute paneelile. Selleks, et nendega vastava rakenduse kaudu otse sisu jagada, valige soovitud isiku ikoon. Kui see funktsioon ei ole aktiveeritud, käivitage rakendus **Seaded**, toksake **Täpsemad funktsioonid** ning toksake selle aktiveerimiseks lülitil **Direct share**.

#### Lisafunktsioonide kasutamine

- Suurte failide jagamine: suurte failide jagamiseks. Laadige failid üles Samsungi säilitusserverisse ja jagage neid teistega veebilingi abil. Selle funktsiooni kasutamiseks peab teie telefoninumber olema kinnitatud.
- Smart View: jagage sisu läheduses olevate seadmetega Wi-Fi Directi või Bluetoothi kaudu või SmartThings toega seadmetega. Te saate vaadata oma seadmes kuvatavat sisu ka suurel ekraanil, kui ühendate oma seadme ekraanipeegeldust võimaldava teleri või monitoriga.

Kui saaja seadmele on saadetud kujutis, siis ilmub nende seadmele teade. Toksake teatele, et kujutist vaadata või alla laadida.

# **Google rakendused**

Google pakub meelelahutuse, sotsiaalvõrgustiku ja äri rakendusi. Mõnedele rakendustele ligipääsuks on teil vaja Google kontot.

Rakenduste kohta rohkema teabe saamiseks külastage iga rakenduse abimenüüd.

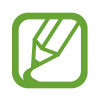

Mõned rakendused võivad sõltuvalt teie regioonist või teenusepakkujast mitte saadaval olla või olla teisiti märgistatud.

### Google

Otsige kiirelt üksusi internetist või oma seadmest.

#### Chrome

Otsige informatsiooni ja sirvige veebilehti.

#### Gmail

Saatke või võtke vastu e-kirju Google Maili teenuse kaudu.

#### Maps

Leidke kaardilt oma asukoht, otsige asukohti maailmakaardilt ja kuvage erinevate lähedal asuvate kohtade asukohateavet.

### YouTube

Vaadake või looge videosid ning jagage neid teistega.

### Drive

Salvestage oma sisu pilvesse, kasutage seda kõikjal ning jagage teistega.

#### Play muusika

Avastage, kuulake ja jagage muusikat oma seadmel. Teil on võimalik oma seadmes hoiustatavaid muusikakogusid pilve üles laadida ning neile hiljem juurde pääseda.

### **Play filmid**

Ostke või laenutage videoid, näiteks filme ja telesaateid, Play pood.

#### Duo

Tehke lihtsalt videokõne.

#### Photos

Otsige, hallake ja toimetage oma fotosid ja videoid erinevatest allikatest ühes kohas.

# Seaded

# Sissejuhatus

Seadme seadete kohandamine. Mitmesuguseid seadesuvandeid konfigureerides saate oma seadet rohkem isikupärastada.

Käivitage rakendus **Seaded**.

Otsisõnade abil seadete otsimiseks toksake Q.

# Ühendused

## Valikud

Muutke mitmete ühenduste seadeid, nagu Wi-Fi funktsioon ja Bluetooth.

Toksake seadete ekraanil Ühendused.

- Wi-Fi: aktiveerige Wi-Fi funktsioon Wi-Fi võrguga ühendamiseks ja internetti ning muudesse võrguseadmetesse pääsemiseks. Lisateavet vaadake jaotisest Wi-Fi.
- **Bluetooth**: kasutage Bluetoothi, et vahetada andmeid ja meediumifaile teiste seadmetega, kus Bluetooth on sisse lülitatud. Lisateavet vaadake jaotisest Bluetooth.
- **Telefoni nähtavus**: võimaldage teistel seadmetel oma seadet leida, et teiega sisu jagada. Kui see funktsioon on aktiveeritud, on teie seade teistele seadmetele nähtav, kui nad valikuga "Andmete ülekanne seadmesse" saadaolevaid seadmeid otsivad.
- NFC ja maksed: seadistage seade võimaldama teil lugeda lähiümbrusside (NFC) silte, mis sisaldavad teavet toodete kohta. Samuti saate kasutada seda funktsiooni, et teha makseid ja osta ürituste või transpordipileteid pärast vajalike rakenduste allalaadimist. Lisateavet vaadake jaotisest NFC ja maksed.

• Lennurežiim: seadistage seade kõiki seadme juhtmevabasid funktsioone välja lülitama. Saate kasutada vaid võrguühendust mittevajavaid teenuseid.

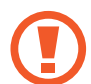

Järgige lennufirma esitatud nõudeid ja lennukipersonali juhiseid. Olukordades, kus on lubatud seadet kasutada, lülitage see alati lennurežiimile.

- Mobiilsidevõrgud: mobiilsidevõrkude seadete konfigureerimine.
- Andmekasutus: jälgige oma andmekasutuse hulka ja kohandage seadeid piirangu jaoks. Seadistage seade automaatselt mobiilset andmesidet välja lülitama juhul, kui teie poolt ületatud mobiilse andmeside maht on ületatud.

Saate ka aktiveerida andmesäästmisfunktsiooni, et takistada mõnel taustal töötaval rakendusel andmeid saatmast ja vastu võtmast. Lisateavet vaadake jaotisest Andmesäästja.

- SIM-kaardi haldur: aktiveerige oma SIM- või USIM-kaardid ja kohandage SIM-kaardi seadeid. Lisateavet vaadake jaotisest SIM-kaardi haldur.
- Mobiilne kuumkoht ja modem: kasutage seadet mobiilse kuumkohana, et jagada seadme mobiilivõrgu ühendust teiste seadmetega, kui võrguühendus ei ole saadaval. Ühendusi saab luua Wi-Fi, USB või Bluetoothi kaudu. Lisateavet vaadake jaotisest Mobiilne kuumkoht ja modem.
- Veel ühenduseseadeid: kohandage teiste funktsioonide juhtimise seadeid. Lisateavet vaadake jaotisest Veel ühenduseseadeid.

### Wi-Fi

Lülitage Wi-Fi funktsioon Wi-Fi võrguga ühendamiseks ja internetti ning muudesse võrguseadmetesse pääsemiseks sisse.

### Ühendamine Wi-Fi-võrguga

Toksake seadete ekraanil Ühendused  $\rightarrow$  Wi-Fi ja toksake selle aktiveerimiseks lülitit.

2 Valige Wi-Fi võrkude loendist võrk.

Parooli vajavad võrgud kuvatakse lukuikooniga. Sisestage parool ja toksake Ühenda.

- Kui seade ühendub Wi-Fi võrguga, ühendab seade selle võrguga iga kord parooli küsimata, kui see on saadaval. Seadme automaatse ühenduse loomise takistamiseks valige loendist võrk ning toksake **Unusta**.
- Kui te ei saa Wi-Fi võrguga korralikult ühendust, taaskäivitage oma seadme Wi-Fi funktsioon või juhtmevaba marsruuter.

#### Wi-Fi Direct

Wi-Fi Direct ühendab seadmed otse Wi-Fi-võrgu kaudu ilma pääsupunktita.

1 Toksake seadete ekraanil Ühendused → Wi-Fi ja toksake selle aktiveerimiseks lülitit.

#### 2 Toksake Wi-Fi Direct.

Tuvastatud seadmed ilmuvad loendisse.

Kui seadet, millega soovite ühenduse luua, pole loendis, taotlege seadmel funktsiooni Wi-Fi Direct sisselülitamist.

**3** Valige ühendamiseks seade.

Seadmed ühendatakse, kui teine seade võtab vastu Wi-Fi Directi ühenduse taotluse.

#### Andmete saatmine ja vastuvõtmine

Te saate teiste seadmetega jagada andmeid, nagu kontaktid või meediumifailid. Järgnevad toimingud näitlikustavad teisele seadmele pildi saatmist.

- 1 Käivitage rakendus Galerii ja valige pilt.
- 2 Toksake  $\ll \rightarrow$  Wi-Fi Direct ning valige seade, millele soovite pildi edastada.
3 Aktsepteerige teisel seadmel Wi-Fi Directi ühenduse loomise taotlus.

Kui seadmed on juba ühendatud, saadetakse pilt teise seadmesse ilma ühenduse loomise taotlemiseta.

Seadme ühenduse katkestamine

- **1** Toksake seadete ekraanil **Ühendused** → **Wi-Fi**.
- 2 Toksake Wi-Fi Direct.

Seade kuvab loendis liidetud seadmeid.

**3** Toksake seadmete lahtiühendamiseks seadme nimel.

### Bluetooth

Kasutage Bluetoothi, et vahetada andmeid ja meediumifaile teiste seadmetega, kus Bluetooth on sisse lülitatud.

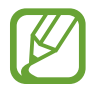

- Samsung ei vastuta Bluetooth kaudu saadetud või vastuvõetud teabe kaotsimineku, edastuskatkestuse või väärkasutuse eest.
- Veenduge alati, et ühendus andmete saatmiseks ja vastuvõtmiseks on loodud seadmega, mida usaldate ja mis on täielikult kaitstud. Kui seadmete vahel asub takistusi, võib töötamisala olla väiksem.
- Mõned seadmed, eriti katsetamata või Bluetooth SIG heaks kiitmata seadmed ei pruugi teie seadmega ühilduda.
- Ärge kasutage Bluetooth-funktsiooni ebaseaduslikel eesmärkidel (näit. failidest piraatkoopiate tegemiseks ebaseadusliku kommertseesmärgilise side loomiseks). Samsung ei vastuta Bluetooth-funktsiooni ebaseadusliku kasutamise eest.

#### Sidumine teiste Bluetooth-seadmetega

Toksake seadete ekraanil Ühendused → Bluetooth ja toksake selle aktiveerimiseks lülitit.
 Tuvastatud seadmed kuvatakse loendina.

#### Seaded

2 Valige sidumiseks seade.

Kui seotavat seadet pole loendis, lülitage sisse seadme Bluetooth sidumise režiim. Vaadake teise seadme kasutusjuhendit.

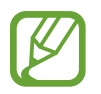

Teie seade on teistele seadmetele nähtav, kui Bluetoothi seadete ekraan on avatud.

3 Aktsepteerige kinnitamiseks oma seadmes Bluetooth-ühenduse loomise taotlus. Seadmed ühendatakse, kui teine seade võtab vastu Bluetoothi ühenduse loomise taotluse.

#### Andmete saatmine ja vastuvõtmine

Paljud rakendused toetavad andmete ülekandmist Bluetoothi abil. Te saate teiste Bluetoothseadmetega jagada andmeid, nagu kontaktid või meediumifailid. Järgnevad toimingud näitlikustavad teisele seadmele pildi saatmist.

- 1 Käivitage rakendus Galerii ja valige pilt.
- **3** Aktsepteerige teisel seadmel Bluetooth-ühenduse loomise taotlus.

#### Bluetooth-seadmete ühenduse lõpetamine

- Toksake seadete ekraanil Ühendused → Bluetooth.
  Seade kuvab loendis seotud seadmeid.
- 2 Toksake ühenduse katkestamiseks seadme nime kõrval 💠
- **3** Toksake Seo lahti.

### NFC ja maksed

Teie seade võimaldab teil lugeda lähiümbrusside (NFC) silte, mis sisaldavad teavet toodete kohta. Samuti saate kasutada seda funktsiooni, et teha makseid ja osta ürituste või transpordipileteid pärast vajalike rakenduste allalaadimist.

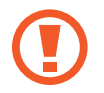

Seadme akus on sisseehitatud NFC-antenn. Käsitsege akut ettevaatlikult, et vältida NFCantenni kahjustamist.

#### NFC-siltide teabe lugemine

Kasutage NFC-funktsiooni NFC-siltidelt tootekirjelduste lugemiseks.

- **1** Toksake seadete ekraanil **Ühendused** ning toksake selle aktiveerimiseks lülitit **NFC ja maksed**.
- 2 Liigutage seadme tagaküljel asuv NFC-antenni piirkonnd NFC-sildi lähedusse. Sildil olev teave kuvatakse.

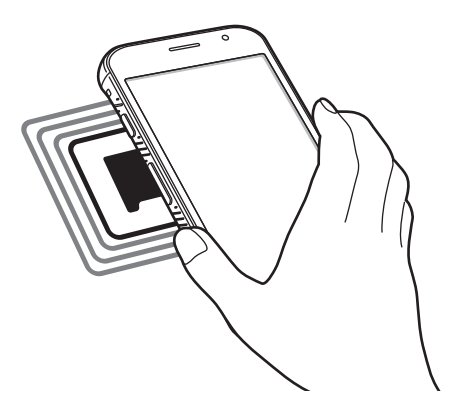

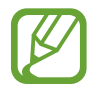

Veenduge, et seadme ekraani lukustus on avatud. Muul juhul ei loe seade NFC-silte ega võta vastu andmeid.

#### Maksete tegemine NFC-funktsiooni abil

Enne, kui saate kasutada NFC-funktsiooni maksete tegemiseks, peate registreerima mobiilse makseteenuse. Registreerimiseks või teenuse kohta üksikasjade hankimiseks võtke ühendust oma teenusepakkujaga.

- **1** Toksake seadete ekraanil **Ühendused** ning toksake selle aktiveerimiseks lülitit **NFC ja maksed**.
- 2 Puudutage seadme tagaküljel asuva NFC-antenni piirkonnaga NFC-kaardilugejat.

Vaikimisi makserakenduse määramiseks avage seadete ekraan ja toksake Ühendused  $\rightarrow$  NFC ja maksed  $\rightarrow$  Toksa ja maksa  $\rightarrow$  MAKSE ning seejärel valige rakendus.

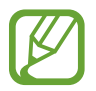

Makseteenuste loend ei pruugi sisaldada kõiki saadavalolevaid makserakendusi.

#### Andmete saatmine NFC-funktsiooni abil

Kandke andmeid, nagu pilte või kontakte, teise seadmesse üle, puudutades selleks oma seadme NFC-antenniga teise seadme NFC-antenni.

- 1 Toksake seadete ekraanil **Ühendused** → NFC ja maksed ja toksake aktiveerimiseks lülitil.
- 2 Valige üksus ja puudutage teise seadme NFC-antenniga oma seadme NFC-antenni.
- 3 Kui ekraanile ilmub **Puudutage, et üle kanda.**, toksake üksuse saatmiseks seadme ekraani.

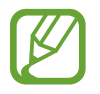

Kui mõlemad seadmed püüavad samaaegselt andmeid saata, siis võib failiedastus ebaõnnestuda.

### Andmesäästja

Saate vähendada andmekasutust, takistades mõnel taustal töötaval rakendusel andmeid saatmast ja vastu võtmast.

Toksake seadete ekraanil **Ühendused** → **Andmekasutus** → **Andmesäästja** ja toksake aktiveerimiseks lülitil.

Kui andmesäästmisfunktsioon on aktiveeritud, ilmub olekuribale ikoon 🕰.

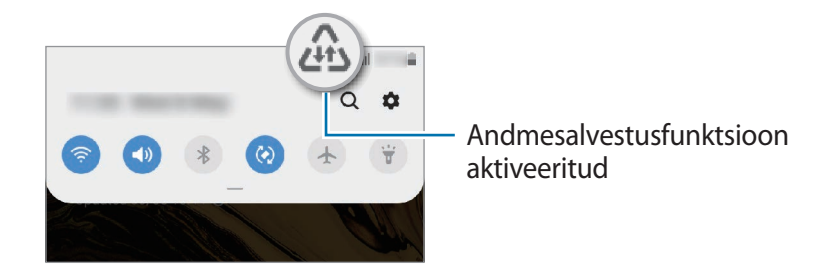

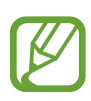

Et valida rakendusi, mis võivad andmeid piiranguteta kasutada, toksake **Rak. lub., kui** andmesääst. sees ja valige rakendused.

## Ainult mob. andmeside rak.-d

Valige rakendused, mis kasutavad alati mobiil-andmesidet, isegi siis, kui teie seade on ühendatud Wi-Fi-võrku.

Näiteks saate seadistada seadme kasutama ainult mobiil-andmesidet rakendustega, mida soovite turvalisena hoida, või voograkendustega, mille ühendus võib katkeda. Isegi kui te Wi-Fifunktsiooni ei deaktiveeri, käivituvad rakendused mobiil-andmesidet kasutades.

Toksake seadete ekraanil **Ühendused** → **Andmekasutus** → **Ainult mob. andmeside rak.-d**, toksake selle aktiveerimiseks lülitit ja seejärel toksake soovitud rakenduste kõrval olevaid lüliteid.

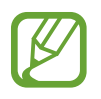

Antud funktsiooni kasutamine võib tekitada lisakulusid.

### SIM-kaardi haldur

SIM-või USIM-kaartide aktiveerimine ja SIM-kaardi seadete kohandamine. Lisateavet vaadake jaotisest Kahe SIM- või USIM-kaardi kasutamine.

Toksake seadete ekraanil Ühendused  $\rightarrow$  SIM-kaardi haldur.

- Kõned: valige häälkõnedeks kasutatav SIM- või USIM-kaart.
- Tekstsõnumid: valige SIM- või USIM-kaart sõnumivahetuse jaoks.
- Mobiilne andmeside: valige andmeteenuste jaoks kasutatav SIM-või USIM-kaart.
- Kõnede SIM-kaardi kinnitamine: seadistage seade küsima, millist SIM-kaarti või USIM-kaarti järgmise kõne jaoks kasutada, kui teete kõne ilma oma kõnede jaoks eelistatud SIM-kaarti või USIM-kaarti kasutamata.
- Alati sisselülitatud kaksik-SIM: määrake seade lubama kõne ajal kõnede vastuvõtmist teiselt SIM-või USIM-kaardilt.

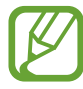

Kui see funktsioon on lubatud, võivad olenevalt regioonist või teenusepakkujast kohalduda kõnesuunamise lisatasud.

## Mobiilne kuumkoht ja modem

Kasutage seadet mobiilse kuumkohana, et jagada seadme mobiilivõrgu ühendust teiste seadmetega, kui võrguühendus ei ole saadaval. Ühendusi saab luua Wi-Fi, USB või Bluetoothi kaudu.

Toksake seadete ekraanil **Ühendused** → **Mobiilne kuumkoht ja modem**.

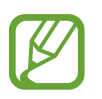

Antud funktsiooni kasutamine võib tekitada lisakulusid.

- Mobiilne kuumkoht: mobiilne kuumkoht seadme mobiilsidevõrgu jagamiseks arvuti ja teiste seadmetega.
- Bluetooth-jagamine: Bluetooth-modemifunktsiooni kasutamine seadme mobiilsidevõrgu jagamiseks arvutite või teiste seadmetega Bluetoothi kaudu.
- **USB-modem**: USB-modemifunktsiooni kasutamine seadme mobiilsidevõrgu jagamiseks arvutiga USB kaudu. Kui seade on ühendatud arvutiga, kasutatakse seda arvutile juhtmeta modemina.

#### Mobiilse kuumkoha kasutamine

Kasutage seadet mobiilse kuumkohana, et jagada seadme mobiilandmeside ühendust teiste seadmetega.

- 1 Toksake seadete ekraanil Ühendused → Mobiilne kuumkoht ja modem → Mobiilne kuumkoht.
- 2 Toksake selle aktiveerimiseks lülitit.

Olekuribale ilmub ikoon 🛜. Teised seadmed leiavad teie seadme Wi-Fi-võrkude loendist.

Mobiilsele kuumkohale salasõna seadistamiseks toksake  $\bullet \rightarrow Mobiilse kuumkoha$ konfigureerimine ja valige turvatase. Seejärel sisestage salasõna ja toksake Salvesta.

- **3** Otsige ja valige teise seadme kuvalt Wi-Fi-võrkude loendist oma seade.
  - Kui mobiilset kuumkohta ei leita, toksake oma seadmel → Mobiilse kuumkoha konfigureerimine, märgistage Kuva lisavalikud ja seejärel tühistage valik Peida minu seade.
    - Kui teine seade ei ühendu mobiilse kuumkohaga, toksake seadmel → Lubatud seadmed ning toksake Ainult lubatud seadmed lülitit, et see deaktiveerida.
- **4** Kasutage ühendatud seadmega internetti pääsemiseks seadme mobiilandmesidet.

## Veel ühenduseseadeid

Kohandage teiste ühendusfunktsioonide juhtimise seadeid.

Toksake seadete ekraanil Ühendused  $\rightarrow$  Veel ühenduseseadeid.

- Lähedalt seadmete otsim.: laske seadmel otsida lähedalasuvaid seadmeid, millega ühenduda.
- **Printimine**: seadmesse installitud printeri pluginate seadete konfigureerimine. Te saate failide printimiseks otsida saadavalolevaid printereid või lisada mõne käsitsi. Lisateavet vaadake jaotisest Printimine.

- **MirrorLink**: kasutage MirrorLinki funktsiooni oma seadme MirrorLinki rakenduste juhtimiseks sõiduki pardaarvuti ekraanil. Lisateavet vaadake jaotisest MirrorLink.
- VPN: seadke oma seadmes üles virtuaalseid võrke (VPN-e), et luua ühendust kooli või ettevõtte privaatse võrguga.
- Privaatne DNS: seadistage seade kasutama täiendatud turvalisusega privaatset DNS-i.
- Ethernet: kui ühendate Etherneti adapteri, saate kasutada juhtmega võrku ja konfigureerida võrgu seaded.

#### Printimine

Konfigureerige seadmesse installitud printeri lisamoodulite seadeid. Võite ühendada seadme printeriga Wi-Fi või Wi-Fi Directi kaudu ning printida pilte või dokumente.

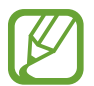

Teatud printerid ei pruugi antud seadmega ühilduda.

#### Printeri pluginate lisamine

Lisage printeri pluginaid printerite jaoks, mida soovite seadmega ühendada.

- 1 Toksake seadete ekraanil Ühendused → Veel ühenduseseadeid → Printimine → Laadi lisandmoodul alla.
- 2 Otsige printeri pluginat veebipoest Play pood.
- **3** Valige printeri plugin ja paigaldage see.
- 4 Valige printeri plugin ja toksake selle aktiveerimiseks lülitit. Seade otsib automaatselt printereid, mis on ühendatud teie seadmega samasse Wi-Fi võrku.

#### Seaded

#### **5** Valige lisatav printer.

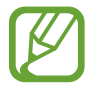

Printerite käsitsi lisamiseks toksake  $\rightarrow$  Lisa printer.

#### Sisu printimine

Toksake sisu, näiteks piltide või dokumentide, kuvamise ajal **Prindi**  $\rightarrow \mathbf{\nabla} \rightarrow \mathbf{K}$ õik printerid ja valige seejärel printer.

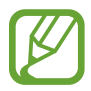

Printimisviis võib seadmetüübist sõltuvalt varieeruda.

#### MirrorLink

Te saate oma seadme ekraani kuvada sõiduki autoraadio monitoril.

Ühendage oma seade sõidukiga, et juhtida oma seadme MirrorLinki rakendusi sõiduki pardaarvuti ekraanil.

Toksake seadete ekraanil Ühendused  $\rightarrow$  Veel ühenduseseadeid  $\rightarrow$  MirrorLink.

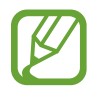

Teie seade ühildub sõidukitega, mis toetavad MirrorLinki versiooni 1.1 või uuemat versiooni.

Seadme ühendamine sõidukiga MirrorLinki kaudu

Kui kasutate seda funktsiooni esimest korda, ühendage seade Wi-Fi- või mobiilsidevõrku.

Siduge oma seade Bluetoothi abil sõidukiga.

Lisateavet vaadake jaotisest Sidumine teiste Bluetooth-seadmetega.

2 Ühendage oma seade sõidukiga USB-kaabli abil.

Kui seadmed on ühendatud, avage oma seadme MirrorLinki rakendused pardaarvuti ekraanil.

MirrorLinki ühenduse katkestamine

Ühendage USB-kaabel oma seadme ja sõiduki küljest lahti.

## Helid ja värinad

## Valikud

Saate muuta oma seadme erinevaid heliseadeid.

Toksake seadete ekraanil Helid ja värinad.

- Helirežiim: seadme seadistamine helirežiimi, värinarežiimi või vaikse režiimi kasutamiseks.
- Vibr. helistamise ajal: seadme seadistamine sissetulevate kõnede korral värisema ja helisema.
- Helin: helina muutmine.
- Värina stiil: vibratsioonimustri valimine.
- Teavituse helid: teavitamise heli muutmine.
- Helitugevus: kõne helinate, muusika ja videote, süsteemihelide ja teadete helinate helitugevuse reguleerimine.
- Helitugevusnupud meediumi jaoks: määrake seade meedia helitaset muutma, kui te helitugevusnupule vajutate.
- Süsteemi helid: määrake seade erinevate toimingute puhul helisema, näiteks ekraani sisse või välja lülitamisel või puuteekraani kasutamisel.
- **Täpsemad heliseaded**: optimeerige heli taasesitamise seadeid. Vaadake lisateavet jaotistest Dolby Atmos (ruumiline heli) või Rakenduse heli eraldamine.

## Dolby Atmos (ruumiline heli)

Valige ruumiline helirežiim, mis on optimeeritud erinevate helitüüpide jaoks nagu näiteks filmid, muusika ja hääl. Dolby Atmose abil kogete kõikjal enda ümber liikuvat heli.

Toksake seadete ekraanil **Helid ja värinad** → **Täpsemad heliseaded** → **Heli kvaliteet ja efektid** → **Dolby Atmos**, toksake aktiveerimiseks lülitit ja valige režiim.

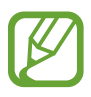

Enne selle funktsiooni kasutamist peate ühendama kõrvaklapid.

### Rakenduse heli eraldamine

Määrake seade mõne konkreetse rakenduse heli esitama Bluetooth kõlaris või peakomplektis ja eraldi teiste rakenduste helist.

Näiteks saate kuulata seadme kõlarist navigatsiooni rakendust ja muusikat sõiduki Bluetooth kõlarist.

- 1 Toksake seadete ekraanil Helid ja värinad → Täpsemad heliseaded → Rakenduse heli eraldamine ja toksake aktiveerimiseks lülitit.
- 2 Valige eraldi heli esitav rakendus ja vajutage tagasiliikumisklahvi.
- 3 Valige valitud rakenduste helide esitamiseks seade.

## **Teavitused**

Teavitamise seadete muutmine.

Toksake seadete ekraanil Teavitused.

- · Rakenduste ikoonimärgid: muutke rakenduse ikoonide märkide seadeid.
- Mitte segada: seadke seade vaigistama sissetulevaid kõnesid ja teavituste helisid, välja arvatud lubatud erandid.
- Olekuriba: määrake seade kuvama ainult kolme värskeimat teavitust ja valige, kas olekuribal kuvatakse aku taseme protsent.
- Hiljuti saadetud: vaadake viimati teavitusi saatnud rakendusi ja muutke teavituste seadeid. Täiendavate rakenduste teavituste seadete kohandamiseks toksake Vaata kõiki → ▼ → Kõik ja valige rakenduste loendist rakendus.

## Ekraan

### Valikud

Muutke ekraani ja avalehe seadeid.

Toksake seadete ekraanil Ekraan.

- Heledus: ekraani heledusastme reguleerimine.
- Kohanduv heledus: valige, et määrata seade jälgima heleduse muudatusi ja et neid edaspidi sarnastes olukordades automaatselt kasutada.
- Sinise valguse filter: aktiveerige sinise valguse filter ja muutke filtri seadeid. Lisateavet vaadake jaotisest Sinise valguse filter.
- Öörežiim: vähendage silmade koormust öösel või pimedas tumedat teemat kasutades. Lisateavet vaadake jaotisest Öörežiim.
- Fondi suurus ja laad: muutke fondi suurust ja stiili.
- Ekraani suumimine: ekraani suurenduse seadete muutmine.
- Ekraani kuvalõpp: seadme ekraani taustvalguse väljalülitamisele eelneva ooteaja seadistamine.
- Avaekraan: seadistage avalehe seadeid, näiteks ekraani ruudustikku ja paigutust.
- Lihtne režiim: lülituge lihtsale režiimile avalehel lihtsamat paigutuse ja suuremate ikoonide kuvamiseks.
- Juhupuudutuste kaitse: määrake seade takistama puutesisendi tuvastamist, kui see on pimedas kohas, nagu taskus või kotis.
- Puutetundlikkus: suurendage ekraanikaitsete kasutamise ajaks ekraani puutetundlikkust.
- Ekraanisäästja: määrake seade käivitama ekraanisäästjat, kui teie seade laeb. Lisateavet vaadake jaotisest Ekraanisäästja.

### Sinise valguse filter

Vähendage koormust silmadele, piirates ekraanilt kiirguva sinise valguse hulka.

- 1 Toksake seadete ekraanil **Ekraan** → **Sinise valguse filter** ja seejärel toksake lülitit **Lülita kohe sisse**.
- 2 Lohistage reguleerimisriba, et filtri läbipaistvust reguleerida.
- 3 Selleks, et määrata sinise valguse filtri rakendamiseks ekraanil kindel graafik, toksake aktiveerimiseks lülitil **Plaani järgi sisselülitamine** ja tehke valik.
  - Päikeseloojangust päikesetõusuni: määrake seade öösel sinise valguse filtrit rakendama ja seda sõltuvalt teie asukohast hommikul välja lülitama.
  - Kohandatud ajakava: määrake seade kindlal ajal sinise valguse filtrit rakendama.

## Öörežiim

Vähendage silmade koormust, rakendades tumedat teemat, kui kasutate seadet öösel või pimedas.

- Mõned rakendused tumedat teemat ei kohalda.
  - Te saate öörežiimi teavituste paneelil kiiresti aktiveerida või deaktiveerida. Avage teavituste paneel, libistage teavituste paneelil alla ja toksake seejärel 
     (Öörežiim).
- 1 Toksake seadete ekraanil **Ekraan** → **Öörežiim** ja seejärel toksake lülitit **Lülita kohe sisse**, et see aktiveerida.
- 2 Selleks, et määrata öörežiimi rakendamiseks ekraanil kindel graafik, toksake selle aktiveerimiseks lülitit **Plaani järgi sisselülitamine** ja tehke valik.
  - **Päikeseloojangust päikesetõusuni**: määrake seade öösel öörežiimi rakendama ja seda sõltuvalt teie asukohast hommikul välja lülitama.
  - Kohandatud ajakava: määrake öörežiimi sisse ja välja lülitamiseks kindel aeg.

### Ekraanisäästja

Saate seadistada pilte ekraanisäästjaks, mis kuvatakse siis, kui ekraan automaatselt välja lülitub. Ekraanisäästja kuvatakse seadme laadimise ajal.

- 1 Toksake seadete ekraanil **Ekraan** → **Ekraanisäästja** ning toksake selle aktiveerimiseks lülitit.
- 2 Valige suvand.

Kui valite valiku **Fotoraam** või **Fotod**, algab valitud piltidega slaidiesitlus. Kui valite **Fotostend**, näete valitud pilte väikeste üksteist osaliselt katvate kaartidena.

- 3 Et valida piltide kuvamiseks albumeid, toksake 💠.
- 4 Kui olete lõpetanud, vajutage tagasiliikumisklahvi.

Valitud valiku eelvaatamiseks toksake Eelvaade.

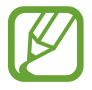

Kui toksate ekraanisäästja kuvamise ajal ekraani, lülitub ekraan sisse.

## Taustpildid ja teemad

Muutke avalehe ja lukustusekraani taustpildi seadeid või rakendage seadmele erinevaid teemasid.

Toksake seadete ekraanil Taustpildid ja teemad.

- Taustpildid: avalehe ja lukustatud ekraani taustpildi seadete muutmine.
- Teemad: seadme teema muutmine.
- Ikoonid: ikooni stiili muutmine.

## Lukustusekraan

### Valikud

Saate muuta lukustatud ekraani seadeid.

Toksake seadete ekraanil Lukustusekraan.

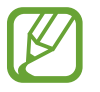

Saadaolevad suvandid võivad sõltuvalt valitud ekraanilukustuse viisist erineda.

- Ekraaniluku tüüp: ekraanilukustuse meetodi muutmine.
- Smart Lock: määrake seade ennast avama, kui tuvastatakse usaldusväärne asukoht või seade. Lisateavet vaadake jaotisest Smart Lock.
- Turvaluku seaded: ekraaniluku seadistuste muutmine.
- Kella stiil: muutke lukustusekraani kella tüüpi ja värvi.
- Rändluse kell: muutke kella, et see näitaks lukustusekraanil rändluse ajal nii kohalikku kui kodukoha ajavööndi aega.
- FaceWidgets: muutke lukustatud ekraanil kuvatavate üksuste seadeid.
- Kontaktandmed: seadistage seade, et see näitaks lukustusekraanil teie kontaktandmeid, nt. teie e-posti aadressi.
- Teavitused: seadistage, kuidas lukustatud ekraanil teavitusi kuvada.
- **Rakenduse otseteed**: valige rakendused, mille otseteesid soovite lukustatud ekraanil kuvada.
- Lukustusekraani teave: vaadake lukustusekraani versiooni ja õigusalast teavet.

## Smart Lock

Saate määrata seadme ennast avama ja avatuks jääma, kui tuvastatakse usaldusväärne asukoht või seade.

Näiteks saate oma kodu usaldusväärseks asukohaks määrata; kui jõuate koju, tuvastab teie seade asukoha ja avab ennast automaatselt.

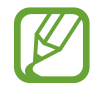

- See funktsioon on kasutamiseks saadaval, kui olete esmalt määranud ekraaniluku tüübi.
- Kui te ei ole oma seadet neli tundi kasutanud või kui te lülitate seadme sisse, peate ekraani avamiseks kasutama valitud mustrit, PINi või salasõna.

- 1 Toksake seadete ekraanil Lukustusekraan  $\rightarrow$  Smart Lock.
- 2 Avage ekraan, kasutades eelnevalt seadistatud ekraanilukustusmeetodit.
- **3** Valige valik ja järgige seadistamise lõpetamiseks ekraanil kuvatavaid juhiseid.

## Turvalisus

### Valikud

Seadme turvaliseks muutmiseks muutke seadistusi.

Toksake seadete ekraanil Turvalisus.

- **Google Play Protect**: seadistage seade kahjulikke rakendusi ja toiminguid otsima ning võimalike ohtude kohta hoiatama ja neid eemaldama.
- Leia minu telefon: aktiveerige või deaktiveeriga funktsioon Find My Mobile. Külastage rakenduse Find My Mobile veebilehte (findmymobile.samsung.com), et jälitada ja juhtida oma kadunud või varastatud seadet.

Saate ka Google'i asukohateenusel lubada oma seadme asukoha kohta täpsemat teavet pakkuda.

- Turvavärskendus: vaadake, milline on teie seadme tarkvara ja kontrollige, kas sellele on saadaval värskendusi.
- **Tundmatute rak.-te installimine**: määrake seade lubama tundmatute allikate rakenduste paigaldamise.
- **Turvaline kaust**: looge turvaline kaust, et oma privaatset sisu ja rakendusi teiste eest kaitsta. Lisateavet vaadake jaotisest Turvaline kaust.
- SD-kaardi krüptimine: seadme seadistamine krüpteerima kõik failid mälukaardil.

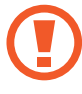

Kui taastate seadme tehaseväärtused sel ajal, kui see seadistus on aktiveeritud, ei suuda seade lugeda teie krüptitud faile. Enne seadme lähtestamist deaktiveerige see seadistus.

• Muud turvaseaded: täiendavate turvaseadete konfigureerimine.

- Asukoht: muutke asukohateabe lubamise seadeid.
- **Rakenduse load**: vaadake nimekirja funktsioonidest ning rakendustest, millel on luba neid kasutada. Saate kohandada ka lubade seadeid.
- Diagnostikaandmete saatmine: määrake seade automaatselt seadme diagnostilist ja kasutusteavet Samsungile saatma.
- Turundusteabe vastuvõtmine: määrake, kas saada Samsungi turundusteavet, näiteks eripakkumisi, liikmete soodustusi ja uudiskirju.

### **Turvaline kaust**

Kaitstud kaust kaitseb teie privaatset sisu ja rakendusi, näiteks fotosid ja kontakte, teiste isikute juurdepääsu eest. Saate oma privaatset sisu ja rakendusi turvaliselt hoida ka siis, kui seade on lukustatud.

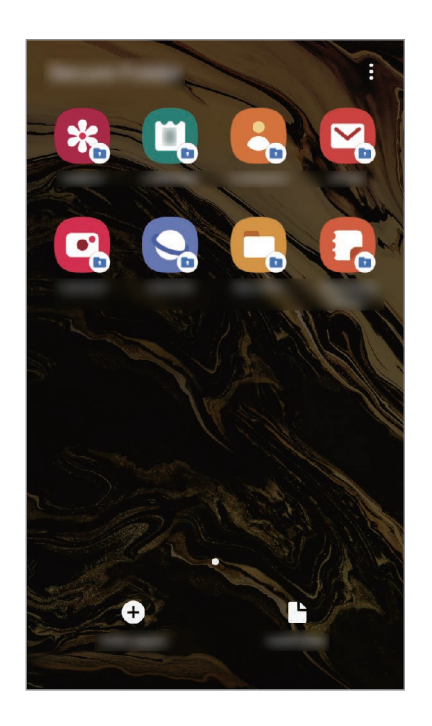

Kaitstud kaust on eraldiseisev turvatud salvestuspiirkond. Kaitstud kaustas olevaid andmeid ei saa kanda üle teistesse seadmetesse heaks kiitmata jagamismeetodite, näiteks USB või Wi-Fi Directi kaudu. Püüd operatsioonisüsteemi kohandada või tarkvara muuta toob kaasa kaitstud kausta automaatse lukustuse ja see muutub ligipääsmatuks. Enne, kui salvestate andmeid kaitstud kausta, tehke neist kindlasti teise turvalisse kohta varukoopia.

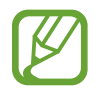

Kaitstud kausta kasutamiseks peate logima sisse oma Samsungi kontole.

#### Kaitstud kausta seadistamine

- 1 Avage rakendus **Seaded** ja toksake **Turvalisus**  $\rightarrow$  **Turvaline kaust**.
- 2 Nõustuge kaitstud kausta reeglite ja tingimustega.
- 3 Sisestage oma Samsungi konto kasutajanimi ja parool ning toksake Logi sisse.
- 4 Valige kaitstud kausta lukustusviis ja järgige seadistamise lõpetamiseks ekraanil kuvatavaid juhiseid.

Kaitstud kausta nime või ikooni muutmiseks toksake • → Kohanda ikooni.

- **Turvaline kaust** rakendust käivitades peate selle lukustuse avamiseks kasutama varem määratud meetodit.
- Kui unustate kaitstud kausta avamise koodi, saate selle oma Samsungi kontot kasutades lähtestada. Toksake lukustatud ekraani alaosas olevat nuppu ja sisestage oma Samsungi konto parool.

#### Kaitstud kaustale automaatse lukustamise seadmine

Määrake seade kaitstud kausta automaatselt lukustama, kui seda ei kasutata.

- 1 Käivitage rakendus Turvaline kaust ja toksake → Seaded → Turvalise kausta automaatlukustus.
- 2 Valige lukustamise suvand.

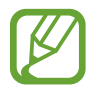

Kaitstud kausta käsitsi lukustamiseks toksake  $\bullet \rightarrow Lukusta$ .

#### Sisu kaitstud kausta teisaldamine

Liigutage sisu, näiteks fotosid ja kontakte, kaitstud kausta. Järgmised tegevused on näide sellest, kuidas pilti vaikimisi salvestuskohast kaitstud kausta liigutada.

**1** Käivitage rakendus **Turvaline kaust** ja toksake **Failide lisamine**.

- 2 Toksake Pildid, märgistage liigutatavad kujutised ja toksake seejärel Valmis.
- **3** Toksake **Teisalda**.

Valitud kujutised kustutatakse esialgsest kaustast ja liigutatakse kaitstud kausta. Kopeerimiseks toksake **Kopeeri**.

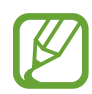

Sisu liigutamise viis võib sõltuvalt sisu tüübist erineda.

#### Sisu kaitstud kaustast teisaldamine

Liigutage sisu kaitstud kaustast vastavasse rakendusse vaikimisi salvestuskohas. Järgmised tegevused on näide sellest, kuidas pilti kaitstud kaustast vaikimisi salvestuskohta liigutada.

- 1 Käivitage rakendus Turvaline kaust ja toksake Galerii.
- 2 Valige kujutis ja toksake  $\bullet \rightarrow$  Teisalda asukohast Turvaline kaust. Valitud üksused teisaldatakse Galerii vaikimisi salvestuskohas.

#### Rakenduste lisamine

Lisage kaitstud kaustas kasutamiseks rakendus.

- **1** Käivitage rakendus **Turvaline kaust** ja toksake **Rakenduste lisamine**.
- 2 Märgistage üks või mitu seadmele paigaldatud rakendust ja toksake Lisa.

Rakenduste installimiseks rakendusest Play pood või Galaxy Store toksake Laadi alla Play Store'ist või Laadi Galaxy Store'ist.

Kaitstud kaustast rakenduse eemaldamine

Toksake ja hoidke kustutatavat rakendust ja toksake Desinstalli.

#### Kontode lisamine

Lisage oma Samsungi ja Google'i kontod või muud kontod, millega kaitstud kausta rakendustega sünkroonida.

- **1** Käivitage rakendus **Turvaline kaust** ja toksake  $\rightarrow$  **Seaded**  $\rightarrow$  **Kontod**  $\rightarrow$  **Lisa konto**.
- 2 Valige kontoteenus.
- **3** Konto seadistamise lõpetamiseks järgige ekraanile kuvatavaid juhiseid.

#### Kaitstud kausta peitmine

Saate avakuvalt ja rakenduste ekraanidelt kaitstud kausta otsetee ka peita.

Käivitage rakendus **Turvaline kaust**, toksake  $\bullet \rightarrow$  **Seaded** ja seejärel **Kuva turvaline kaust**, et kuvamine välja lülitada.

Samuti võite lohistada teavituspaneeli avamiseks olekuriba alla. Seejärel libistage teavituste paneelil allapoole ja toksake funktsiooni deaktiveerimiseks 💿 (**Turvaline kaust**).

#### Kaitstud kausta varundamine ja taastamine

Varunda sisu ja rakendusi Samsung Cloudis kaitstud kaustas, kasutades oma Samsungi kontot ja taastades neid hiljem.

#### Andmete varundamine

- **1** Käivitage rakendus **Turvaline kaust** ja toksake  $\bullet \rightarrow$  **Seaded**  $\rightarrow$  **Varundamine ja taastamine**.
- 2 Toksake Lisa konto ja logige oma Samsungi kontosse sisse.
- 3 Lugege läbi tingimused ja toksake Järgmine.
- **4** Toksake Varunda üksuse Turvaline kaust andmed.

5 Märgistage objektid, mida soovite varundada, ja toksake Varunda. Andmed varundatakse Samsung Cloudi.

Andmete taastamine

- 1 Käivitage rakendus Turvaline kaust ja toksake  $\bullet \rightarrow$  Seaded  $\rightarrow$  Varundamine ja taastamine.
- 2 Toksake **Taastamine**.
- 3 Toksake 👿 ja valige andmete taastamiseks seade.
- 4 Märgistage üksused, mida soovite taastada, ja toksake Taasta.
  Varundatud andmed taastatakse teie seadmes.

#### Kaitstud kausta deinstallimine

Saate kaitstud kausta ja selles oleva sisu ning rakendused deinstallida.

Käivitage rakendus **Turvaline kaust** ja toksake  $\rightarrow$  **Seaded**  $\rightarrow$  **Veel seadeid**  $\rightarrow$  **Desinstalli**.

Sisu varundamiseks enne kaitstud kausta desinstallimist märgistage **Teisalda meediumifailid turvalisest kaustast välja** ja toksake **Desinstalli**. Kaitstud kaustast varundatud andmetele ligipääsemiseks käivitage rakendus **Minu Failid** ja toksake **Sisemälu** → **Secure Folder**.

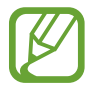

Rakendusse Samsung Notes salvestatud märkmeid ei varundata.

## Kontod ja varundamine

## Valikud

Sünkroonige, varundage või taastage oma seadme andmeid, kasutades selleks Samsung Cloudi. Samuti võite kontodele, näiteks Samsungi kontole või Google'i kontole, sisse logida või kanda üle andmeid erinevate seadmete vahel Smart Switchi kaudu.

Toksake seadete ekraanil Kontod ja varundamine.

• Kontod: lisage oma Samsungi ja Google'i kontod või muud kontod, millega sünkroonida.

- Varundamine ja taastamine: kaitske oma seadmes olevad isiklikke andmeid, rakenduse andmeid ja seadeid. Te saate varundada tundlikku teavet ja sinna hiljem juurde pääseda. Andmete varundamiseks või taastamiseks peate om Google'i või Samsungi kontole sisse logima.
- **Samsung Cloud**: saate hallata sisu, mida soovite Samsung Cloudis turvaliselt talletada. Kontrollige oma Samsung Cloudi mälu kasutusolekut ja sünkroonige, varundage ning taastage oma andmeid. Lisateavet vaadake jaotisest Samsung Cloud.
- Smart Switch: käivitage Smart Switch ning teisaldage andmed oma eelmisest seadmest. Lisateavet vaadake jaotisest Edastage andmeid oma eelmiselt seadmelt uuele seadmele (Smart Switch).

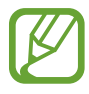

Varundage enda andmeid regulaarselt turvalisse asukohta, näiteks Samsung Cloudi või arvutisse. Sedasi saate need alati taastada, kui andmed peaksid riknema või näiteks teostate soovimatu tehaseseadmete taastamise.

### Samsung Cloud

Sünkroonige oma seadmes salvestatud andmed, näiteks pildid ja videod, Samsung Cloudiga ja vaadake andmeid, mida Samsung Cloudi salvestanud olete. Samuti saate oma seadme andmed Samsung Cloudi varundada ja need hiljem taastada.

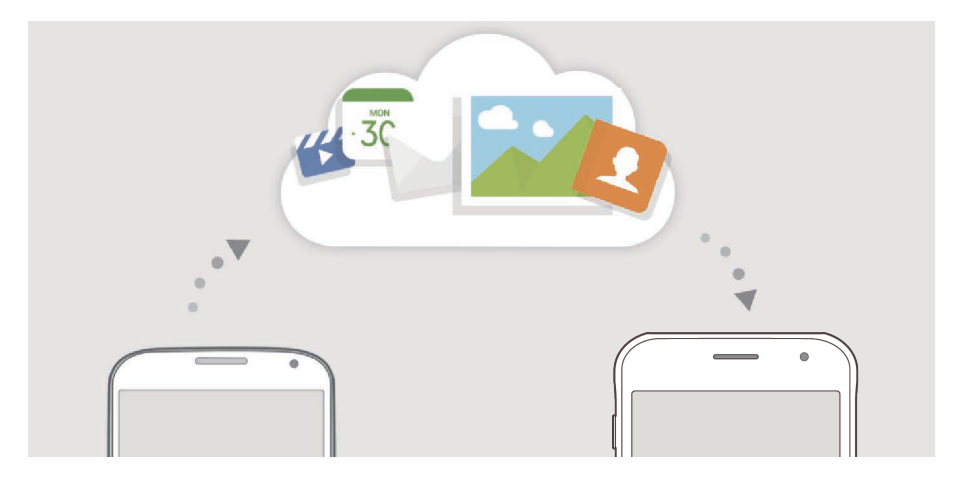

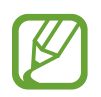

Samsung Cloudi kasutamiseks peate logima sisse oma Samsungi kontole.

#### Andmete sünkroonimine

Võite Samsung Cloudi abil sünkroonida oma seadmesse salvestatud andmeid, nt. pilte, videoid ja sündmusi, ning pääseda neile ligi ka teistest seadmetest.

- **1** Toksake seadete ekraanil **Kontod ja varundamine**  $\rightarrow$  **Samsung Cloud**.
- 2 Toksake  $\rightarrow$  Seaded  $\rightarrow$  Sünkroon. ja autom. var. seaded  $\rightarrow$  Sünkrooni.
- **3** Toksake lülititele üksuste kõrval, millega sünkroonida soovite.

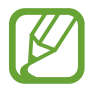

Salvestatud andmete kontrollimiseks või seadete muutmiseks toksake Galerii, Muud sünkroonitud andmed või Samsung Cloud Drive.

#### Andmete varundamine

Saate oma seadme andmed Samsung Cloudi varundada.

- 1 Toksake seadete ekraanil Kontod ja varundamine → Samsung Cloud → Selle telefoni varundamine.
- 2 Märgistage objektid, mida soovite varundada, ja toksake Varunda.
- **3** Toksake Valmis.
  - Osasid andmeid ei varundata. Et kontrollida, millised andmed varundatakse, toksake seadete ekraanil Kontod ja varundamine → Samsung Cloud → Selle telefoni varundamine.
    - Teie Samsung Cloudis asuvate teiste seadmete varundatud andmete vaatamiseks toksake seadete ekraanil Kontod ja varundamine → Samsung Cloud → Taasta andmed → ▼ ja valige soovitud seade.

#### Andmete taastamine

Saate oma Samsung Cloudis varundatud andmed oma seadmes taastada.

- **1** Toksake seadete ekraanil Kontod ja varundamine  $\rightarrow$  Samsung Cloud.
- 2 Toksake Taasta and  $med \rightarrow \mathbf{v}$  ja valige soovitud seade.
- 3 Märgistage üksused, mida soovite taastada, ja toksake Taasta.

## Google

Konfigureerige mõnede Google poolt pakutud funktsioonide seadeid. Toksake seadete ekraanil **Google**.

## Täpsemad funktsioonid

## Valikud

Aktiveerige lisafunktsioone ning muutke seadeid, mis neid kontrollivad.

Toksake seadete ekraanil Täpsemad funktsioonid.

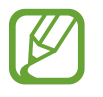

Seadme liigne raputamine või põrutus võivad mõnedele andureid kasutavatele funktsioonidele soovimatut sisendit anda.

- XCoveri klahv: vaadake ja muutke XCover-nupule vajutamisega käivitatud rakendusi.
- Nutikas hüpikvaade: valige rakendused, et kuvada nende teavitused hüpikakendes. Selle funktsiooni kasutamisel näete ekraanil asuvale ikoonile toksatest seavituste sisu kiirelt hüpikakendes.

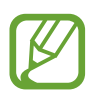

See funktsioon on saadaval vaid mitmikakna toega rakendustes.

- Direct share: määrake seade jagamise valikute paneelil kuvama inimesi, kellega olete kontakteerunud, et saaksite nendega otse sisu jagada.
- Animatsioonide vähendamine: määrake seade vähendama teatud tegevuste, näiteks rakenduste avamise või sulgemise, ekraaniefekte.
- Liigutused: aktiveerige liigutuste funktsioon ja seadistage valikud. Lisateavet vaadake jaotisest Liigutused.
- Game Launcher: aktiveerige mängukäivitaja. Lisateavet vaadake jaotisest Game Launcher.
- Game Tools: aktiveerige Game Tools, et mängude mängimise ajal kasulikele valikutele ja funktsioonidele ligi pääseda.
- **Dual Messenger**: installige teine rakendus ja kasutage sama sõnumirakenduse jaoks kahte eraldi kontot. Lisateavet vaadake jaotisest Dual Messenger.
- Hädaabisõnumite saatmine: seadme seadistamine saatma hädaabisõnumeid toitenupu kolmekordsel vajutusel.

## Liigutused

Aktiveerige liigutuste funktsioon ja seadistage valikud.

Toksake seadete ekraanil **Täpsemad funktsioonid**  $\rightarrow$  **Liigutused**.

- Nutikas olek: seadke seadme ekraan kasutamise ajal mitte välja lülituma.
- Nutikas märguanne: seadme seadistamine andma ülestõstmisel märku, kui teil on vastamata kõnesid või uusi sõnumeid.

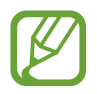

See funktsioon ei pruugi töötada, kui ekraan on sisselülitatud või seade ei asu tasasel pinnal.

• Lihtne vaigistamine: seadme määramine sissetulevaid kõnesid või alarme vaigistama seadme ekraani allapoole asetamise abil.

• Ühe käega kasutamise režiim: seadistage seadme mugavaks ühe käega kasutamiseks ühekäejuhtimisrežiim.

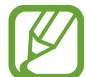

See funktsioon võib sõltuvalt teie regioonist või teenusepakkujast mitte võimalik olla.

 Libista helistam. / sõn. saatm.: seadme seadistamine kontakti või telefoninumbri peal paremale või vasakule libistamise ajal helistama või sõnumit saatma kui kasute Telefon või Kontaktid rakendust.

### **Dual Messenger**

Installige teine rakendus ja kasutage sama sõnumirakenduse jaoks kahte eraldi kontot.

- Toksake seadete ekraanil Täpsemad funktsioonid → Dual Messenger.
  Kuvatakse toetatud rakendused.
- 2 Toksake teise rakenduse installimiseks vastava rakenduse lülitit.

Installitakse teine rakendus. Teise rakenduse ikooniga kuvatakse 6. Kui saate teisest rakendusest teavitusi, kuvatakse need märkega 6, et neid esimese rakenduse teavitustest eristada.

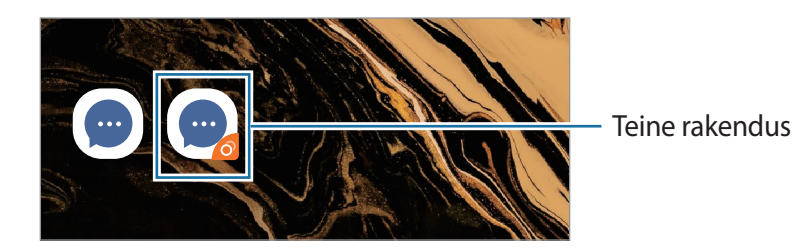

- Topelt sõnumisaatja funktsioon ei pruugi sõltuvalt rakendusest saadaval olla.
  - · Mõned rakenduse funktsioonid võivad teise rakenduse jaoks piiratud olla.

```
Seaded
```

#### Teise rakenduse desinstallimine

- Toksake seadete ekraanil **Täpsemad funktsioonid**  $\rightarrow$  **Dual Messenger**.
- 2 Toksake selle rakenduse lülitit, mida te desinstallida soovite, ja toksake **Keela** või **Desinstalli**. Kogu teise rakendusega seotud teave kustutatakse.

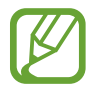

Kui te esimese rakenduse desinstallite, kustutatakse ka teine rakendus.

## Digitaalne heaolu

Vaadake oma seadme igapäevase kasutamise ajalugu. Näete teavet, nagu kui kaua oli ekraan sisse lülitatud ja kui mitu korda avasite rakendusi või kasutasite teatud funktsioone. Samuti saate iga rakenduse kasutusaega piirata või teavituste seadeid muuta.

Toksake seadete ekraanil Digitaalne heaolu.

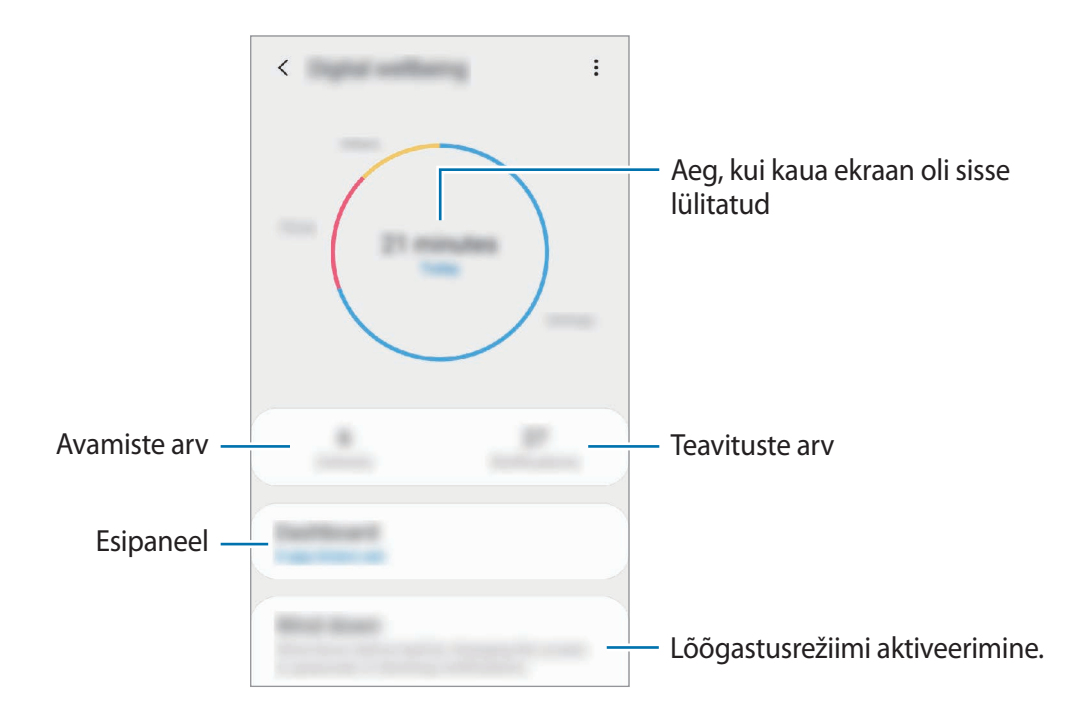

#### Rakenduste jaoks taimerite määramine

Saate piirata iga rakenduse päevast kasutusaega, määrates talle taimeri. Kui määratud aeg läbi saab, rakendus deaktiveeritakse ja te ei saa seda kasutada.

- 1 Toksake seadete ekraanil **Digitaalne heaolu**  $\rightarrow$  **Esipaneel**.
- 2 Toksake soovitava rakenduse kõrval **Taimer puudub** ja määrake aeg.

#### Lõõgastusrežiimi aktiveerimine

Saate aktiveerida lõõgastusrežiimi, et enne uinumist silmade koormust vähendada ja hoida ära rahutut und.

- 1 Toksake seadete ekraanil **Digitaalne heaolu** → **Lõdvestumine** ja toksake lülitit **Lülita kohe** sisse, et see aktiveerida.
- 2 Lülitage lüliti sisse, et soovitud funktsioon aktiveerida.
  - Hallskaala: kuvab ekraani värve hallide toonidena.
  - Mitte segada: vaigistab seadmel sissetulevad kõned ja teavituste helid, välja arvatud lubatud erandid.
- 3 Et lõõgastusrežiimi aktiveerimiseks graafik määrata, toksake lülitit **Plaani järgi** sisselülitamine, et see aktiveerida, toksake **Ajakava määramine** ja seejärel määrake aeg.

## Seadmehooldus

### Sissejuhatus

Seadme hooldus annab ülevaate seadme aku, salvestusruumi, mälu ja süsteemi turvalisuse oleku kohta. Samuti saate seadet automaatselt optimeerida kõigest ühe sõrmeliigutusega.

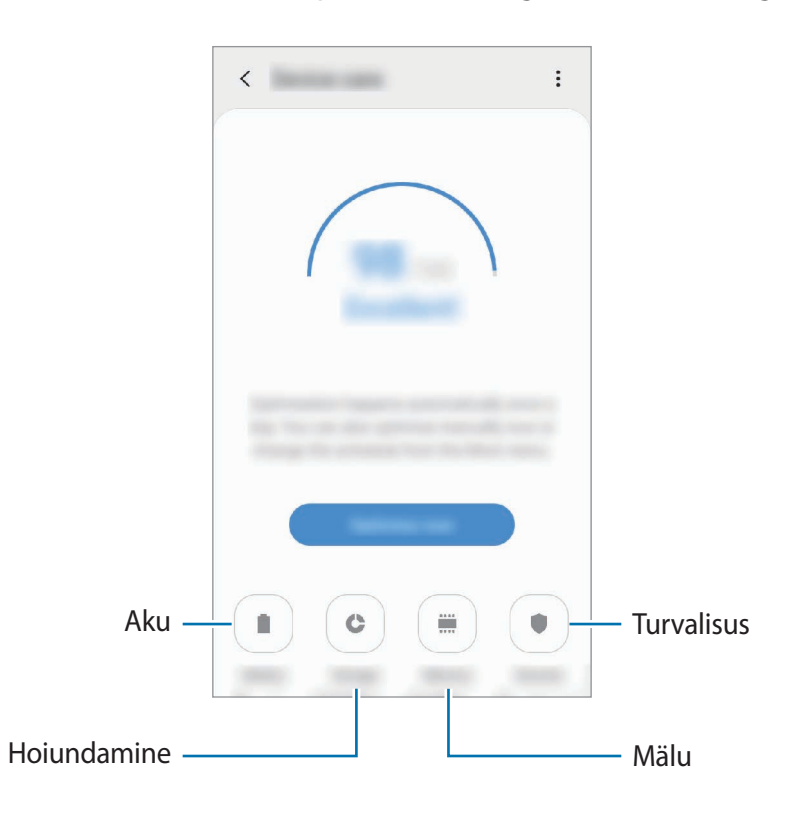

### Seadme optimeerimine

Toksake seadete ekraanil **Seadmehooldus** → **Optimeeri kohe**.

Kiire optimeerimise funktsioon parandab seadme jõudlust järgmiste tegevuste kaudu.

- Mälu osaline tühjendamine.
- Mittevajalike failide kustutamine ja taustal töötavate rakenduste sulgemine.
- Ebanormaalse akukasutuse haldamine.
- Kokku jooksnud rakenduste ja pahavara suhtes skannimine.

#### Automaatse optimeerimisfunktsiooni kasutamine

Saate määrata seadme automaatset optimeerimist teostama ajal, kui seadet ei kasutata. Toksake → Automaatne optimeerimine ja toksake selle aktiveerimiseks lülitit. Kui soovite automaatse optimeerimise jaoks aega määrata, toksake Kellaaeg.

### Aku

Kontrollige olemasolevat akutoidet ja aega, kui kaua seadet veel kasutada saab. Madala akutasemega seadmete puhul on võimalik akutoidet säästa, aktiveerides energiasäästurežiimi.

Toksake seadete ekraanil Seadmehooldus  $\rightarrow$  Aku.

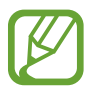

- Alles olev kasutusaeg näitab seda, kui palju aega on aku tühjenemiseni. Alles olev kasutusaeg võib seadme seadetest ja töötamistingimustest tulenevalt erineda.
- Te ei pruugi saada teavitusi rakendustelt, mis kasutavad energiasäästurežiimi.

#### Energiarežiim

Valige toiterežiim, mis sobib teie seadme kasutamise eesmärgiga.

Toksake Energiarežiim ja valige suvand.

- Optimeeritud: optimeeritud tasakaal seadme jõudluse ja aku kasutuse vahel.
- Keskmine energiasääst: aktiveerige aku kasutusea pikendamiseks.
- **Maksim. energiasääst**: maksimaalses energiasäästurežiimis vähendab seade akukasutust, rakendades öörežiimi ning piirates saadaolevaid rakendusi ja funktsioone. Kõik võrguühendused peale mobiilse võrgu inaktiveeritakse.

On võimalik seadistada seadet oma akut kiiremini laadima. Toksake  $\bullet \rightarrow$ **Seaded** ja toksake selle aktiveerimiseks lülitit **Kiirlaadimine**.

#### Akukasutuse haldamine eraldi rakenduste puhul

Saate säästa akut, kui keelate taustal tegutsevatele rakendustele akutoite kasutamise, kui neid parajasti ei kasutata. Valige rakenduste loendist rakendused ja toksake funktsiooni aktiveerimiseks lülitit Lülita rak. ooterež.

### Hoiundamine

Kontrollige kasutatud ja saadaval oleva mälumahu olekut.

Toksake seadete ekraanil Seadmehooldus  $\rightarrow$  Hoiundamine.

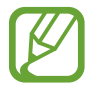

- Sisemälu tegelik saadaolev maht on väiksem kui määratletud maht, kuna operatsioonisüsteem ja vaikerakendused hõivavad osa mälust. Seadme värskendamisel võib saadolev maht muutuda.
- Samsungi veebisaidi tehniliste andmete osast saate vaadata enda seadme vaba sisemälu mahtu.

#### Mälu haldamine

Jääkfailide, nagu vahemälu, kustutamiseks toksake **Tüh. kohe**. Enam kasutuses mitte olevate failide kustutamiseks või rakenduste eemaldamiseks valige **Rakenduse teave** või **Kasutaja andmed** all kategooria. Seejärel märgistage valikud ja toksake **KUSTUTA** või **DESINSTALLI**.

#### Mälu

Toksake seadete ekraanil **Seadmehooldus** → Mälu.

Taustal töötavate rakenduste peatamise arvelt seadme kiirendamiseks märgistage rakenduste loendis rakendused ja toksake **Tüh. kohe**.

### Turvalisus

Kontrollige seadme turvalisust. Selle funktsiooni abil skannitakse teie seadet pahavara suhtes. Toksake seadete ekraanil **Seadmehooldus** → **Turvalisus** → **Skanni telefoni**.

## Rakendused

Hallake seadme rakendusi ja muutke nende seadeid. Saate vaadata rakenduste kasutusteavet, muuta nende teavituste või lubade seadeid või ebavajalikke rakendusi deinstallida või välja lülitada.

Toksake seadete ekraanil Rakendused.

## Üldine haldus

Kohandage oma seadme süsteemiseadeid või lähtestage seade.

Toksake seadete ekraanil Üldine haldus.

- Keel ja sisestus: valige seadme keeli ja muutke asetust, näiteks klahvistikke ja häälsisestuse liike. Osad suvandid ei pruugi valitud keelest sõltuvalt võimalikud olla. Lisateavet vaadake jaotisest Seadme keelte lisamine.
- Kuupäev ja kellaaeg: pääsete juurde seadetele ja saate neid muuta, et kontrollida, kuidas seade kellaaega ja kuupäeva kuvab.

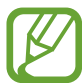

Kui aku tühjeneb täielikult, lähtestatakse kuupäev ja kellaaeg.

- Võtke meiega ühendust: esitage küsimusi või vaadake korduma kippuvaid küsimusi. Lisateavet vaadake jaotisest Samsung Members.
- Lähtestamine: lähtestage oma seadme seadeid või teostage tehaseandmete lähtestamine. Saate lähtestada kõik seaded või ainult võrguseadmed või juurdepääsetavuse seaded. Saate ka seadme määratud ajal taaskäivituma seadistada, et seadet optimeerida.

#### Seadme keelte lisamine

Saate lisada seadmes kasutatavaid keeli.

Toksake seadete ekraanil Üldine haldus → Keel ja sisestus → Keel → Keele lisamine.
 Et vaadata keeli, mida lisada saab, toksake → Kõik keeled.

- 2 Valige lisatav keel.
- 3 Selleks et valitud keelt vaikekeeleks seadistada, toksake Määra vaikimisi. Selleks et praegune keelesäte alles jätta, toksake Säil. praegune.

Valitud keel lisatakse teie keelte loendisse. Kui te muutsite vaikekeelt, lisatakse valitud keel loendi algusesse.

Selleks et muuta vaikekeelt keelte loendis, lohistage 🔷 keele kõrvale ja liigutage see loendi algusesse. Seejärel toksake **Rakenda**. Kui mingi rakendus ei toeta vaikekeelt, kasutatakse loendis olevatest järgmist toetatud keelt.

## Juurdepääs

Konfigureerige erinevaid seadeid, et parandada seadmele juurdepääsu.

Toksake seadete ekraanil Juurdepääs.

- Ekraanilugeja: aktiveerige Voice Assistant, mis annab häältagasisidet. Selle funktsiooni kasutamise kohta leiate teavet, kui toksate Õpetus.
- Nähtavuse täiendused: kohandage seadeid, et parandada nägemispuudega kasutajate juurdepääsu.
- Kuulmise arendused: kohandage seadeid, et parandada juurdepääsu kuulmiskahjustusega kasutajate jaoks.
- Infovahetus ja vilumus: kohandage seadeid, et parandada juurdepääsu kasutajate jaoks, kelle osavus on väiksem.
- Täpsemad seaded: seadistage otsejuurdepääsu ja teavituste funktsioonide seadistused.
- Installitud teenused: vaadake seadmesse installitud juurdepääsuteenuseid.

## Tarkvara värskendamine

Värskendage seadme tarkvara kasutades FOTA teenust. Saate ka tarkvara värskendusi määratud ajale seadistada.

Toksake seadete ekraanil Tarkvara värskendamine.

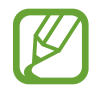

Kui hädaolukorra tarkvarauuendus teie seadme turvamiseks välja tuleb ja selleks, et uut tüüpi turbeohte blokeerida, installitakse uuendused automaatselt ilma teie nõuolekut küsimata.

- Allalaadimine ja installimine: kontrollige rakendusi ja laadige neid käsitsi alla.
- Autom. allalaad. Wi-Fi kaudu: määrake seade automaatselt värskendusi alla laadima, kui ühendate Wi-Fi võrguga.
- Viimane värskendamine: vaadake teavet viimase tarkvaravärskenduse kohta.

#### Turbevärskenduste teave

Turbevärskendusi pakutakse, et teie seadet turvalisemaks teha ja teie isiklikke andmeid kaitsta. Teie mudeli turbevärskendused leiate lehelt security.samsungmobile.com.

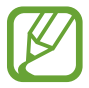

Veebileht toetab ainult osasid keeli.

## Kasutusjuhend

Spikker aitab teil teada saada, kuidas seadet ja rakendusi kasutada ning tähtsaid seadeid konfigureerida.

Toksake seadete ekraanil Kasutusjuhend.

## Teave telefoni kohta

Tutvuge teabega oma seadme kohta.

Toksake seadete ekraanil Teave telefoni kohta.

Oma seadme nime muutmiseks toksake Muuda.

- Olek: vaadake erinevat seadme teavet, näiteks SIM-kaardi olekut, Wi-Fi MACi aadressi ja seerianumbrit.
- Õiguslik teave: vaadake seadmega seotud õigusalast teavet, näiteks ohutusalast teavet ja avatud lähtekoodiga litsentsi.
- Tarkvara teave: vaadake seadme tarkvara teavet, näiteks selle operatsioonisüsteemi versiooni ja püsivara versiooni.
- Aku teave: vaadake seadme aku olekut ja teavet.

# Lisa

## Tõrkeotsing

Enne Samsungi Teeninduskeskusesse pöördumist proovige järgnevaid lahendusi. Teatud olukorrad ei tarvitse teie seadmele kohalduda.

# Seadme sisselülitamisel või kasutamise ajal peate sisestama ühe järgnevatest koodidest:

- Parool: kui seadme lukustusfunktsioon on lubatud, peate sisestama seadmele määratud parooli.
- PIN: seadme esmakordsel kasutamisel või kui PIN-koodi nõue on võimaldatud, peate te sisestama SIM-või USIM-kaardi PIN-koodi. Selle funktsiooni saab blokeerida menüüs Lukusta SIM-kaart.
- PUK: sisestades PIN-koodi mitu korda valesti, blokeeritakse teie SIM-või USIM-kaart. Peate sisestama teenusepakkuja antud PUK-koodi.
- PIN2: PIN2 nõudega menüü avamiseks tuleb sisestada SIM-või USIM-kaardiga saadud PIN2. Lisateabe saamiseks võtke ühendust oma teenusepakkujaga.

### Teie seade kuvab võrgu või teenuse veateateid

- Nõrga signaali või vastuvõtuga alades võib signaali vastuvõtt kaduda. Minge teise kohta ja proovige uuesti. Liikumise ajal võivad ilmuda korduvad tõrketeated.
- Osadele suvanditele ei pääse ilma registreerumata juurde. Lisateabe saamiseks võtke ühendust oma teenusepakkujaga.
Lisa

- Kui aku on täiesti tühi, ei lülitu teie seade sisse. Laadige aku enne seadme sisselülitamist täiesti täis.
- Aku ei pruugi olla õigesti sisestatud. Sisestage aku uuesti.
- Pühkige mõlemad kullakarva klemmid puhtaks ja sisestage aku uuesti.

# Puuteekraan reageerib aeglaselt või valesti

- Kui kinnitate puuteekraanile ekraanikaitsme või valikulisi tarvikuid, ei pruugi puuteekraan korralikult toimida.
- Kui kannate kindaid, kui teie käed pole puuteekraani puudutamisel puhtad, või kui toksate ekraani teravate objektide või sõrmeotstega, võib puuteekraan tõrkuda.
- Niiskus või veega kokkupuude võib tuua kaasa puuteekraani talitlushäireid.
- Taaskäivitage seade ajutiste programmivigade parandamiseks.
- Veenduge, et seadmesse on paigaldatud uusim püsitarkvara.
- Kui puuteekraani on kriimustatud või kahjustatud, külastage Samsungi Teeninduskeskust.

## Teie seade hangub või esineb parandamatu viga

Proovige järgmisi lahendusi. Kui probleem endiselt ei lahene, võtke ühendust Samsungi Teeninduskeskusega.

#### Seadme taaskäivitamine

Kui seade hangub või tardub, peate te sulgema rakendusi ja seadme välja ja seejärel uuesti sisse lülitama.

#### Taaskäivitama sundimine

Kui teie seade hangub ja ei reageeri, vajutage ja hoidke toitenuppu ja helitugevuse vähendusnuppu korraga all kauem kui 7 sekundit, et seda taaskäivitada.

#### Seadme lähtestamine

Kui ülal toodud meetodid probleemi ei lahenda, taastage tehaseseaded.

Käivitage rakendus **Seaded**, toksake **Üldine haldus**  $\rightarrow$  **Lähtestamine**  $\rightarrow$  **Tehaseseadete lähtestamine**  $\rightarrow$  **Lähtesta**  $\rightarrow$  **Kustuta kõik**. Pidage enne tehaseandmete lähtestamist meeles seadmes asuvatest olulistest andmetest varukoopia teha.

# Kõnesid ei ühendata

- Veenduge, et olete ühenduses õige mobiilivõrguga.
- Veenduge, et te ei ole antud numbrile helistamist blokeerinud.
- Veenduge, et te ei ole antud numbrilt kõnede vastuvõtmist blokeerinud.

# Teised ei kuule teid kõnelemas

- Veenduge, et te ei kata sisseehitatud mikrofoni.
- Veenduge, et mikrofon on teie suu ligidal.
- Kõrvaklappide kasutamisel veenduge, et need on korrektselt ühendatud.

# Heli kajab kõne ajal

Vajutage helitugevuse reguleerimiseks helitugevusnuppu või liikuge teise kohta.

## Mobiilsidevõrgu või internetiühendus katkeb tihti või on heli ebakvaliteetne

- Veenduge, et te ei blokeeri seadme siseantenni.
- Nõrga signaali või vastuvõtuga alades võib signaali vastuvõtt kaduda. Teie ühenduse probleemid võivad olla tingitud teenusepakkuja tugijaama probleemidest. Minge teise kohta ja proovige uuesti.
- Liikumisel ajal seadme kasutamisel võivad juhtmevabad võrguteenused teenusepakkuja tugijaama probleemide tõttu olla blokeeritud.

- Veenduge, et laadur oleks korrektselt ühendatud.
- Kui aku klemmid on määrdunud, ei pruugi aku korralikult laadida või seade võib välja lülituda. Pühkige mõlemad kullakarva klemmid puhtaks ja proovige akut uuesti laadida.

# Aku tühjeneb kiiremini, kui algselt

- Kui seade või aku puutub kokku väga külmade või kuumade temperatuuridega, võib laetuse tase väheneda.
- Akuenergia tarbimine suureneb teatud funktsioonide või rakenduste kasutamisel, nagu GPS, mängud ja internet.
- Akuenergia tarbimisega väheneb aja vältel ka aku laetuse kestus.

#### Kaamera käivitamisel ilmub veateade

Teie seadme kaamerarakenduse kasutamiseks peab olema seadmes piisavalt mälu ja akuvoolu. Kaamera käivitamise veateate saamisel proovige järgnevat:

- Laadige aku.
- · Vabastage osa mälust, teisaldades faile arvutisse või kustutades need seadmest.
- Taaskäivitage seade. Kui pärast eelmainitud nõuannete proovimist on kaameraga endiselt probleeme, võtke ühendust Samsungi Teeninduskeskusega.

## Foto kvaliteet ei vasta eelkuvale

- Teie fotode kvaliteet võib ümbruskonnast ja pildistamisvõtetest olenevalt erineda.
- Kui pildistate pimedates kohtades, öösel, või sisetingimustes, võib pildile tekkida müra või pildid võivad olla fookusest väljas.

# Multimeediumifailide avamisel ilmub veateade

Kui teie seade annab multimeediumifailide avamisel veateate või multimeediumifailid ei avane, proovige järgnevat:

- · Vabastage osa mälust, teisaldades faile arvutisse või kustutades need seadmest.
- Veenduge, et muusikafail ei oleks Digital Rights Management (DRM)-kaitsega. Kui see on DRM-kaitsega, veenduge, et teil on vastav litsents või kood failide esitamiseks.
- Veenduge, et seade toetab failivorminguid. Kui failivormingud, nagu DivX või AC3, ei ole toetatud, paigaldage rakendus, mis neid toetab. Seadme toetatud failivormingute kinnitamiseks külastage veebilehte www.samsung.com.
- Teie seade toetab fotosid ja videoid, mis on antud seadmega pildistatud. Teiste seadmetega jäädvustatud fotod ja videod ei pruugi korrektselt töötada.
- Teie seade toetab multimeediumifaile, mis teie võrguteenuse pakkuja või lisateenuste pakkujad on heaks kiitnud. Teatud internetis ringlev sisu, nagu helinad, videod või tapeedid ei pruugi korralikult töötada.

# Bluetooth ei tööta korralikult

Kui teist Bluetooth-seadet ei leita või ühenduse loomisel on probleeme või see ei tööta korralikult, proovige järgmist:

- Veenduge, et ühendatav seade on leitav või ühendamiseks saadaval.
- Veenduge, et teie seade ning teine Bluetoothi seade on Bluetoothi maksimaalses toimimisulatuses (10 m).
- Avage enda seadmes **Seaded** rakendus, toksake **Ühendused** ning toksake selle aktiveerimiseks **Bluetooth** lülitit.
- Avage enda seadmes rakendus Seaded, toksake Üldine haldus → Lähtestamine →
  Võrguseadedete lähtestamine → Lähtesta seaded → Lähtesta, et võrgusätted lähtestada.
  Lähtestamise käigus võite kaotada registreeritud andmed.

Kui need nõuanded probleemi ei lahenda, võtke Samsungi Teeninduskeskusega ühendust.

## Seadme arvutiga ühendamisel ei looda ühendust

- · Veenduge, et kasutatav USB-kaabel ühildub teie seadmega.
- · Veenduge, et teie arvutisse on paigaldatud vajalik draiver ja see on värskendatud.
- Kui kasutate Windows XP, veenduge, et teie arvutisse on paigaldatud v\u00e4hemalt Windows XP Service Pack 3.

# Teie seade ei suuda tuvastada asukohta

Teatud asukohtades, nagu sisetingimustes, võivad GPS signaalid olla häiritud. Määrake sellistes olukordades asukoha tuvastamiseks seade kasutama Wi-Fi- või mobiilsidevõrku.

# Seadmele salvestatud andmed on kadunud

Tehke kõigist seadmele salvestatud olulistest andmetest alati varukoopiad. Vastasel juhul pole kadunud andmete taastamine võimalik. Samsung ei vastuta seadmesse salvestatud andmete kaotsimineku eest.

## Seadme korpuse väliskülje ümbrusesse tekib väike vahe

- See vahe on vajalik tootmiseripära ja võib kaasa tuua osade väikese liikumise või värina.
- Aja jooksul võib osade hõõrdumine tekitada vahe laienemise.

## Seadme mälus ei ole piisavalt ruumi

Kustutage ebavajalikud andmed nagu vahemälu, kasutades seadme hoolduse funktsiooni, või kustutage käsitsi rakendusi, mida te ei kasuta, et mäluruumi vabastada.

# Ekraani heleduse reguleerimise riba ei ilmu teavituste paneelile

Avage teavituste paneel lohistades olekuriba alla ja siis lohistage teavituste paneel alla. Toksake heleduse reguleerimise riba kõrval ja toksake Juhtnupu kuvamine üleval lülitit, et see aktiveerida.

#### Copyright

Copyright © 2019 Samsung Electronics

Antud juhend on kaitstud rahvusvaheliste autoriõigustega.

Kasutusjuhendi ühtki osa ei tohi ilma Samsung Electronics'i eelneva kirjaliku loata reprodutseerida, levitada, tõlkida või edastada mitte mingil kujul ega mingite vahendite abil, olgu need siis elektroonilised või mehaanilised, sealhulgas kopeerimine, salvestamine või talletamine mis tahes andmete salvestamise ja esitamise süsteemis.

#### Kaubamärgid

- SAMSUNG ja SAMSUNG logo on Samsung Electronics registreeritud kaubamärgid.
- Bluetooth<sup>®</sup> on Bluetooth SIG, Inc. rahvusvaheline registreeritud kaubamärk.
- Wi-Fi<sup>®</sup>, Wi-Fi Protected Setup<sup>™</sup>, Wi-Fi Direct<sup>™</sup>, Wi-Fi CERTIFIED<sup>™</sup>, ja Wi-Fi logo on Wi-Fi Alliance registreeritud kaubamärgid.
- Toodetud Dolby Laboratories litsentsi alusel. Dolby, Dolby Atmos ja topelt-D sümbol on Dolby Laboratories kaubamärgid.
- · Kõik teised kaubamärgid ja autoriõigused on vastavate omanike omandis.

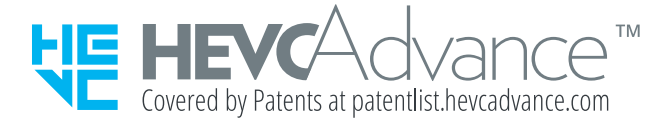